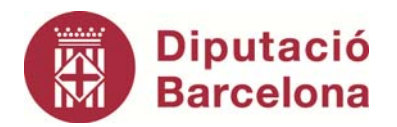

# Gestió de passius

## **Manual Sicalwin**

Àrea de Presidència Intervenció general Servei d'Assistència Econòmicofinancera

## Índex

| Introducció                                                      | 5  |
|------------------------------------------------------------------|----|
| Operacions prèvies                                               | 6  |
| Alta d'operacions d'endeutament a llarg termini                  | 9  |
| Alta de la liquidació negativa de la PIE                         | 18 |
| Alta d'operacions de tresoreria                                  | 24 |
| Operacions comptables d'endeutament a llarg termini              | 32 |
| Operacions comptables d'operacions de tresoreria                 | 37 |
| Operacions comptables de la liquidació de la PIE                 | 42 |
| Consulta de préstecs                                             | 45 |
| Consulta d'operacions                                            | 50 |
| Refinançament de préstecs                                        | 53 |
| Estalvi net                                                      | 54 |
| Generació de models i fitxers de Tutela financera                | 59 |
| Associació de préstecs a projectes                               | 70 |
| Llistats de previsions                                           | 71 |
| Memòria                                                          | 74 |
| Llistats d'estabilitat pressupostària i sostenibilitat financera | 76 |
| Traspàs de préstecs al nou exercici                              | 79 |

## Introducció

Per començar a treballar amb el mòdul de passius és necessari tenir:

- **4** Revisat l'endeutament de l'exercici anterior a data 31 de desembre.
- Aprovat el pressupost de l'exercici següent i no haver comptabilitzat cap operació referida a l'endeutament.

Un cop revisat l'endeutament de l'exercici anterior a data 31 de desembre, s'haurà d'enviar la sol·licitud d'alta al mòdul de passius amb els/les usuaris/es que hauran de treballar amb el mòdul per tal d'activar els permisos adients al següent correu electrònic <u>formacioasgel@diba.cat</u>.

Des de la Unitat de Formació i Mòduls es procedirà a activar el Mòdul de passius des de "Opcions d'instal·lació" de l'opció "Administració del sistema" del menú principal de Sicalwin i a donar els permisos als/les usuaris/es.

|                                                             | V                       |                                                                                                    |
|-------------------------------------------------------------|-------------------------|----------------------------------------------------------------------------------------------------|
| Parámetros de Trabajo                                       | Tesorería               | Registro de Justificantes                                                                                                    |
| Proyectos, Pag. a Just. y A.C.F. I.V.A., Embargos y Endosos |                         | Parámetros de Trabajo no Accesibles                                                                                                    |
|                                                             | Gestiór                 | n Documental y Firma Electrónica                                                                                                    |
|                                                             | /A., Embargos y Endosos | A Construction of the solution of the solution |

### **Operacions prèvies**

Per començar la introducció de dades al mòdul de passius és convenient disposar de la següent informació a ma per part de l'usuari/a:

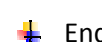

- Endeutament revisat a data 31 de desembre de l'exercici.
- 🦊 Informació individualitzada de cada préstec, operació de tresoreria, avals, arrendament financer i operació amb tractament de passiu que estigui vigent referida a les clàusules del contracte, quadre d'amortització, saldos acumulats a 31 de desembre de l'exercici anterior, aplicacions pressupostàries i no pressupostàries i la resta d'informació addicional com el número d'expedient adjudicat de la Generalitat, expedient del PUOSC...
- 4 Verificar que els conceptes no pressupostaris i aplicacions pressupostàries de l'endeutament estan correctament relacionats amb els comptes del PGC vigents amb la nova ICAL 2013 des de l'opció del menú principal de Sicalwin Administració del sistema/Taules bàsiques/Classificacions:

| A Menú principal                                                                                                    | X |
|----------------------------------------------------------------------------------------------------|---|
| Menu principal      Menú de SICAL      Pressupost de despeses      Pressupost d'ingressos      Expedients de modificació de crèdits      Operacions no pressupostàries      Recursos d'altres ens núblics      Arees     Administració del sistema      Tresor     Opcions d'Instal·lació      Compti Dermisos usuari-operació      Tercer Pimportació de dades externes al sistema      Admin Aplicacions de despeses excloses a usuaris      Proces Signati     Taules Bàsiques      Sortide Config Manteniment d'entitats      Opera Modific:      Passiti, Ellimit: Manteniment d'entitats      Passiti, Ellimit: Classificacions | X |
| <ul> <li>♦ Centre</li> <li>Taula d'operacions</li> <li>Actuali</li> <li>♦ Export</li> <li>Ordinals de Tresoreria</li> <li>Proces</li> <li>Taulas d'operacions</li> <li>Modific</li> <li>Manteniments auxiliars</li> <li>Modific</li> <li>Recursos de finançament</li> <li>Modific</li> <li>Relación de Classificacions entre Exercicis (Despeses i Ingressos)</li> <li>Relació de Classificacions Econòmiques i Comptes PGCP</li> </ul>                                                                                                    |   |
| Classificacions                                                                                                    | X |
| Classificació Codi de classificació                                                                                                    |   |

| C Despeses               | C Orgànica 9 1 3 0 0                                                    |                              |  |  |
|--------------------------|-------------------------------------------------------------------------|------------------------------|--|--|
| C Ingressos              | C Programa Amortització préstecs a llarg termini ens fora sector públic |                              |  |  |
| C No pressupostària      | ← Econòmica                                                             |                              |  |  |
| Compte 1: 5200 Per prést | ecs rebuts i altres conceptes.Deutes a curt terr                        | rini amb entitats de crèdit. |  |  |
| Compte 2: 1700 Deutes a  | llarg termini amb entitats de crèdit.                                   | Arrend. Clau:                |  |  |
| Retribució Mod. 190: N   | nca                                                                     | Nivell de vinculació:        |  |  |

A continuació es detalla un resum dels principals comptes del PGC i operacions d'endeutament tant del model normal com simplificat de comptabilitat:

|                                   | CPGC del model normal de comptabilitat |          |            |      | ilitat |
|-----------------------------------|----------------------------------------|----------|------------|------|--------|
|                                   | Amortització                           |          | Interessos | Ing  | rés    |
|                                   | c/t                                    | c/t ll/t |            | c/t  | ll/t   |
| Préstec amb caixes i bancs        | 5200                                   | 1700     | 6625       | 5200 | 1700   |
| Préstec amb entitats públiques    | 5290                                   | 1790     | 6626       | 5290 | 1790   |
| Arrendament financer              | 5240                                   | 1740     | 6625       | 5240 | 1740   |
| Operació amb tractament de passiu | 5230                                   | 1730     | 6625       | 5230 | 1730   |
| Operació de tresoreria            | 5210                                   | 5210     | 6626       | 5210 | 5210   |

Descripció dels principals comptes emprats al model normal de comptabilitat:

- 1700 Deutes a llarg termini amb entitats de crèdit.
- 1730 Proveïdors d'immobilitzat a llarg termini.
- 1740 Creditors per arrendament financer a llarg termini.
- 1790 Altres deutes a llarg termini.
- 5200 Deutes a curt termini amb entitats de crèdit.
- 5210 Deutes per operacions de tresoreria.
- 5230 Proveïdors d'immobilitzat a curt termini.
- 5240 Creditors per arrendament financer a curt termini.
- 5290 Altres deutes a curt termini.
- 6625 Interessos de deutes amb entitats de crèdit.
- 6626 Interessos d'altres deutes.

|                                   | CPGC del model simplificat de comptabilitat |      |                         |     |      |
|-----------------------------------|---------------------------------------------|------|-------------------------|-----|------|
|                                   | Amortització                                |      | Amortització Interessos |     | rés  |
|                                   | c/t                                         | ll/t |                         | c/t | ll/t |
| Préstec amb caixes i bancs        | 520                                         | 170  | 662                     | 520 | 170  |
| Préstec amb entitats públiques    | 529                                         | 179  | 662                     | 529 | 179  |
| Arrendament financer              | 529                                         | 179  | 662                     | 529 | 179  |
| Operació amb tractament de passiu | 529                                         | 179  | 662                     | 529 | 179  |
| Operació de tresoreria            | 521                                         | 521  | 662                     | 521 | 521  |

Descripció dels principals comptes emprats al model simplificat de comptabilitat:

170 – Deutes a llarg termini amb entitats de crèdit.

- 179 Altres deutes a llarg termini.
- 520 Deutes a curt termini amb entitats de crèdit.
- 521 Deutes per operacions de tresoreria.
- 529 Altres deutes a curt termini.
- 662 Interessos de deutes.

En el cas d'entitats que tinguin desglossats els crèdits en diferents comptes dels grups 170X-520X, 173X-523X, 174X-524X, 179X-5290X i 521X es recomana que s'agrupin en un mateix grup, és a dir, 1700-5200, 1730-5230, 1740-5240, 1790-5290 i 5210 ja que el control crèdit a crèdit es farà des del mòdul i ja no és necessari el desglossament a nivell de comptes comptables.

Verificar que el deute pendent de totes les operacions d'endeutament a data 31 de desembre de l'exercici anterior es troba correctament distribuït entre els comptes de llarg i curt termini detallats al punt anterior i quadrat amb el pendent real de les entitats financeres.

## Alta d'operacions d'endeutament a llarg termini

Per donar d'alta una operació d'endeutament a llarg termini s'haurà d'anar a **Passiu/Introducció de préstecs i operacions de tresoreria** del menú principal de Sicalwin.

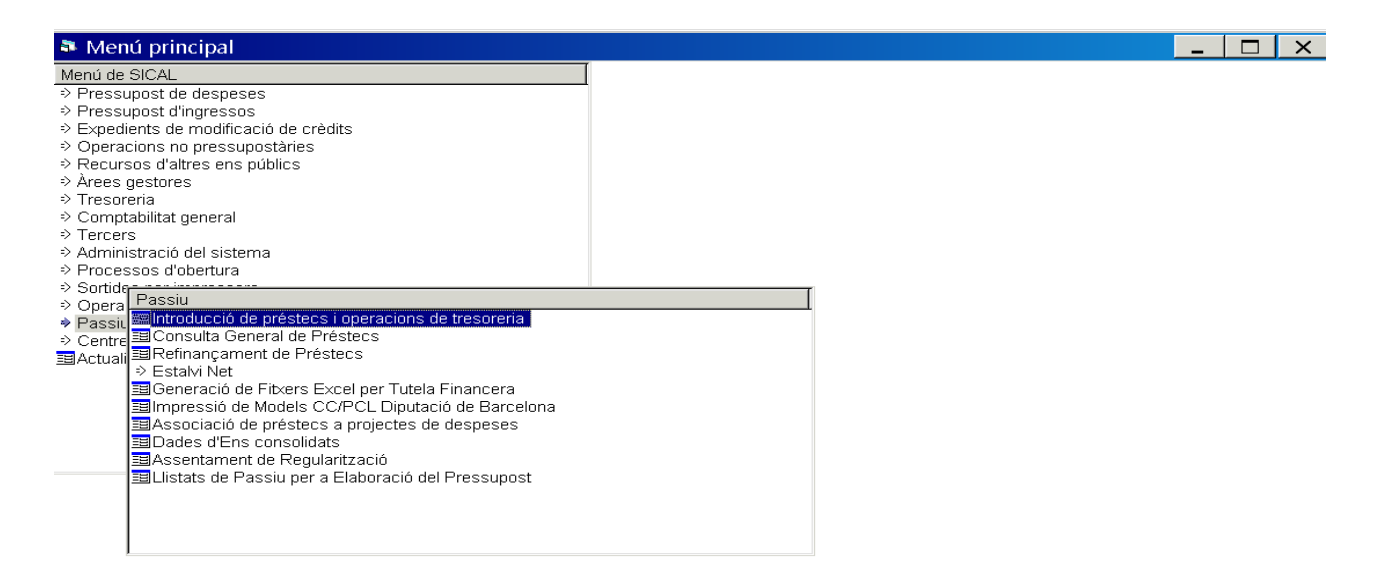

#### Préstecs i avals sobre préstecs

En aquesta pestanya s'introduiran les dades bàsiques del préstec i aval sobre préstec que es trobaran al contracte signat de l'operació.

| Introducció de p                        | préstecs i operacio            | ons de tresoreria                                                    |                                                  |                                               | _                                                      |       |
|-----------------------------------------|--------------------------------|----------------------------------------------------------------------|--------------------------------------------------|-----------------------------------------------|--------------------------------------------------------|-------|
| Préstecs i Ope                          | eracions de Tresoreria         | a Aplicaci                                                           | ons de Prés                                      | tecs i Ope.Tresoreria                         | Dades Addicionals                                      |       |
|                                         | Préstecs i Avals sob           | re Préstecs                                                          |                                                  | Oper. Tress                                   | oreria i avals sobre oper. de Tresoreria               |       |
| Codi:                                   | 2013 1 BSAB                    |                                                                      |                                                  |                                               |                                                        |       |
| Descripció:                             | PRÉSTEC BANC SABAI             | DELL                                                                 |                                                  |                                               |                                                        | *     |
| Tipus de Deute:                         | 1 Deudas con enti              | idades de crédito                                                    |                                                  |                                               |                                                        |       |
| Capital                                 | 100.000,00                     | Sistema d'Amortització:                                              | 2D                                               | Amortización lineal de fecha                  | i a fecha                                              |       |
| Anys Duració:                           | 10,00                          | Periodicitat d'Amortització                                          | 03                                               | Trimestral                                    |                                                        |       |
| Pagaments Anuals:                       | 4                              | Periodicitat d'Interessos:                                           | 03                                               | Trimestral                                    |                                                        |       |
| Total de Pagaments:                     | 40,00                          | Base de Càlcul:                                                      |                                                  | 360 Anys de Carència:                         | 1,00 Períodes de Carència:                             | 4,00  |
| Perc. Int. Nominal:<br>Interès Període: | 1,000 % (<br>0,250 % (         | Tipus d'Interès Nominal<br>C Fix<br>C Variable Marge Ti<br>Periodici | en Funció de<br>ipus Referènc<br>itat de la Revi | l: 2 EURIBO<br>a: 0,25000<br>sió: S Semestral | Data Revisió Índex: 10/06/2013                         |       |
| Data Inicial:                           | 02/01/2013                     | Data de Cancel.lació:                                                | 02/0                                             | 1/2023                                        |                                                        |       |
| Tercer:                                 | BSAB                           | BANC SABADELL                                                        |                                                  |                                               | Deute a Cost Amortitzat                                |       |
| Ordinal bancari:                        | 210 BANC SABADE                | LL                                                                   |                                                  |                                               | Deute P.I.E.:                                          |       |
|                                         | <ul> <li>Autoritzat</li> </ul> | O No Aprovat C                                                       | Cancel·lat                                       | C En tràmit                                   | Incloure en Càlcul de l'Estalvi Net<br>Préstec Assumit | 되<br> |
| Text:                                   | PRÉSTEC BANC SABA              | DELL PER INVERSIONS 2                                                | 2013                                             |                                               |                                                        |       |

Les dades a especificar en aquesta pestanya són:

#### <u>Codi</u>

El codi està format per tres camps: any, tipus i text lliure.

- Any: Serà inferior o igual a l'exercici corrent, és a dir, per entrar operacions ja existents per primera vegada al mòdul es recomana que es posi l'any de formalització de l'operació mentre que a les noves operacions concertades serà l'exercici de formalització.
   Per exemple, per introduir les dades per primera vegada al mòdul al 2015 d'un préstec formalitzat al 2013 es posarà com a any 2013.
- **Tipus**: En clicar la tecla F5 sortirà un desplegable amb els diferents tipus d'endeutament que permet el programa, en el cas dels préstecs i avals sobre préstecs es faran servir els tipus 1 (préstecs) i 3 (avals sobre préstecs).
- Text lliure: És el codi alfanumèric de 6 caràcters que s'assignarà a l'operació i que és de lliure elecció pel/a usuari/a.

#### <u>Descripció</u>

El camp de la descripció també és lliure i s'introduirà una breu descripció de l'operació.

#### Tipus de deute

Aquest camp es pot consultar en clicar la tecla F5 i agafarà els següents valors en funció de l'operació que es dona d'alta, en el cas del préstecs i avals sobre préstecs es faran servir els tipus de deute 1, 3 i 4.

| TIPUS DE DEUTE |                                          |
|----------------|------------------------------------------|
| Tipus          | Descripció                               |
| 1              | Deudas con entidades de crédito          |
| 2              | Deudas con entid crédito por op. Tesorer |
| 3              | Deudas con entidades públicas            |
| 4              | Otras deudas                             |
| 5              | Empréstitos y otras emisionies análogas  |
| 6              | Empréstitos y otras em.an. Op. Tesorería |

#### <u>Capital</u>

Import inicial o concertat de l'operació d'endeutament.

#### Anys duració

Vida total de l'operació expressada en anys i que inclourà els períodes de carència i amortització.

#### Pagaments anuals

Número de pagaments a realitzar a l'exercici.

#### Total de pagaments

Es calculen automàticament i són el número de pagaments a realitzar durant tota la vida de l'operació.

#### Sistema d'amortització

Aquest camp es pot consultar en clicar la tecla F5 i el mòdul presenta els següents sistemes d'amortització:

|                         | SISTEMES D'AMORTITZACIÓ                |
|-------------------------|----------------------------------------|
| Sist. Amort. Descripció |                                        |
| 1D                      | Cuota cte de fecha a fecha             |
| 1F                      | Cuota cte a fin de periodo natural     |
| 2D                      | Amortización lineal de fecha a fecha   |
| 2F                      | Amortización lineal de periodo natural |
| 3D                      | Amortización al vencimiento            |

Descripció dels sistemes d'amortització:

- Quota constant o francès en què a cada venciment la quota total pagada (amortització més interessos) és idèntica sempre que es mantingui el mateix tipus d'interès aplicat.
- Amortització lineal en què a cada venciment l'import a pagar en concepte d'amortització serà sempre el mateix mentre que l'import pagat en concepte d'interessos, i per tant la quota total, variarà.
- Amortització al venciment en què durant la vida de l'operació es faran pagaments en concepte d'interessos i a l'últim venciment es farà el pagament de l'amortització més els interessos.

Descripció dels tipus de venciment:

- Data a data en què els venciments es faran sempre el mateix dia del mes, per exemple el dia 20 de cada trimestre.
- Fi de període natural en què els venciments coincidiran amb el període natural, per exemple mensual, trimestral, semestral...

#### Periodicitat de l'amortització i dels interessos

Aquests camps es poden consultar en clicar la tecla F5 i normalment sempre seran coincidents. En cas que no ho siguin s'haurà de complir que la periodicitat de l'amortització sigui igual o superior als interessos.

Els valors permesos són els següents:

| PERÍODES D'AMORTITZACIÓ PERIODICITAT INTERESSOS |            |                | ITAT INTERESSOS |
|-------------------------------------------------|------------|----------------|-----------------|
| Per. Amort.                                     | Descripció | Per.Interessos | Descripció      |
| 01                                              | Mensual    | 01             | Mensual         |
| 02                                              | Bimensual  | 02             | Bimensual       |
| 03                                              | Trimestral | 03             | Trimestral      |
| 06                                              | Semestral  | 06             | Semestral       |
| 12                                              | Anual      | 12             | Anual           |

#### Base de càlcul

És la base sobre la que es calcularan els interessos. Per defecte el programa defineix 360 dies, però és un camp que l'usuari/a pot modificar segons el càlcul establert a la clàusula del contracte referida al càlcul dels interessos (365 dies).

#### Anys de carència i períodes de carència

La carència s'expressarà en anys i serà el temps durant el qual no es farà cap pagament en concepte d'amortització.

Els períodes de carència es calcularan automàticament en funció de les dades introduïdes als camps anys de carència i pagaments anuals. En aquest període solament es pagaran interessos.

#### Percentatge interès nominal

En aquest camp es posarà el tipus inicial detallat en el contracte de l'operació. En operacions ja existents es pot posar el tipus d'interès vigent al primer venciment de l'exercici i si no es coneix es pot posar el tipus d'interès vigent al darrer venciment de l'exercici anterior.

#### Interès del període

És el tipus d'interès a aplicar en un període sobre el capital pendent i es calcula automàticament pel programa.

#### Referència del mercat i marge de referència

En tipus d'interès variable s'haurà d'especificar la referència del mercat detallada en el contracte. En clicar la tecla F5 el programa permet les opcions següents:

|       | VARIABLE EN FUNCIÓ DEL: |
|-------|-------------------------|
| Tipus | Descripció              |
| 1     | MIBOR                   |
| 2     | EURIBO                  |
| 3     | CECA                    |

Al tipus d'interès variable se li haurà d'afegir el marge de referència que serà un percentatge que s'afegirà al tipus de referència del mercat.

#### Data de revisió de l'índex i periodicitat de la revisió

En tipus d'interès variable s'haurà d'especificar la data de la primera revisió del tipus d'interès i la periodicitat de la revisió detallades en el contracte de l'operació.

#### Data inicial

La data inicial de les operacions existents entrades per primera vegada al mòdul determinarà els venciments del quadre d'amortització.

A les operacions de l'exercici corrent la data inicial pot variar en funció de la data triada: aprovació de l'operació, formalització del contracte, primera disposició, primera amortització... Aquest fet comportarà actualitzacions successives dels venciments del quadre d'amortització fins que aquests coincideixin amb els venciments del quadre d'amortització proporcionat per l'entitat financera.

#### Data de cancel·lació

Serà el darrer venciment de l'operació d'endeutament i es calcularà automàticament pel programa en funció de la duració de l'operació.

#### <u>Tercer</u>

Es posarà l'entitat financera amb què es concerta l'operació. En el cas de préstecs sindicats s'indicarà l'entitat agent.

#### Ordinal bancari

S'especificarà l'ordinal on s'ha realitzat l'ingrés de l'operació. En clicar la tecla F5 en aquest camp es desplegarà l'ajuda amb tots els ordinals amb què treballa l'entitat.

#### Situació de l'operació

Aquí es marcarà la situació en què es troba l'operació d'endeutament:

- Autoritzat serà l'opció que sempre sortirà marcada per defecte en donar d'alta una operació i significa que dita operació està aprovada i autoritzada i, per tant, el programa permetrà gravar operacions.
- No aprovat significa que l'operació no està aprovada i autoritzada i, per tant, el programa no permetrà gravar cap operació.
- Cancel·lat significa que l'operació d'endeutament ha finalitzat i es marcarà automàticament pel programa.
- En tràmit significa que l'operació encara no esta aprovada, però el programa permetrà gravar operacions.

#### Incloure en càlcul de l'estalvi net

Per defecte el programa marcarà aquesta opció a totes les operacions que es donin d'alta en el mòdul.

Cal recordar que no s'inclou en aquest càlcul les operacions de crèdit garantides amb hipoteques sobre béns immobles en proporció al préstec afectat per dita garantia ni les liquidacions negatives de la PIE, per tant s'haurà de desmarcar sempre aquesta opció.

#### Préstec assumit

Es marcarà aquesta opció si l'entitat ha assumit una operació d'endeutament concertada per un altre ens (OOAA, societat mercantil...). En aquest cas no es farà cap ingrés de l'operació, però si que es realitzaran pagaments en concepte d'amortització i interessos.

#### <u>Text</u>

En aquest camp es pot fer un comentari més ampli sobre l'operació donada d'alta al mòdul.

#### **Aplicacions de préstecs**

En aquesta pestanya s'introduiran les aplicacions pressupostàries i els comptes del PGC de la nova ICAL 2013 de cada operació d'endeutament (codi 1 ja que el codi 3 no té operacions) que s'hauran revisat prèviament tal i com s'indica a l'apartat "Operacions prèvies" d'aquest manual. En clicar la tecla F5 a la primera columna de "Aplicació de" el programa mostrarà les següents opcions:

| TIPUS DE APLICACIÓ DE PRÉSTECS |                              |  |
|--------------------------------|------------------------------|--|
| Codis                          | Descripció Aplic, de Préstec |  |
| A                              | Amortización                 |  |
| D                              | Demora                       |  |
| I                              | Ingreso                      |  |
| 0                              | Otros Gastos                 |  |
| Т                              | Intereses                    |  |

En introduir les dades d'una nova operació d'endeutament al mòdul es donaran sempre d'alta les aplicacions pressupostàries de l'operació a l'exercici corrent.

| Préstecs i Operacions de Tresoreria |              | Aplicacions de P | Aplicacions de Préstecs i Ope.Tresoreria |         | Dades Addicionals            |                          |  |  |                          |                           |
|-------------------------------------|--------------|------------------|------------------------------------------|---------|------------------------------|--------------------------|--|--|--------------------------|---------------------------|
| Codi:                               |              | 2015             | 1 DIBA                                   |         |                              |                          |  |  |                          |                           |
| Descrip                             | ció:         | PRÉSTE           | C CAIXA CRÈDI                            | IT DIBA |                              |                          |  |  |                          |                           |
| Exercic                             | i:           | 2015             |                                          |         |                              |                          |  |  |                          |                           |
|                                     |              |                  |                                          |         |                              |                          |  |  |                          |                           |
|                                     | Aplicació de | Programa         | Econòmica                                | Descri  | oció                         |                          |  |  | Compte PGCP<br>C.Termini | Compte PGCF<br>L. Termini |
|                                     | 1            |                  | 91100                                    | PRÉST   | ECS I LLARG TERMINI          |                          |  |  | 5290                     | 1790                      |
|                                     | A            | 011              | 91100                                    | Amorti  | zació de préstecs a llarg te | ermini ens sector públic |  |  | 5290                     | 1790                      |
| *                                   |              |                  |                                          |         |                              |                          |  |  |                          |                           |
|                                     |              |                  |                                          |         |                              |                          |  |  |                          |                           |

En introduir les operacions per primera vegada al mòdul de passius, primer s'introduiran les aplicacions pressupostàries de l'exercici corrent.

| Préstecs i Operacions de Tresoreria |              |          | e Tresoreria |         | Aplicacions de Préstecs i Ope.Tresoreria               | Dades Addicionals |                          |                           |
|-------------------------------------|--------------|----------|--------------|---------|--------------------------------------------------------|-------------------|--------------------------|---------------------------|
| Codi:                               |              | 2013     | 1 BSAB       |         |                                                        |                   |                          |                           |
| Descripo                            | ció:         | PRÉSTE   | C BANC SABA  | DELL    |                                                        |                   |                          |                           |
| Exercici                            | :            | 2015     | 1            |         |                                                        |                   |                          |                           |
|                                     |              | ,        |              |         |                                                        |                   |                          |                           |
|                                     | Aplicació de | Programa | Econòmica    | Descrip | oció                                                   |                   | Compte PGCP<br>C.Termini | Compte PGCF<br>L. Termini |
|                                     | A            | 011      | 91300        | Amorti  | tzació préstecs a llarg termini ens fora sector públic |                   | 5200                     | 1700                      |
|                                     | Т            | 011      | 31000        | Interes | S0S                                                    |                   | 6625                     |                           |
| *                                   |              |          |              |         |                                                        |                   |                          |                           |
|                                     |              |          |              |         |                                                        |                   |                          |                           |

Després s'introduiran les aplicacions pressupostàries amb els saldos acumulats o històrics de l'operació d'endeutament fins al 31 de desembre de l'exercici anterior. No és necessari crear una anualitat per a cada exercici que hagi passat des de la concertació (per exemple, si el préstec 2013/1/BSAB es va concertar a l'exercici 2013 hi haurà dues anualitats fins a l'exercici 2015: exercici 2013 i 2014) sinó que serà suficient amb acumular tota la informació a l'anualitat anterior (per exemple, en el préstec 2013/1/BSAB a l'anualitat de l'exercici 2014).

| Préstecs i Operacions de Tresoreria |              |          | de Tresoreri | a         | Aplicacions de Préstecs i Ope.Tresoreria | Dades Addicionals |                          |                           |
|-------------------------------------|--------------|----------|--------------|-----------|------------------------------------------|-------------------|--------------------------|---------------------------|
| Codi:                               |              | 2013     | 1 BSAB       |           | -                                        |                   |                          |                           |
| Descripo                            | ció:         | PRÉSTE   | EC BANC SA   | BADELL    |                                          |                   |                          |                           |
| Exercici                            | :            | 2014     | -            |           |                                          |                   |                          |                           |
|                                     |              |          |              |           |                                          |                   |                          |                           |
|                                     | Aplicació de | Orgànica | Programa     | Econòmica | Descripció                               |                   | Compte PGCP<br>C.Termini | Compte PGCF<br>L. Termini |
|                                     | I            |          |              | 91300     |                                          |                   |                          |                           |
|                                     | A            |          | 011          | 91300     |                                          |                   |                          |                           |
|                                     | Т            |          | 011          | 91300     |                                          |                   |                          |                           |
| *                                   |              |          |              |           |                                          |                   |                          |                           |

Es pot optar per entrar tota la informació dels saldos acumulats de l'operació que es tingui (ingrés, amortització, interessos i altres despeses) o es pot entrar la informació mínima que requereix el programa acumulada a l'anualitat de l'exercici anterior a l'exercici corrent que serà pel cantó dels ingressos els drets reconeguts i recaptats (línia I – import RDI) i pel cantó de les despeses la despesa autoritzada, compromesa, reconeguda, ordenada al pagament i pagament realitzat (línies A i T – import acumulat ADO+P+R).

|                    | Préstecs i Op | peracions o    | le Tresoreri | a         |                          |                        |                   |          |                       |                         |            |            |
|--------------------|---------------|----------------|--------------|-----------|--------------------------|------------------------|-------------------|----------|-----------------------|-------------------------|------------|------------|
| Codi:              |               | 2013<br>PRÉSTE | 1 BSAB       | BADELL    |                          |                        |                   |          |                       |                         |            |            |
| Descrip<br>Exercic | :             | 2014           |              |           |                          |                        |                   |          |                       |                         |            |            |
|                    | Aplicació de  | Orgànica       | Programa     | Econòmica | Aut. Sobre<br>disponible | Aut. sobre<br>Retingut | Despeses<br>comp. | Ob. Rec  | Pagaments<br>Ordenats | Pagaments<br>Realitzats | Drets Rec. | Dr. Recap  |
|                    | A             |                | 011          | 91300     | 0,00                     | 0,00                   | 0,00              | 0,00     | 00,00                 | 0,00                    | 0,00       | 0,00       |
|                    | Т             |                | 011          | 91300     | 1.500,00                 | 0,00                   | 1.500,00          | 1.500,00 | 1.500,00              | 1.500,00                | 0,00       | 0,00       |
|                    | I             |                |              | 91300     | 00,00                    | 0,00                   | 00,00             | 0,00     | 0,00                  | 0,00                    | 100.000,00 | 100.000,00 |
| *                  |               |                |              |           |                          |                        |                   |          |                       |                         |            |            |

15

#### **Dades addicionals**

Emplenar amb les dades demanades aquesta pestanya és opcional, però es recomana de fer-ho per dos motius:

- Dades de l'operació donada d'alta al mòdul que estaran incloses a la generació dels models CL de Tutela financera i dels models CC i PCL de Diputació de Barcelona.
- ↓ Dades informatives addicionals a la consulta de l'operació d'endeutament introduïda.

| Préstecs i Ope        | eracions d | le Tresorei | ria         | Apl              | licacions de Préstec     | s i Ope.Tresoreria |                | Dades Addicionals      |  |
|-----------------------|------------|-------------|-------------|------------------|--------------------------|--------------------|----------------|------------------------|--|
| Codi:                 | 2013       | 1 BSAB      | }           | -                |                          |                    |                |                        |  |
| Descripció:           | PRÉSTE     | C BANC SA   | ABADELL     |                  |                          |                    |                |                        |  |
|                       | 000075     | 0040        |             |                  |                          | 1                  |                |                        |  |
| Nº d'Expedient :      | [LU20075/  | 2013        | Peri        | ode de Vigènc    | ia Tipus Inicial:        | I semest           |                |                        |  |
| Data Enviament:       | 01/02/20   | 13          | Tipu        | s d'interès inic | cial (Préstecs Variables | s): [1,000         |                |                        |  |
| Fec. Amort núm.1:     | 02/01/20   | 15          |             |                  |                          |                    |                |                        |  |
| T.A.E de la Oper :    | 1,0        | )10         |             |                  |                          |                    |                |                        |  |
| Garanties Préstec:    | 5          | DTRAS       |             |                  |                          |                    |                |                        |  |
| Comissions            |            |             |             |                  |                          |                    |                |                        |  |
| Tinue de Comie        | alana      | Fine ()(    | ariahla     | Desp.            |                          | Percentatge        |                | Poriodicitat           |  |
| Tipus de Comis        | sions      | FIX4 / V    | anabie      | Transacc.        | Import Fixa              | %                  | Base de càlcul | renoutcitat            |  |
| Obertura              |            | e           | C           | Γ                | 1.000,00                 | 0,000              |                | 00 Unico               |  |
| No Disponibilitat     |            | e           | c           | Γ                | 0,00                     | 0,000              |                |                        |  |
| Amortització anticipa | ada        | c           | ¢           | Г                | 0,00                     | 1,000              | 100000         | 13 Otros               |  |
| Altres                |            | e           | c           | F                | 0,00                     | 0,000              |                |                        |  |
|                       | Tota       | I Despeses  | s de Transa | cció:            | 0,00                     |                    |                | Quadro cost amortitzat |  |

#### Número d'expedient

Número d'expedient que adjudica la Generalitat de Catalunya des de l'any 1996. En operacions anteriors a aquest any s'haurà d'indicar la data de formalització.

Aquest codi és obligatori a l'hora de comunicar o sol·licitar autorització d'una nova operació. Si no es detalla, el Departament de Política Financera de la Generalitat notificarà a l'entitat la identificació de l'operació i pot paralitzar l'expedient de la nova operació.

En comunicar una nova operació, aquest camp es deixarà en blanc.

#### Període de vigència del tipus inicial

Aquest camp s'emplenarà amb la informació detallada al contracte.

#### Data d'enviament

En aquest camp es posarà la data d'enviament a Tutela financera per comunicar o autoritzar l'operació.

#### **Tipus d'interès nominal**

Aquest camp solament s'emplenarà per aquelles operacions concertades a tipus d'interès variable i s'emplenarà amb el tipus d'interès inicial estipulat al contracte.

#### Data primera amortització

La informació per emplenar aquest camp es troba detallada al contracte.

#### TAE operació

La informació de la taxa actualitzada equivalent referida al tipus d'interès inicial està detallada al contracte.

#### Garanties préstec

Aquest camp s'emplenarà amb la informació detallada al contracte. El programa ofereix diversos tipus de garantia en clicar la tecla F5:

|              | GARANTIES DEL PRÉSTEC:    |  |  |  |  |  |  |
|--------------|---------------------------|--|--|--|--|--|--|
| Sist. Amort. | Descripció                |  |  |  |  |  |  |
| 1            | GARANTIA HIPOTECARIA      |  |  |  |  |  |  |
| 2            | CONTRIBUCIONES ¿          |  |  |  |  |  |  |
| 3            | AVALES DE OTRAS ENTIDADES |  |  |  |  |  |  |
| 4            | SUBVENCIÓN DE CAPITAL     |  |  |  |  |  |  |
| 5            | OTRAS                     |  |  |  |  |  |  |

#### **Comissions**

En aquest camp s'introduiran les comissions d'obertura, d'amortització anticipada i altres comissions detallades al contracte en determinar si l'import és fix o variable amb indicació del percentatge i la base de càlcul.

En clicar la tecla F5 es desplegarà l'ajuda del programa referida a les diferents possibilitats de periodicitat:

|       | PERIODICITAT |  |  |  |  |  |  |
|-------|--------------|--|--|--|--|--|--|
| Tipus | Descripció   |  |  |  |  |  |  |
| 00    | Unico        |  |  |  |  |  |  |
| 01    | Mensual      |  |  |  |  |  |  |
| 02    | Bimestral    |  |  |  |  |  |  |
| 03    | Trimestral   |  |  |  |  |  |  |
| 06    | Semestral    |  |  |  |  |  |  |
| 12    | Anual        |  |  |  |  |  |  |
| 13    | Otros        |  |  |  |  |  |  |

## Alta de la liquidació negativa de la PIE

Per donar d'alta la liquidació negativa de la PIE s'haurà d'anar a *Passiu/Introducció de préstecs i operacions de tresoreria* del menú principal de Sicalwin.

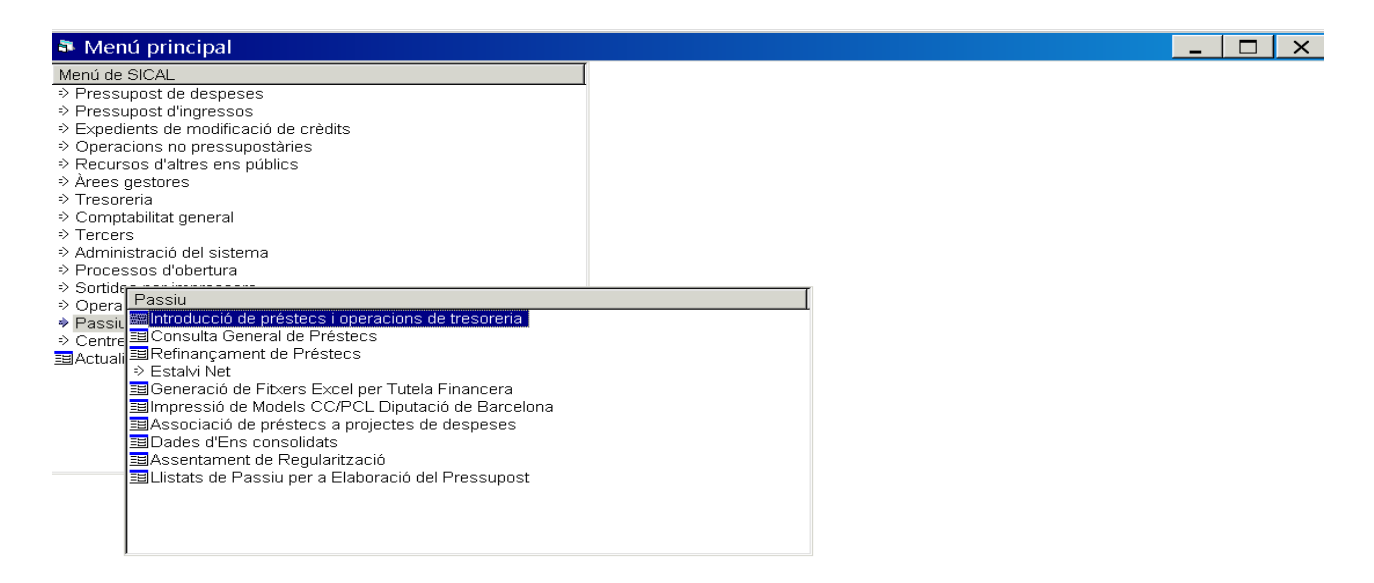

#### Préstecs i avals sobre préstecs

En aquesta pestanya s'introduiran les dades bàsiques de la PIE comunicades pel MINHAP.

| Préstecs i Ope                                                                                                    | eracions de Tresoreria                                                                                                    | Aplicacions de Pre                                                                                                    | estecs i Ope.Tresoreria                                                   | Dades Addicionals                                                                                  |                                  |
|----------------------------------------------------------------------------------------------------|----------------------------------------------------------------------------------------------------|----------------------------------------------------------------------------------------------------|---------------------------------------------------------------------------|----------------------------------------------------------------------------------------------------|----------------------------------|
| Codi:                                                                                                    | Préstecs i Avals sobre Pr<br>2010 1 PIE08                                                                                                    | réstecs<br>-                                                                                                    | Oper. Tresc                                                               | oreria i avals sobre oper. de Tresoreria                                                           |                                  |
| Descripció:                                                                                                    | LIQUIDACIÓ NEGATIVA DE LA                                                                                                    | A PIE 2008                                                                                                    |                                                                           |                                                                                                    | *                                |
| Tipus de Deute:<br>Capital<br>Anys Duració:<br>Pagaments Anuals:<br>Total de Pagaments:<br>Perc. Int. Nominal:<br>Interès Període: | 4         Otras deudas           15.000,00         Sister           5,00         Perior           12         Perior           60,00         Base           0,000         %           0,000         %           0,000         % | ma d'Amortització: 2F<br>dicitat d'Amortització: 01<br>dicitat d'Interessos: 01<br>de Càlcul: 0<br>d'Interès Nominal 0<br>Variable en Funció<br>Marge Tipus Referèn<br>Periodicitat de la Re | Amortización lineal de perioc<br>Mensual<br>360 Anys de Carència:<br>del: | do natural<br>0,00 Períodes de Carència:<br>Data Revisió Índex: / /                                | 0,00                             |
| Data Inicial:<br>Tercer:<br>Ordinal bancari:<br>Text:                                                                              | 31/12/2010     Data       MINHAP     MINIS*       © Autoritzat     © No A       LIQUIDACIÓ NEGATIVA DE L                                                                                                    | de Cancel Iació: 3'<br>TERI D'HISENDA I ADMINISTRA<br>Aprovat C Cancel-lat<br>A PIE 2008                                                                                                    | /12/2015<br>CIONS PÚBLIQUES                                               | Deute a Cost Amortitzat<br>Deute P.I.E.:<br>Incloure en Càlcul de l'Estalvi Net<br>Préstec Assumit | <ul> <li>↓</li> <li>↓</li> </ul> |

Les dades a especificar en aquesta pestanya són:

#### <u>Codi</u>

El codi està format per tres camps: any, tipus i text lliure.

- Any: S'indicarà l'any de comunicació de les liquidacions negatives, és a dir, l'any 2010 per a la devolució de la liquidació negativa de la PIE de l'exercici 2008, l'any 2011 per a la devolució de la PIE negativa de l'exercici 2009 i l'any 2015 per a la devolució de la liquidació negativa de la PIE 2013.
- **Tipus**: En clicar la tecla F5 sortirà un desplegable amb els diferents tipus d'endeutament que permet el programa, en el cas de la PIE es farà servir els tipus 1 (préstecs).
- **Text lliure**: És el codi alfanumèric de 6 caràcters que s'assignarà a l'operació i que és de lliure elecció pel/a usuari/a.

#### <u>Descripció</u>

El camp de la descripció també és lliure i s'introduirà una breu descripció de l'operació.

#### Tipus de deute

Aquest camp es pot consultar en clicar la tecla F5 i agafarà els següents valors en funció de l'operació que es dona d'alta, en el cas de la liquidació negativa de la PIE es farà servir el tipus de deute 4.

|       | TIPUS DE DEUTE                           |  |  |  |  |  |  |  |  |
|-------|------------------------------------------|--|--|--|--|--|--|--|--|
| Tipus | Descripció                               |  |  |  |  |  |  |  |  |
| 1     | Deudas con entidades de crédito          |  |  |  |  |  |  |  |  |
| 2     | Deudas con entid crédito por op. Tesorer |  |  |  |  |  |  |  |  |
| 3     | Deudas con entidades públicas            |  |  |  |  |  |  |  |  |
| 4     | Otras deudas                             |  |  |  |  |  |  |  |  |
| 5     | Empréstitos y otras emisionies análogas  |  |  |  |  |  |  |  |  |
| 6     | Empréstitos y otras em.an. Op. Tesorería |  |  |  |  |  |  |  |  |

#### **Capital**

Import a retornar de la liquidació negativa de la PIE.

#### Anys duració

Vida total de l'operació expressada en anys.

#### Pagaments anuals

Número de pagaments a realitzar a l'exercici.

#### Total de pagaments

Es calculen automàticament i són el número de pagaments a realitzar durant tota la vida de l'operació.

#### Sistema d'amortització

Aquest camp es pot consultar en clicar la tecla F5 i el mòdul presenta els següents sistemes d'amortització:

|              | SISTEMES D'AMORTITZACIÓ                |  |  |  |  |  |  |  |
|--------------|----------------------------------------|--|--|--|--|--|--|--|
| Sist. Amort. | Descripció                             |  |  |  |  |  |  |  |
| 1D           | Cuota cte de fecha a fecha             |  |  |  |  |  |  |  |
| 1F           | Cuota cte a fin de periodo natural     |  |  |  |  |  |  |  |
| 2D           | Amortización lineal de fecha a fecha   |  |  |  |  |  |  |  |
| 2F           | Amortización lineal de periodo natural |  |  |  |  |  |  |  |
| 3D           | Amortización al vencimiento            |  |  |  |  |  |  |  |

#### Periodicitat de l'amortització i dels interessos

Aquests camps es poden consultar en clicar la tecla F5 i normalment sempre seran coincidents. Malgrat que la devolució de la PIE no comporta cap pagament en concepte d'interessos el programa demana emplenar aquest camp per tal de continuar amb la introducció de dades. En aquest cas es posarà la mateixa periodicitat a l'amortització i als interessos.

Els valors permesos són els següents:

| PERÍO       | DES D'AMORTITZACIÓ | PERIODIC       | PERIODICITAT INTERESSOS |  |  |  |
|-------------|--------------------|----------------|-------------------------|--|--|--|
| Per. Amort. | Descripció         | Per.Interessos | Descripció              |  |  |  |
| 01          | Mensual            | 01             | Mensual                 |  |  |  |
| 02          | Bimensual          | 02             | Bimensual               |  |  |  |
| 03          | Trimestral         | 03             | Trimestral              |  |  |  |
| 06          | Semestral          | 06             | Semestral               |  |  |  |
| 12          | Anual              | 12             | Anual                   |  |  |  |

#### Base de càlcul

És la base sobre la que es calcularan els interessos. Per defecte el programa defineix 360 dies, però és un camp que l'usuari/a pot modificar segons el càlcul establert a la clàusula del contracte referida al càlcul dels interessos (365 dies).

#### Anys de carència i períodes de carència

La liquidació negativa de la PIE no tindrà ni anys de carència ni períodes de carència.

#### Percentatge interès nominal i interès del període

La liquidació negativa de la PIE no té cap tipus d'interès assignat, per tant es deixarà el tipus d'interès fix que marca el programa per defecte.

#### Data inicial

La data inicial entrada al mòdul determinarà els venciments del quadre d'amortització que es generarà de la liquidació negativa de la PIE. Per tant, s'indicarà a la liquidació negativa de la PIE 2008 la data inicial de 31/12/2010, a la liquidació negativa de la PIE 2009 la data inicial 31/12/2011 i a la liquidació negativa de la PIE 2013 la data inicial 30/09/2015 que és la data de comunicació.

#### Data de cancel·lació

Correspondrà a la darrera devolució de la PIE i es calcularà automàticament pel programa en funció de la duració de l'operació.

#### <u>Tercer</u>

Es posarà com a tercer el MINHAP.

#### Ordinal bancari

No s'especificarà cap ordinal perquè la devolució de la liquidació de la PIE no és cap operació d'endeutament, és a dir, no hi ha cap ingrés.

#### Situació de l'operació

Aquí es marcarà la situació en què es troba la liquidació de la PIE:

- Autoritzat serà l'opció que sempre sortirà marcada per defecte i el programa permetrà gravar operacions.
- Lancel·lat significa que l'operació ha finalitzat i s'haurà de marcar manualment.

#### Deute PIE

S'haurà de marcar aquesta opció que permetrà generar el quadre d'amortització i realitzar tota l'operativa comptable relacionada amb la liquidació negativa de la PIE.

#### Incloure en càlcul de l'estalvi net

Cal desmarcar aquesta opció ja que en aquest càlcul no s'inclouen les liquidacions negatives de la PIE.

#### <u>Text</u>

En aquest camp es pot fer un comentari més ampli sobre l'operació donada d'alta al mòdul.

#### **Aplicacions de préstecs**

En aquesta pestanya s'introduirà l'aplicació pressupostària i els comptes del PGC de la nova ICAL 2013 de la liquidació negativa de la PIE. En clicar la tecla F5 a la primera columna de "Aplicació de" el programa mostrarà la següent opció:

|       | TIPUS DE APLICACIÓ DE PRÉSTECS                     |
|-------|----------------------------------------------------|
| Codis | Descripció Aplic. de Préstec                       |
| E     | Devolución Deuda Participación Tributos del Estado |

En introduir les dades de la liquidació negativa de la PIE al mòdul es donaran sempre d'alta l'aplicació pressupostària a l'exercici corrent.

|                                                | Préstecs i Op | eracions de | e Tresoreria | Aplicacions de Préstecs i Ope.Tresoreria                      | Dades Addicionals        |                           |  |  |
|------------------------------------------------|---------------|-------------|--------------|---------------------------------------------------------------|--------------------------|---------------------------|--|--|
| Codi:                                          |               | 2015        | 1 PIE13      |                                                               |                          |                           |  |  |
| Descripció: LIQUIDACIÓ NEGATIVA DE LA PIE 2013 |               |             |              |                                                               |                          |                           |  |  |
| Exercici: 2015                                 |               |             |              |                                                               |                          |                           |  |  |
|                                                |               | ,           |              |                                                               |                          |                           |  |  |
|                                                | Aplicació de  | Programa    | Econòmica    | Descripció                                                    | Compte PGCP<br>C.Termini | Compte PGCF<br>L. Termini |  |  |
|                                                | E             |             | 42000        | PARTICIP.EN ELS TRIBUTS DE L'ESTAT. (FONS NACIONAL COOP.ALS M | 5290                     | 1790                      |  |  |
| *                                              |               |             |              |                                                               |                          |                           |  |  |

En introduir les liquidacions de la PIE per primera vegada al mòdul de passius, primer s'introduiran les aplicacions pressupostàries de l'exercici corrent.

| $\square$ | F                                     | Préstecs i Oµ | peracions d | e Tresoreria | Aplicacions de Préstecs i Ope.Tresoreria                  | Dades Addicionals                                               |                          |                           |  |
|-----------|---------------------------------------|---------------|-------------|--------------|-----------------------------------------------------------|-----------------------------------------------------------------|--------------------------|---------------------------|--|
|           | Codi:                                 |               | 2010        |              |                                                           |                                                                 |                          |                           |  |
|           | Descripció: LIQUIDACIO NEGATIVA DE LA |               |             |              | DE LA PIE 2008                                            |                                                                 |                          |                           |  |
|           | Exercici: 2015                        |               |             |              |                                                           |                                                                 |                          |                           |  |
|           |                                       |               |             |              |                                                           |                                                                 |                          |                           |  |
|           |                                       | Aplicació de  | Programa    | Econòmica    | Descripció                                                |                                                                 | Compte PGCP<br>C.Termini | Compte PGCF<br>L. Termini |  |
|           | E 42000 PARTIC                        |               |             | 42000        | PARTICIP.EN ELS TRIBUTS DE L'ESTAT. (FONS NACIONAL COOP.A | TICIP.EN ELS TRIBUTS DE L'ESTAT. (FONS NACIONAL COOP.ALS M 5290 |                          |                           |  |
|           | *                                     |               |             |              |                                                           |                                                                 |                          |                           |  |

Després s'introduirà l'aplicació pressupostària amb el saldo acumulat o històric de la liquidació fins al 31 de desembre de l'exercici anterior. No és necessari crear una anualitat per a cada exercici que hagi passat des de la comunicació (per exemple, si la PIE 2008 es va comunicar a l'exercici 2010 hi haurà quatre anualitats fins a l'exercici 2015: exercici 2011, 2012, 2013 i 2014) sinó que serà suficient amb acumular tota la informació a l'anualitat anterior (per exemple, a l'anualitat de l'exercici 2014).

|                                                | Préstecs i Operacions de Tresoreria |              |          | le Tresoreria | a         | Aplicacions de Préstecs i Ope.Tresoreria                   | Dades Addicionals |                          |                           |
|------------------------------------------------|-------------------------------------|--------------|----------|---------------|-----------|------------------------------------------------------------|-------------------|--------------------------|---------------------------|
|                                                | Codi: 2010 1 PIEO8                  |              |          | 1 PIE08       |           |                                                            |                   |                          |                           |
| Descripció: LIQUIDACIÓ NEGATIVA DE LA PIE 2008 |                                     |              |          |               |           |                                                            |                   |                          |                           |
|                                                | Exercici: 2014                      |              |          |               |           |                                                            |                   |                          |                           |
|                                                |                                     |              |          | _             |           |                                                            |                   |                          |                           |
|                                                |                                     | Aplicació de | Orgànica | Programa      | Econòmica | Descripció                                                 |                   | Compte PGCP<br>C.Termini | Compte PGCF<br>L. Termini |
|                                                |                                     | E            |          |               | 42000     | PARTICIP.EN ELS TRIBUTS DE L'ESTAT. (FONS NACIONAL COOP.AL |                   |                          |                           |
|                                                | *                                   |              |          |               |           |                                                            |                   |                          |                           |

La informació que s'haurà d'introduir farà referència a les devolucions realitzades fins a 31 de desembre (línia E - PMP+P+R).

| ĺ | Préstecs i Operacions de Tresoreria |        |              |          |            |                |   |           |                    |                   |                     |                       |
|---|-------------------------------------|--------|--------------|----------|------------|----------------|---|-----------|--------------------|-------------------|---------------------|-----------------------|
|   | Codi: 2010 1 PIE08                  |        |              |          |            |                |   |           |                    |                   |                     |                       |
|   | Des                                 | cripci | ió:          | LIQUIDA  | CIÓ NEGATI | VA DE LA PIE 2 | C |           |                    |                   |                     |                       |
|   | Exe                                 | cici:  |              | 2014     |            |                |   |           |                    |                   |                     |                       |
|   |                                     | _      |              |          |            |                |   |           |                    |                   |                     |                       |
|   |                                     |        | Aplicació de | Orgànica | Programa   | Econòmica      |   | Dr. Recap | PMP dev. Ingressos | MP dev. Ingressos | Devol. De ingressos | Augm. Saldo ini. Der. |
|   |                                     |        | E            |          |            | 42000          |   |           | 12.000,00          | 12.000,00         | 12.000,00           |                       |
|   | )                                   | ÷      |              |          |            |                |   |           |                    |                   |                     |                       |

#### **Dades addicionals**

No és necessari emplenar aquesta pestanya ja que la liquidació negativa de la PIE no és cap operació d'endeutament.

## Alta d'operacions de tresoreria

Per donar d'alta una operació de tresoreria s'haurà d'anar a **Passiu/Introducció de préstecs i operacions de tresoreria** del menú principal de Sicalwin.

| 🌯 Menú principal                                                                                                    |   |  |  |  |
|----------------------------------------------------------------------------------------------------|---|--|--|--|
| Menú de SICAL                                                                                                    | Т |  |  |  |
| Menú de SICAL <ul> <li>Pressupost de despeses</li> <li>Pressupost d'ingressos</li> <li>Expedients de modificació de crèdits</li> <li>Operacions no pressupostàries</li> <li>Recursos d'altres ens públics</li> <li>Arees gestores</li> <li>Tresoreria</li> <li>Comptabilitat general</li> <li>Percersos d'oblitat general</li> <li>Percersos d'oblitat general</li> <li>Processos d'oblitat general</li> <li>Processos d'oblitat general</li> <li>Processos d'oblitat general</li> <li>Operative de sistema</li> <li>Operative de sistema</li></ul> |   |  |  |  |
| <ul> <li>⇒ Estalvi Net</li> <li>⇒ Estalvi Net</li> <li>⇒ Generació de Fitxers Excel per Tutela Financera</li> <li>⇒ Impressió de Models CC/PCL Diputació de Barcelona</li> <li>⇒ Associació de préstecs a projectes de despeses</li> <li>⇒ Dades d'Ens consolidats</li> <li>⇒ Assentament de Regularització</li> <li>⇒ Llistats de Passiu per a Elaboració del Pressupost</li> </ul>                                                                                                    |   |  |  |  |

#### Operacions de tresoreria i avals sobre operacions de tresoreria

En aquesta pestanya s'introduiran les dades bàsiques de l'operació de tresoreria i aval sobre operació de tresoreria que es trobaran detallades a les clàusules del contracte.

| Préstecs i Ope       | eracions de Tresorer           | ia Aplicacions               | de Prés | tecs i Ope.Tre |                           | Dades Addicionals |                          |        |
|----------------------|--------------------------------|------------------------------|---------|----------------|---------------------------|-------------------|--------------------------|--------|
|                      | Préstecs i Avals sol           | ore Préstecs                 |         | [              | Oper. Tresor              | eria i avals      | sobre oper. de Tresoreri | a      |
| Codi:<br>Descripció: | 2014 2 BSAB                    | RERIA BANC DE SABADELL 2     | 014     |                |                           |                   |                          | *      |
| Tipo de Deuda:       | 2 Deudas con ent               | tid crédito por op. Tesorer  |         |                |                           |                   |                          |        |
| Límit de Crèdit:     | 150.000,00                     | Periodicitat d'Amortització: | 12      | Anual          |                           |                   |                          |        |
| Base de Càlcul:      | 360                            | Periodicitat d'Interessos:   | 12      | Anual          |                           |                   |                          |        |
|                      |                                | Tipus d'Interès Nominal      | C Fi    | (              | <ul> <li>Varia</li> </ul> | able              |                          |        |
| Perc. Int. Nominal:  | 2,500 %                        | Variable en Funció del:      | 2       | EURIBO         |                           |                   |                          |        |
| Interès per Període: | 2,500 %                        | Marge Tipus Referència:      |         | 0,50000        | Data Rev                  | isió Índex:       | 01/05/2014               |        |
|                      |                                | Periodicitat de la Revisió:  |         |                |                           |                   |                          |        |
| Data Inicial:        | 01/04/2014                     | Data de Cancel.lació:        | 01/0    | 14/2015        |                           |                   |                          |        |
| Tercer:              | BSAB                           | BANC SABADELL                |         |                |                           |                   |                          |        |
| Ordinal bancari:     | 410 OPERACIÓ DE                | TRESORERIA 2014              |         |                |                           |                   | Deute a Cost Amortitzat  |        |
|                      | <ul> <li>Autoritzat</li> </ul> | C No Aprovat                 | 0       | Cancel·lat     | C E                       | En tràmit         |                          |        |
| Text:                | OPERACIÓ DE TRESC              | DRERIA BANC DE SABADELL 2    | 014     |                |                           |                   |                          | ▲<br>▼ |
|                      |                                |                              |         |                |                           |                   |                          |        |

Les dades a especificar en aquesta pestanya són:

#### <u>Codi</u>

El codi està format per tres camps: any, tipus i text lliure.

- Any: Serà inferior o igual a l'exercici corrent, és a dir, per entrar operacions ja existents per primera vegada al mòdul es recomana que es posi l'any de formalització de l'operació mentre que a les noves operacions concertades serà l'exercici de formalització.
   Per exemple, per introduir les dades per primera vegada al mòdul al 2015 d'una operació de tresoreria formalitzada al 2014 i encara vigent es posarà com a any 2014.
- **Tipus**: En clicar la tecla F5 sortirà un desplegable amb els diferents tipus d'endeutament que permet el programa, en el cas de les operacions de tresoreria i avals sobre operacions de tresoreria es faran servir els tipus 2 (operacions de tresoreria) i 4 (avals sobre operacions de tresoreria).
- Text lliure: És el codi alfanumèric de 6 caràcters que s'assignarà a l'operació i que és de lliure elecció pel/a usuari/a.

#### <u>Descripció</u>

El camp de la descripció també és lliure i s'introduirà una breu descripció de l'operació.

#### Tipus de deute

Aquest camp es pot consultar en clicar la tecla F5 i agafarà els següents valors en funció de l'operació que es dona d'alta, en el cas de les operacions de tresoreria i avals sobre operacions de tresoreria es faran servir els tipus de deute 2 i 4.

|       | TIPUS DE DEUTE                           |  |  |  |  |  |  |  |  |
|-------|------------------------------------------|--|--|--|--|--|--|--|--|
| Tipus | Descripció                               |  |  |  |  |  |  |  |  |
| 1     | Deudas con entidades de crédito          |  |  |  |  |  |  |  |  |
| 2     | Deudas con entid crédito por op. Tesorer |  |  |  |  |  |  |  |  |
| 3     | Deudas con entidades públicas            |  |  |  |  |  |  |  |  |
| 4     | Otras deudas                             |  |  |  |  |  |  |  |  |
| 5     | Empréstitos y otras emisionies análogas  |  |  |  |  |  |  |  |  |
| 6     | Empréstitos y otras em.an. Op. Tesorería |  |  |  |  |  |  |  |  |

#### Límit de crèdit

Import màxim concertat de l'operació de tresoreria.

#### Base de càlcul

És la base sobre la que es calcularan els interessos. Per defecte el programa defineix 360 dies, però és un camp que l'usuari/a pot modificar segons el càlcul establert a la clàusula del contracte referida al càlcul dels interessos (365 dies).

#### Periodicitat de l'amortització i dels interessos

En el cas de les operacions de tresoreria aquesta informació s'haurà d'especificar al mòdul malgrat que l'amortització i/o retorn dels imports i pagament dels interessos generats es farà en funció de si es disposa o no de l'operació.

Aquests camps es poden consultar en clicar la tecla F5 i normalment sempre seran coincidents. En cas que no ho siguin s'haurà de complir que la periodicitat de l'amortització sigui igual o superior als interessos.

Els valors permesos són els següents:

| S Introduce | ció de préstecs i ope 🗙 | Introducció de préstecs i ope X |            |  |  |  |  |
|-------------|-------------------------|---------------------------------|------------|--|--|--|--|
| PERÍO       | DES D'AMORTITZACIÓ      | PERIODICITAT INTERESSOS         |            |  |  |  |  |
| Per. Amort. | Descripció              | Per.Interessos                  | Descripció |  |  |  |  |
| 01          | Mensual                 | 01                              | Mensual    |  |  |  |  |
| 02          | Bimensual               | 02                              | Bimensual  |  |  |  |  |
| 03          | Trimestral              | 03                              | Trimestral |  |  |  |  |
| 06          | Semestral               | 06                              | Semestral  |  |  |  |  |
| 12          | Anual                   | 12                              | Anual      |  |  |  |  |

#### Percentatge interès nominal

En aquest camp es posarà el tipus inicial detallat en el contracte de l'operació.

En operacions ja existents es pot posar el tipus d'interès aplicat a la primera disposició i si no es coneix es pot posar el tipus d'interès aplicat a la darrera disposició realitzada de l'operació.

#### Interès del període

És el tipus d'interès a aplicar en un període sobre l'import disposat relacionat amb el tipus inicial detallat en el contracte.

#### Referència del mercat i marge de referència

En tipus d'interès variable s'haurà d'especificar la referència del mercat detallada en el contracte. En clicar la tecla F5 el programa permet les opcions següents:

|       | VARIABLE EN FUNCIÓ DEL: |  |  |  |  |  |  |  |  |  |
|-------|-------------------------|--|--|--|--|--|--|--|--|--|
| Tipus | Descripció              |  |  |  |  |  |  |  |  |  |
| 1     | MIBOR                   |  |  |  |  |  |  |  |  |  |
| 2     | EURIBO                  |  |  |  |  |  |  |  |  |  |
| 3     | CECA                    |  |  |  |  |  |  |  |  |  |

Al tipus d'interès variable se li haurà d'afegir el marge de referència que serà un percentatge que s'afegirà al tipus de referència del mercat.

#### Data de revisió de l'índex i periodicitat de la revisió

En tipus d'interès variable s'haurà d'especificar la data de la primera revisió del tipus d'interès i la periodicitat de la revisió detallades en el contracte de l'operació.

#### Data inicial

Serà la data de contractació de l'operació de tresoreria.

#### Data de cancel·lació

Serà la data de finalització de l'operació de tresoreria i s'haurà d'introduir manualment per l'usuari/a.

#### <u>Tercer</u>

Es posarà l'entitat financera amb què es concerta l'operació.

#### Ordinal bancari

S'especificarà l'ordinal específic en què es realitzaran els ingressos i pagaments derivats de la utilització de l'operació de tresoreria. En clicar la tecla F5 en aquest camp es desplegarà l'ajuda amb tots els ordinals amb què treballa l'entitat.

#### Situació de l'operació

Aquí es marcarà la situació en què es troba l'operació de tresoreria:

- Autoritzat serà l'opció que sempre sortirà marcada per defecte en donar d'alta una operació i significa que dita operació està aprovada i autoritzada i, per tant, el programa permetrà gravar operacions.
- No aprovat significa que l'operació no està aprovada i autoritzada i, per tant, el programa no permetrà gravar cap operació.
- 4 Cancel·lat significa que l'operació de tresoreria i s'haurà de marcar manualment per l'usuari/a.
- En tràmit significa que l'operació encara no esta aprovada, però el programa permetrà gravar operacions.

#### Text

En aquest camp es pot fer un comentari més ampli sobre l'operació donada d'alta al mòdul.

#### Aplicacions d'operacions de tresoreria

En aquesta pestanya s'introduiran les aplicacions pressupostàries i no pressupostàries i els comptes del PGC de la nova ICAL 2013 de cada operació de tresoreria (codi 2 ja que el codi 4 no té operacions) que

s'hauran revisat prèviament tal i com s'indica a l'apartat "Operacions prèvies" d'aquest manual. En clicar la tecla F5 a la primera columna de "Aplicació de" el programa mostrarà les següents opcions:

|       | TIPUS DE APLICACIÓ DE PRÉSTECS |  |  |  |  |  |  |  |  |
|-------|--------------------------------|--|--|--|--|--|--|--|--|
| Codis | Descripció Aplic. de Préstec   |  |  |  |  |  |  |  |  |
| A     | Amortización                   |  |  |  |  |  |  |  |  |
| D     | Demora                         |  |  |  |  |  |  |  |  |
| I     | Ingreso                        |  |  |  |  |  |  |  |  |
| 0     | Otros Gastos                   |  |  |  |  |  |  |  |  |
| Т     | Intereses                      |  |  |  |  |  |  |  |  |

En introduir les dades d'una nova operació de tresoreria al mòdul es donaran sempre d'alta les aplicacions pressupostàries i els conceptes no pressupostaris de l'operació a l'exercici corrent.

|                                                          | Préstecs i Op | peracions de | e Tresoreria | Aplicacions de Préstecs i Ope.Tresoreria | D: | Dades Addicionals        |                           |  |
|----------------------------------------------------------|---------------|--------------|--------------|------------------------------------------|----|--------------------------|---------------------------|--|
| Codi:                                                    |               | 2015         |              |                                          |    |                          |                           |  |
| Descripció: 0PERACIO DE IRESORERIA DANC DE SADADELL 2015 |               |              |              |                                          |    |                          |                           |  |
|                                                          | 1.            | 1            |              |                                          |    |                          |                           |  |
|                                                          | Aplicació de  | Programa     | Econòmica    | Descripció                               |    | Compte PGCP<br>C.Termini | Compte PGCF<br>L. Termini |  |
|                                                          | 1             |              | 20401        | Operació de tresoreria                   |    | 5210                     | 5210                      |  |
|                                                          | A             |              | 20401        | Operació de tresoreria                   |    | 5210                     | 5210                      |  |
|                                                          | Т             | 011          | 31000        | Interessos                               |    | 6626                     |                           |  |
| *                                                        |               |              |              |                                          |    |                          |                           |  |

En introduir les operacions per primera vegada al mòdul de passius, primer s'introduiran les aplicacions pressupostàries i els conceptes no pressupostaris de l'exercici corrent.

|                   | Préstecs i Operacions de Tresoreria  |          |           |         | Aplicacions de Préstecs i Ope.Tresoreria | Dades Addicionals |                          |                           |
|-------------------|--------------------------------------|----------|-----------|---------|------------------------------------------|-------------------|--------------------------|---------------------------|
| Codi: 2014 2 BSAB |                                      |          |           |         |                                          |                   |                          |                           |
| Descrip           | Descripció: OPERACIÓ DE TRESORERIA B |          |           |         | ANC DE SABADELL 2014                     |                   |                          |                           |
| Exercici          | i:                                   | 2015     |           |         |                                          |                   |                          |                           |
|                   |                                      |          | -         |         |                                          |                   |                          |                           |
|                   | Aplicació de                         | Programa | Econòmica | Descri  | pció                                     |                   | Compte PGCP<br>C.Termini | Compte PGCF<br>L. Termini |
|                   |                                      |          | 20401     | Opera   | ció de tresoreria                        |                   | 5210                     | 5210                      |
|                   | A                                    |          | 20401     | Opera   | ció de tresoreria                        |                   | 5210                     | 5210                      |
|                   | Т                                    | 011      | 31000     | Interes | sos                                      |                   | 6626                     |                           |
| *                 |                                      |          |           |         |                                          |                   |                          |                           |

Després s'introduiran les aplicacions pressupostàries i els conceptes no pressupostaris amb els saldos acumulats o històrics de l'operació de tresoreria vigent fins al 31 de desembre de l'exercici anterior.

| _                 | Préstecs i Operacions de Tresoreria   |              |          |          |              | Aplicacions de Préstecs i Ope.Tresoreria | Dades Addicionals |                          |                           |
|-------------------|---------------------------------------|--------------|----------|----------|--------------|------------------------------------------|-------------------|--------------------------|---------------------------|
| Codi: 2014 2 BSAB |                                       |              | 2 BSAB   |          |              |                                          |                   |                          |                           |
| 1                 | Descripció: OPERACIÓ DE TRESORERIA BA |              |          |          | SORERIA BANG | C DE SABADELL 2014                       |                   |                          |                           |
| 1                 | Exercici: 2014                        |              |          |          |              |                                          |                   |                          |                           |
|                   |                                       |              |          |          |              |                                          |                   |                          |                           |
|                   |                                       | Aplicació de | Orgànica | Programa | Econòmica    | Descripció                               |                   | Compte PGCP<br>C.Termini | Compte PGCF<br>L. Termini |
|                   |                                       |              |          |          | 20401        | Operació de tresoreria                   |                   |                          |                           |
|                   |                                       | A            |          |          | 20401        | Operació de tresoreria                   |                   |                          |                           |
|                   |                                       | Т            |          | 011      | 31000        |                                          |                   |                          |                           |
|                   | *                                     |              |          |          |              |                                          |                   |                          |                           |

S'entrarà la informació dels saldos acumulats de l'operació referida tant a cobraments no pressupostaris (línia I – import disposat de l'operació Inp) i pagaments no pressupostaris (línia A – import retornat de l'operació PMP+P+R) com a pagaments pressupostaris dels interessos de l'operació de tresoreria en què es detallarà la despesa autoritzada, compromesa, reconeguda, ordenada al pagament i pagament realitzat (línia – import acumulat ADO+P+R).

| <sup>o</sup> réstecs i Op | peracions o | le Tresoreria    | 3             |                       |                     |                |          |                    |                         |                       |                                       |                                |                                |
|---------------------------|-------------|------------------|---------------|-----------------------|---------------------|----------------|----------|--------------------|-------------------------|-----------------------|---------------------------------------|--------------------------------|--------------------------------|
|                           | 2014        | 2 BSAB           |               |                       |                     |                |          |                    |                         |                       |                                       |                                |                                |
| xió:                      | OPERAJ      | CIÓ DE TRES<br>- | ORERIA BANC I |                       |                     |                |          |                    |                         |                       |                                       |                                |                                |
|                           | 12014       |                  |               |                       |                     |                |          |                    |                         |                       |                                       |                                |                                |
| Aplicació de              | Orgànica    | Programa         | Econòmica     | Aut. Sobre disponible | Aut. sobre Retingut | Despeses comp. | Ob. Rec  | Pagaments Ordenats | Pagaments<br>Realitzats | Manaments de pagament | Ordenació de<br>pagaments no pressup. | Total pagaments No<br>Pressup. | Total ingressos No<br>Pressup. |
|                           |             |                  | 20401         |                       |                     |                |          |                    |                         |                       |                                       |                                | 90,000,00                      |
| A                         |             |                  | 20401         |                       |                     |                |          |                    |                         |                       | 90.000,00                             | 90.000,00                      |                                |
| T                         |             | 011              | 31000         | 1.500,00              |                     | 1.500,00       | 1.500,00 | 1.500,00           | 1.500,00                |                       |                                       |                                |                                |
|                           |             |                  |               |                       |                     |                |          |                    |                         |                       |                                       |                                |                                |
|                           |             |                  |               | 1                     |                     |                |          |                    |                         |                       |                                       |                                |                                |

#### **Dades addicionals**

Emplenar amb les dades demanades aquesta pestanya és opcional, però es recomana de fer-ho per dos motius:

- Dades de l'operació donada d'alta al mòdul que estaran incloses a la generació dels models CT de Tutela financera.
- **4** Dades informatives addicionals a la consulta de l'operació de tresoreria introduïda.

| Préstecs i Op                                             | eracions de | e Tresorer      | ia   | Apl              | icacions de Préstec:    |          | Dades Addicionals |              |  |
|-----------------------------------------------------------|-------------|-----------------|------|------------------|-------------------------|----------|-------------------|--------------|--|
| Codi: 2014 2 BSAB                                         |             |                 |      |                  |                         |          |                   |              |  |
| Descripció: OPERACIÓ DE TRESORERIA BANC DE SABADELL 2014  |             |                 |      |                  |                         |          |                   |              |  |
|                                                           |             |                 |      |                  |                         |          |                   |              |  |
| Nº d'Expedient :                                          | L100025/2   | 2014            | Perí | ode de Vigènc    | ia Tipus Inicial:       | Mensual  | _                 |              |  |
| Data Enviament:                                           | 02/05/201   | 4               | Tipu | s d'interès inic | ial (Préstecs Variables | ): 2,500 |                   |              |  |
| Fec. Amort núm.1:                                         | 31/12/201   | 4               |      |                  |                         |          |                   |              |  |
| T.A.E de la Oper :                                        | 2,75        | 50              |      |                  |                         |          |                   |              |  |
| Garanties Préstec:                                        | 5 0         | TRAS            |      |                  |                         |          |                   |              |  |
| Comissions                                                |             |                 |      |                  |                         |          |                   |              |  |
| Time de Camil                                             |             | El.,            |      | Desp.            |                         | Pe       | rcentatge         | Deriodicitat |  |
| Tipus de Come                                             | ssions      | Fixa / Variable |      | Transacc.        | Import Fixa             | %        | Base de càlcul    | Fenducida    |  |
| Obertura                                                  |             | e               | c    | Γ                | 1.500,00                | 0,000    |                   | 00 Unico     |  |
| No Disponibilitat                                         |             | c               | ¢    | Г                | 0,00                    | 0,050    | 150000            | 13 Otros     |  |
| Amortització anticipada                                   |             | e               | C    | Г                | 0,00                    | 0,000    |                   |              |  |
| Altres                                                    |             | e               | c    |                  | 1.850,00                | 0,000    |                   |              |  |
| Total Despeses de Transacció: 0,00 Quadro cost amortitzat |             |                 |      |                  |                         |          |                   |              |  |

#### Número d'expedient

Aquest codi és obligatori a l'hora de comunicar o sol·licitar autorització d'una nova operació. Si no es detalla, el Departament de Política Financera de la Generalitat notificarà a l'entitat la identificació de l'operació i pot paralitzar l'expedient de la nova operació.

En comunicar una nova operació, aquest camp es deixarà en blanc.

#### Període de vigència del tipus inicial

Aquest camp s'emplenarà amb la informació detallada al contracte.

#### Data d'enviament

En aquest camp es posarà la data d'enviament a Tutela financera per comunicar l'operació.

#### Tipus d'interès nominal

Aquest camp solament s'emplenarà per aquelles operacions concertades a tipus d'interès variable i s'emplenarà amb el tipus d'interès inicial estipulat al contracte.

#### Data primera amortització

A les operacions de tresoreria l'amortització i/o retorn anirà en funció de la disposició de l'operació, per tant es posarà una data per tal de passar al següent camp o la data detallada al contracte.

#### TAE operació

La informació de la taxa actualitzada equivalent referida al tipus d'interès inicial està detallada al contracte.

#### **Garanties préstec**

Aquest camp s'emplenarà amb la informació detallada al contracte. El programa ofereix diversos tipus de garantia en clicar la tecla F5:

| GARANTIES DEL PRÉSTEC: |                           |  |  |  |  |  |
|------------------------|---------------------------|--|--|--|--|--|
| Sist. Amort.           | Descripció                |  |  |  |  |  |
| 1                      | GARANTIA HIPOTECARIA      |  |  |  |  |  |
| 2                      | CONTRIBUCIONES ¿          |  |  |  |  |  |
| 3                      | AVALES DE OTRAS ENTIDADES |  |  |  |  |  |
| 4                      | SUBVENCIÓN DE CAPITAL     |  |  |  |  |  |
| 5                      | OTRAS                     |  |  |  |  |  |

#### **Comissions**

En aquest camp s'introduiran les comissions d'obertura, disponibilitat i altres comissions detallades al contracte en determinar si l'import és fix o variable amb indicació del percentatge i la base de càlcul.

En clicar la tecla F5 es desplegarà l'ajuda del programa referida a les diferents possibilitats de periodicitat:

| PERIODICITAT     |            |  |  |  |  |  |  |  |
|------------------|------------|--|--|--|--|--|--|--|
| Tipus Descripció |            |  |  |  |  |  |  |  |
| 00               | Unico      |  |  |  |  |  |  |  |
| 01               | Mensual    |  |  |  |  |  |  |  |
| 02               | Bimestral  |  |  |  |  |  |  |  |
| 03               | Trimestral |  |  |  |  |  |  |  |
| 06               | Semestral  |  |  |  |  |  |  |  |
| 12               | Anual      |  |  |  |  |  |  |  |
| 13               | Otros      |  |  |  |  |  |  |  |

## **Operacions comptables d'endeutament a llarg termini**

#### Disposició de l'operació d'endeutament

La comptabilització pressupostària de l'ingrés de l'operació d'endeutament a llarg termini es realitzarà des de *Tresoreria/Cobraments/Aplicació directa i provisional d'ingressos* del menú principal de Sicalwin.

| Menú principal                                                                                                    |      |
|----------------------------------------------------------------------------------------------------|------|
| Menú de SICAL    Pressupost de despeses  Pressupost d'ingressos  Expedients de modificació de crèdits  Operacions no pressupostàries  Recursos d'altres ens públics  Arees gestores  Tresor                                                                                                    |      |
| <ul> <li>&gt; Complexity</li> <li>&gt; Contenació de pagaments</li> <li>&gt; Pagaments</li> <li>&gt; Cobrar</li> <li>&gt; Pocet</li> <li>&gt; Movim</li> <li>&gt; Cobrar</li> <li>&gt; Opera</li> <li>&gt; Acta d' BAplicació directa i provisional d'ingressos</li> <li>&gt; Opera</li> <li>&gt; Acta d' BAplicació definitiva d'ingressos</li> <li>&gt; Passit</li> <li>&gt; Libres</li> <li>&gt; Monitor de Computabilització d'ingressos</li> <li>&gt; Centre</li> <li>&gt; Gestió</li> <li>&gt; Consul</li> <li>&gt; Consul</li> <li>&gt; Consul</li> <li>&gt; Consul</li> <li>&gt; Consul</li> <li>&gt; Consul</li> <li>&gt; Consul</li> <li>&gt; Consul</li> <li>&gt; Consul</li> <li>&gt; Conciliació</li> </ul> | icar |

A la primera pestanya de "Ingressos pressupostaris" s'introduiran les dades referides a la disposició o disposicions de l'operació que finançaran diferents projectes de despeses i es comptabilitzarà pressupostàriament un ingrés sense contret previ (RDI).

En introduir l'aplicació de capítol 9 del pressupost d'ingressos s'obrirà l'assignació del codi de préstec a l'operació i en clicar la tecla F5 o en polsar el botó "Acceptar préstec" es desplegarà l'opció de recerca dels diferents codi de préstec donats d'alta al mòdul relacionats amb l'aplicació pressupostària. Se seleccionarà el codi de préstec corresponent i es polsarà el botó "Acceptar préstec".

| Aplicació directa i provisional d'ingressos                                                                          |                                                       |                                      | _   🗆   ×       |
|----------------------------------------------------------------------------------------------------|-------------------------------------------------------|--------------------------------------|-----------------|
| Ingressos pressupostaris                                                                                             | ssos no pressupostaris i <u>p</u> endents d'aplicació | Reint                                | egr. de pag.    |
| Signe oper.: + Ingrés<br>Data comptable: 30/06/2015 Data arqueig: 30                                                 | 0/06/2015                                             | № Op. Ingrés:<br>Dat. Ing. Anul·lat: |                 |
| Ordinal:  210  BANC SABADELL                                                                                         | Assignacio del Prestec a l'O                          | peracio                              | X               |
| N. dret recon.:                                                                                                    | a l'Or Any Tipus Codi                                 | Descripció<br>CRÈDIT DIBA            | Tipus de Aplic. |
| Compromis: Atenció ! L'Aplicació que heu<br>Document: Atenció ! L'Aplicació que heu<br>passiu i premeu el botó corre | u introd<br>espone                                    |                                      |                 |
| Econòmica Préstecs I<br>9 1 1 0 0 PRÉSTI<br>Préstec: Préstec: Préstec:                                               | _                                                     |                                      |                 |
| Interessat: Acceptar Préstec                                                                                         | Any Tipus Codi                                        | Filtre<br>Descripció                 | Tipus de Aplic. |
| Grup apunts: Text expl.:                                                                                             | Eiltrar Restaurar                                     |                                      | Buscar          |
|                                                                                                    | Si desitgeu restringir la recerca utilitzeu I¿a       | sterisc                              |                 |

| Aplicació dire                                               | ecta i provisional d'ingresso                                             |                                                                                    |    |
|--------------------------------------------------------------|---------------------------------------------------------------------------|------------------------------------------------------------------------------------|----|
| Ingres                                                       | ssos pressupostaris                                                       | Ingressos no pressupostaris i gendents d'aplicació <u>R</u> eintegr. de pag.       |    |
| Signe oper.:<br>Data comptable:<br>Ordinal:                  | + Ingrés<br>30/06/2015 Data arqueig:<br>210 BANC SABADELL                 | N° Op. Ingrés:       30/06/2015       Dat. Ing. Anul·lat:       Dat. Arqueig Ant.: |    |
| N. dret recon.:<br>Compromís:<br>Document:<br>Codi projecte: | Referènce<br>Data doc                                                     | Cia: Data dret recon.: Data compromís: C.: 7 / Expedient: Data exp.: 7 /           |    |
| Econòmica<br>911 00                                          | Préstecs llara termini amb entitats públiques<br>PRÉSTECS I LLARG TERMINI |                                                                                    |    |
| Prestec:<br>Tercer:                                          |                                                                           | CIO DE BARCELONA Tipus Subvenció:                                                  | Г  |
| nteressat:<br>Import ingrés:<br>Grup apunts:                 | 20.000,00                                                                 | Saldo operació: Compte PGCP: 179                                                   | 30 |
| Text expl.:                                                  | DISPOSICIÓ TOTAL DEL PRÉSTE                                               | EC CC DE DIBA                                                                      |    |

Seguidament, s'introduiran la resta de dades de l'operació d'ingrés.

En confirmar i gravar l'operació d'ingrés s'obrirà el quadre d'amortització de l'operació d'endeutament que es podrà actualitzar en aquest moment en introduir l'import disposat en el camp de la columna "Ingressat". En clicar la tecla enter, el quadre d'amortització es generarà automàticament. Un cop actualitzat es polsarà el botó de "Continuar". Per sortir sense actualitzar el quadre d'amortització es polsarà el botó "Continuar".

| Aplicac     | ió dire: | ecta i pr | ovisional o  | d'ingre | essos             |           |                    | Y            |            | _ [              |                   |
|-------------|----------|-----------|--------------|---------|-------------------|-----------|--------------------|--------------|------------|------------------|-------------------|
|             | 🗣 Càle   | cul d'An  | nortització  |         |                   |           |                    |              |            |                  | ×                 |
|             |          |           |              |         |                   | Càl       | cul d'Amortitza    | ció          |            |                  |                   |
| Signe ope   | Préstec  | : 2016    | 5 / 1 / DIBA | F       | PRÉSTEC CAIXA CR  | ÈDIT DIBA |                    |              |            |                  |                   |
| Data comp   |          |           |              |         |                   | Cà        | lcul d'Amortitzaci | Ó            |            |                  |                   |
| Ordinal:    |          | N. Vto.   | Data         | %       | Nº Vtos. Restants | Ingressat | Amortitzat         | Amort. Extra | Interessos | Total Quota      | Cap. Pendent      |
|             | ►        | 0         | 30/06/2015   | 0,000   | 10                | 20.000,00 | 0,00               | 00,00        | 0,00       | 0,00             | 20.000,00         |
| N. dret rec |          | 1         | 30/06/2016   | 0,000   | 9                 | 0,00      | 2.000,00           | 0,00         | 0,00       | 2.000,00         | 18.000,00         |
| Communi     |          | 2         | 30/06/2017   | 0,000   | 8                 | 0,00      | 2.000,00           | 0,00         | 0,00       | 2.000,00         | 16.000,00         |
| Compromi    |          | 3         | 30/06/2018   | 0,000   | 7                 | 0,00      | 2.000,00           | 0,00         | 0,00       | 2.000,00         | 14.000,00         |
| Document    |          | 4         | 30/06/2019   | 0,000   | 6                 | 0,00      | 2.000,00           | 00,00        | 0,00       | 2.000,00         | 12.000,00         |
| C           |          | 5         | 30/06/2020   | 0,000   | 5                 | 0,00      | 2.000,00           | 00,00        | 0,00       | 2.000,00         | 10.000,00         |
| cuai proje  |          | 6         | 30/06/2021   | 0,000   | 4                 | 0,00      | 2.000,00           | 0,00         | 0,00       | 2.000,00         | 8.000,00          |
| Econòmi     |          | 7         | 30/06/2022   | 0,000   | 3                 | 0,00      | 2.000,00           | 0,00         | 0,00       | 2.000,00         | 6.000,00          |
| 911         |          | 8         | 30/06/2023   | 0,000   | 2                 | 0,00      | 2.000,00           | 00,0         | 0,00       | 2.000,00         | 4.000,00          |
| I. I. I.    |          | 9         | 30/06/2024   | 0,000   | 1                 | 0,00      | 2.000,00           | 0,00         | 0,00       | 2.000,00         | 2.000,00          |
| Préstec:    |          | 10        | 30/06/2025   | 0,000   | U                 | 0,00      | 2.000,00           | 00,00        | 0,00       | 2.000,00         | 0,00              |
| Tercer:     | *        |           |              |         |                   |           |                    |              |            |                  |                   |
| nteressat:  |          |           |              |         |                   |           |                    |              |            |                  |                   |
| mnort ing   |          |           |              | -       |                   |           |                    |              |            |                  |                   |
| Sam onun    |          |           |              |         |                   |           |                    |              |            |                  |                   |
| orah ahau   |          |           |              |         |                   |           |                    |              |            |                  |                   |
| Text expl.: |          |           |              |         |                   |           |                    |              |            |                  |                   |
|             |          |           |              |         |                   |           |                    |              |            |                  |                   |
|             | Nou      | Vencimen  | t: 30/0      | 6/2015  | Ir                | nport: 2  | 0.000,00           |              |            | <u>E</u> xportar | <u>C</u> ontinuar |

El quadre d'amortització es podrà actualitzar també amb posterioritat a la gravació de l'operació d'ingrés des de **Passius/Consulta general de préstecs** del menú principal de Sicalwin.

#### Pagament en concepte d'interessos i amortització de l'operació d'endeutament

La comptabilització pressupostària del pagament de la quota en concepte d'interessos i amortització de l'operació d'endeutament a llarg termini es podrà realitzar de manera individual o agrupada, amb o sense multiaplicació.

El pagament agrupat es realitzarà des de *Tresoreria/Pagaments/Pagaments del pressupost de despesa sense obligació prèvia* del menú principal de Sicalwin.

| 🂐 Menú principal                                                                                                    | _ 🗆 X |
|----------------------------------------------------------------------------------------------------|-------|
| Menú de SICAL         > Pressupost de despeses         > Pressupost d'ingressos         > Expedients de modificació de crèdits         > Operacions no pressupostàries         > Recursos d'altres ens públics         > Àrees gestores         > Tresor         > Compl         > Ordenació de nanaments                                                                                                    |       |
| <ul> <li>&gt; Tercer</li> <li>&gt; Pagaments</li> <li>&gt; Proces</li> <li>&gt; Movim</li> <li>&gt; Registre de pagaments</li> <li>&gt; Proces</li> <li>&gt; Movim</li> <li>&gt; Registre de comptabilització de pagaments per lots</li> <li>&gt; Opera</li> <li>&gt; Acta d'</li> <li>&gt; Passiti</li> <li>&gt; Libres</li> <li>&gt; Pagaments per devolució d'ingressos sense obligació prèvia</li> <li>&gt; Centre</li> <li>&gt; Gestió</li> <li>&gt; Consu</li> <li>&gt; Monitor de Recepció de Fitxers de Resposta de Transferències</li> <li>&gt; Conciliaciu</li> </ul> |       |

La comptabilització del pagament del venciment de l'operació d'endeutament des d'aquesta opció generarà de manera agrupada un pagament del pressupost de despeses sense obligació prèvia (ADOPR).

S'introduiran les dades referides al pagament del venciment de l'operació d'endeutament en concepte d'interessos i amortització en polsar la icona de multiaplicació en arribar al camp de programa.

| Pagaments del pMultiaplicació e despeses sense obligació prèvia |                      |            |  |  |  |  |  |  |  |  |
|-----------------------------------------------------------------|----------------------|------------|--|--|--|--|--|--|--|--|
| Operació: 600 Signe: + Realizacion del pago                     | Data comptable:      | 02/01/2015 |  |  |  |  |  |  |  |  |
| Op. Anterior                                                    | Data Oper. Anterior: |            |  |  |  |  |  |  |  |  |
| Document: Data doc.: // Exp.:                                   | Data expedient:      | 11         |  |  |  |  |  |  |  |  |
| Projecte:                                                       |                      |            |  |  |  |  |  |  |  |  |
| Programa Econòmica                                              |                      |            |  |  |  |  |  |  |  |  |
|                                                                 |                      |            |  |  |  |  |  |  |  |  |

En introduir a la primera línia de la multiaplicació l'aplicació pressupostària, s'obrirà l'assignació del codi de préstec a l'operació i en clicar la tecla F5 o en polsar el botó "Acceptar préstec" es desplegarà l'opció de recerca dels diferents codi de préstec donats d'alta al mòdul relacionats amb l'aplicació pressupostària. Se seleccionarà el codi de préstec corresponent i es polsarà el botó "Acceptar préstec". A les línies successives de la multiaplicació, el programa no tornarà a demanar el codi de préstec.

| Pagaments del pressupost de despes         |                                                                                                    |                       |                                       |  |  |  |  |  |  |  |
|--------------------------------------------|----------------------------------------------------------------------------------------------------|-----------------------|---------------------------------------|--|--|--|--|--|--|--|
|                                            |                                                                                                    |                       |                                       |  |  |  |  |  |  |  |
|                                            |                                                                                                    |                       |                                       |  |  |  |  |  |  |  |
| Operació: 600 Signe: + Realiz              | acion del pago                                                                                                 | Data comptable:       | 02/01/2015                            |  |  |  |  |  |  |  |
| Op. Anterior Data Oper. Anterior:          |                                                                                                    |                       |                                       |  |  |  |  |  |  |  |
| Document: Data                             | doc.: // Exp.:                                                                                                 | Data expedient:       |                                       |  |  |  |  |  |  |  |
| Aplicacions incloses a l'ope               | ració                                                                                                    |                       | ×                                     |  |  |  |  |  |  |  |
| Projecte:                                  |                                                                                                    |                       |                                       |  |  |  |  |  |  |  |
| Programa Tercer: BSAB BANC                 | SABADELL Tipus                                                                                                 | le pag.: 01 PAGO DIRI | ECTO N. bestreta:                     |  |  |  |  |  |  |  |
| Prog. Econòm                               | . Projecte                                                                                                    | Referència            | Import PGCP                           |  |  |  |  |  |  |  |
| Préstec: _/ 011 31000                      |                                                                                                    |                       | · · · · · · · · · · · · · · · · · · · |  |  |  |  |  |  |  |
| Refe 📮 Assignació del Préstec a l'Opera    | ació                                                                                                    |                       |                                       |  |  |  |  |  |  |  |
|                                            |                                                                                                    |                       |                                       |  |  |  |  |  |  |  |
|                                            |                                                                                                    |                       |                                       |  |  |  |  |  |  |  |
| To passiu i premeu el botó corresponent, o | es troba inclosa en algun préstec. Introduïu el préstec si desitgeu<br>premeu el botó de seguir sense préstec. | fer una operació de   |                                       |  |  |  |  |  |  |  |
|                                            |                                                                                                    |                       |                                       |  |  |  |  |  |  |  |
| Gr. i                                      | Assignació del Préstec a l'Operació                                                                            |                       | ×                                     |  |  |  |  |  |  |  |
| Terc                                       | PRÉS                                                                                                    | FEC                   |                                       |  |  |  |  |  |  |  |
| End Préstec:                               | Any Tipus Codi Descripci                                                                                       | j                     | Tipus de Aplic.                       |  |  |  |  |  |  |  |
| Ordi                                       | 2013 1 BSAB PRÉSTEC BANC SABADELL                                                                              |                       | Intereses                             |  |  |  |  |  |  |  |
|                                            | 2014 2 BSAB OPERACIO DE TRESORERIA BANC DE S                                                                   | ABADELL 2014          | Intereses                             |  |  |  |  |  |  |  |
| Acceptar Préstec                           | 2015 2 BSAB OPERACIO DE TRESORERIA BANC DE S                                                                   | ABADELL 2015          | Intereses                             |  |  |  |  |  |  |  |
| Text                                       |                                                                                                    |                       |                                       |  |  |  |  |  |  |  |
|                                            |                                                                                                    |                       |                                       |  |  |  |  |  |  |  |
|                                            |                                                                                                    |                       |                                       |  |  |  |  |  |  |  |
|                                            |                                                                                                    |                       |                                       |  |  |  |  |  |  |  |
|                                            |                                                                                                    |                       |                                       |  |  |  |  |  |  |  |

Es comprovarà que l'import total de l'operació coincideixi amb l'import total comunicat a l'extracte de l'entitat financera i es polsarà el botó de "Acceptar".

| Operació:<br>Op. Anterior                        | ents del                            | 0 Signe:          | + Realizacion c           | nse obligació p<br>lel pago |        |           | Data com<br>Data Oper | ptable:<br>r. Anterior:      | X                 |              |
|--------------------------------------------------|-------------------------------------|-------------------|---------------------------|-----------------------------|--------|-----------|-----------------------|------------------------------|-------------------|--------------|
| Projecte:                                        | 🗣 Aplic                             | acions incl       | Oses a l'operació         |                             | Exp.:  |           | Data expe             | edient:                      |                   | >            |
| Programa                                         | Tercer:                             | BSAB              | BANC SABA                 | DELL                        |        | Tipus     | de pag.:              | 01 PAGO DIRECTO              | D N. bestreta:    |              |
| Préstec:<br>Referència<br>Import:<br>Total IV4   |                                     | Prog.<br>11<br>11 | Econòm.<br>31000<br>91300 | Pi                          | ojecte | Referè    | encia                 | Import<br>250,00<br>3.030,30 | PGCP              | 6625<br>5200 |
| Gr. apunts<br>Tercer:<br>Endossata<br>Ordinal pa | Projecte:<br>Aplicació:<br>Préstec: | 2013              | T BSAB                    | PRÉSTEC BANC SA             | BADELL | xpedient: |                       |                              |                   |              |
| Text:                                            | Número d                            | 'aplicacions:     | 2                         | Import total de l'opera     | ació:  |           | 3.280,30              | Accepta                      | ar <u>C</u> ancel | ·lar         |

Seguidament, s'introduiran la resta de dades referides al pagament del venciment.

| 🂐 Pagamen                              | ts del pressupost | de despeses sense obligació prè            | via           |                                                            | _ 🗆 X      |
|----------------------------------------|-------------------|--------------------------------------------|---------------|------------------------------------------------------------|------------|
| Operació:<br>Op. Anterior<br>Document: | 600 Signe:        | +  Realizacion del pago    Data doc.:  / / | Exp.:         | Data comptable:<br>Data Oper. Anterior:<br>Data expedient: | 02/01/2015 |
| Projecte.<br>Programa E                | conòmica          |                                            |               |                                                            |            |
|                                        |                   |                                            |               |                                                            |            |
| Préstec:                               | 2013 1 BSAB       | PRÉSTEC BANC SABADELL                      |               |                                                            |            |
| Referència:                            |                   | Compte PGCP:                               |               |                                                            |            |
| Import:                                |                   | 3.280,30                                   |               |                                                            |            |
| Total IVA                              |                   | 0,00 Total descomptes                      | 0,00          | Líquid a pagar                                             | 3.280,30   |
| Gr. apunts:                            |                   |                                            |               |                                                            |            |
| Tercer:                                | BSAB              | BANC SABADELL                              | Forma pag.:   | 08 Càrrec en compte                                        |            |
| Endossatari:                           |                   |                                            | Ordinal terc. |                                                            |            |
| Ordinal pag.                           | 210 BANC SABA     | DELL                                       | Tipus pag.:   | 01 PAGO DIRECTO                                            | ACF:       |
| Text:                                  | QUOTA PRIMER TRI  | MESTRE 2015 - AMORTITZACIÓ I INTERESS      | os            |                                                            | <u>^</u>   |

En confirmar i gravar l'operació de pagament s'obrirà el quadre d'amortització de l'operació d'endeutament que es podrà actualitzar en aquest moment, si s'escau, en modificar el percentatge del tipus d'interès aplicat, l'import d'amortització i d'interessos del venciment corresponent. Per passar de camp es clicarà la tecla enter i en arribar al final de la línia el quadre d'amortització s'actualitzarà automàticament. Un cop actualitzat es polsarà el botó de "Continuar". Per sortir sense actualitzar el quadre d'amortització es polsarà el botó "Continuar".

| ció: |                       |            |                           |                  |            |            |              |            |             |              |
|------|-----------------------|------------|---------------------------|------------------|------------|------------|--------------|------------|-------------|--------------|
|      | Càlcul d'Amortització |            |                           |                  |            |            |              |            |             |              |
| Pré  | istec: 2013           | /1/BSAB    | SAB PRÉSTEC BANC SABADELL |                  |            |            |              |            |             |              |
| nent | Càlcul d'Amortineció  |            |                           |                  |            |            |              |            |             |              |
| e:   | N. Vto.               | Data       | %                         | № Vtos. Restants | Ingressat  | Amortitzat | Amort. Extra | Interessos | Total Quota | Cap. Pendent |
| ma   | 7                     | 31/12/2014 | 1,000                     | 33               | 100.000,00 | 0,00       | 00,00        | 0,00       | 0,00        | 100.00       |
|      | • 8                   | 02/01/2015 | 0,750                     | 32               | 0,00       | 3.030,30   | 0,00         | 250,00     | 3.280,30    | 96.96        |
|      | 9                     | 02/04/2015 | 0,750                     | 31               | 0,00       | 3.030,30   | 0,00         | 181,82     | 3.212,12    | 93.93        |
| c:   | 10                    | 02/07/2015 | 0,750                     | 30               | 0,00       | 3.030,30   | 0,00         | 176,14     | 3.206,44    | 90.90        |
|      | 11                    | 02/10/2015 | 0,750                     | 29               | 0,00       | 3.030,30   | 00,00        | 170,45     | 3.200,75    | 87.87        |
| ncia | 12                    | 02/01/2016 | 0,750                     | 28               | 0,00       | 3.030,30   | 00,00        | 164,77     | 3.195,07    | 84.84        |
|      | 13                    | 02/04/2016 | 0,750                     | 27               | 0,00       | 3.030,30   | 00,00        | 159,09     | 3.189,39    | 81.81        |
|      | 14                    | 02/07/2016 | 0,750                     | 26               | 0,00       | 3.030,30   | 0,00         | 153,41     | 3.183,71    | 78.78        |
| 174  | 15                    | 02/10/2016 | 0,750                     | 25               | 0,00       | 3.030,30   | 0,00         | 147,73     | 3.178,03    | 75.75        |
|      | 16                    | 02/01/2017 | 0,750                     | 24               | 0,00       | 3.030,30   | 0,00         | 142,05     | 3.172,35    | 72.72        |
| unts | 17                    | 02/04/2017 | 0,750                     | 23               | 0,00       | 3.030,30   | 0,00         | 136,36     | 3.166,66    | 69.69        |
|      | 18                    | 02/07/2017 | 0,750                     | 22               | 0,00       | 3.030,30   | 0,00         | 130,68     | 3.160,98    | 66.66        |
|      | 19                    | 02/10/2017 | 0,750                     | 21               | 0,00       | 3.030,30   | 0,00         | 125,00     | 3.155,30    | 63.63        |
| sata | 20                    | 02/01/2018 | 0,750                     | 20               | 0,00       | 3.030,30   | 0,00         | 119,32     | 3.149,62    | 60.60        |
| l pa | 21                    | 02/04/2018 | 0,750                     | 19               | 0,00       | 3.030,30   | 0,00         | 113,64     | 3.143,94    | 57.57        |
|      | 22                    | 02/07/2018 | 0,750                     | 18               | 0,00       | 3.030,30   | 0,00         | 107,95     | 3.138,25    | 54.54        |
|      | 23                    | 02/10/2018 | 0,750                     | 17               | 0,00       | 3.030,30   | 0,00         | 102,27     | 3.132,57    | 51.51        |
|      | 24                    | 02/01/2019 | 0,750                     | 16               | 0,00       | 3.030,30   | 00,00        | 96,59      | 3.126,89    | 48.48        |
|      | 25                    | 02/04/2019 | 0,750                     | 15               | 0,00       | 3.030,30   | 00,00        | 90,91      | 3.121,21    | 45.45        |
|      | 26                    | 02/07/2019 | 0,750                     | 14               | 0,00       | 3.030,30   | 0,00         | 85,23      | 3,115,53    | 42.42        |

El quadre d'amortització es podrà actualitzar també amb posterioritat a la gravació de l'operació de pagament des de **Passius/Consulta general de préstecs** del menú principal de Sicalwin.
# **Operacions comptables d'operacions de tresoreria**

## Disposició de l'operació de tresoreria

El registre de la disposició de l'operació de tresoreria suposarà la comptabilització a nivell no pressupostari d'un ingrés des de **Tresoreria/Cobraments/Aplicació directa i provisional d'ingressos** del menú principal de Sicalwin.

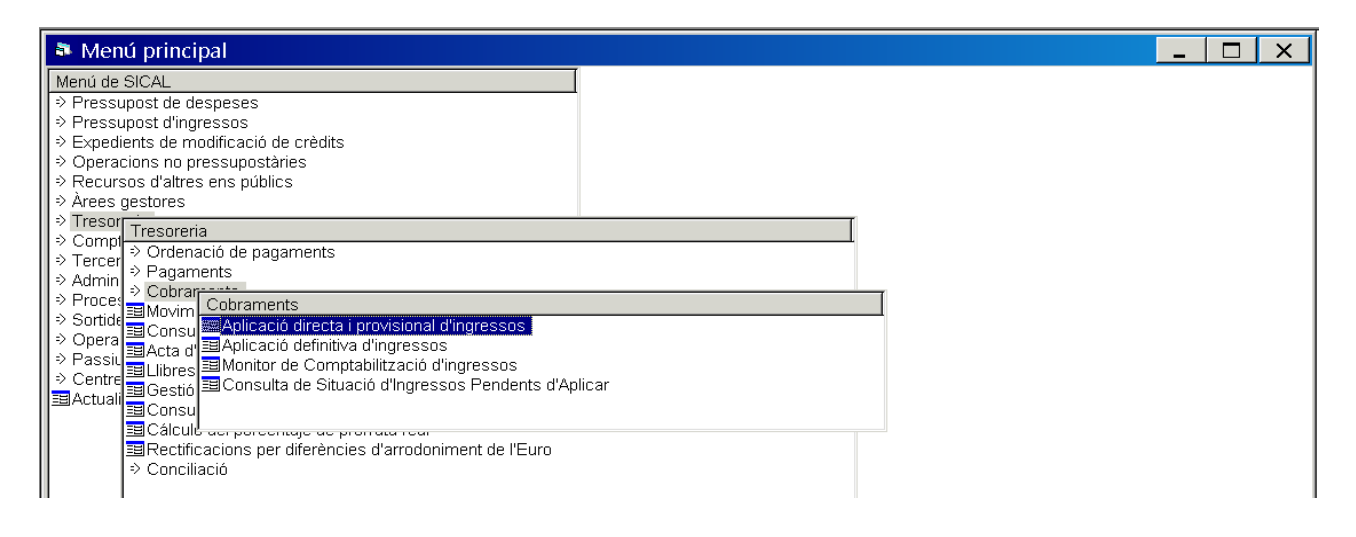

A la segona pestanya de "Ingressos no pressupostaris i pendents d'aplicació" s'introduiran les dades referides a la disposició de l'operació de tresoreria i es comptabilitzarà un ingrés no pressupostari (Inp).

En introduir el concepte no pressupostari de l'operació de tresoreria s'obrirà l'assignació del codi de préstec a l'operació i en clicar la tecla F5 o en polsar el botó "Acceptar préstec" es desplegarà l'opció de recerca dels diferents codi de préstec donats d'alta al mòdul relacionats amb el concepte no pressupostari. Se seleccionarà el codi de préstec corresponent i es polsarà el botó "Acceptar préstec".

| Aplicació directa i provisional d'ingressos |                                                                                                    |
|---------------------------------------------|----------------------------------------------------------------------------------------------------|
| Ingressos pressupostaris                    | ngressos no pressupostaris i pendents d'aplicació Reintegr. de pag.                                                                                                    |
| Signe oper.: + Ingrés                       | N. operació ingrés:                                                                                                    |
| Ordinal: 411 OPERACIÓ DE TRESORE            | Data angles,     p0005/2019     Data angles andmat.       ERIA 2015     Data angles andmat.                                                                                                    |
| Document:                                   | e del Préstec a l'Operació                                                                                                    |
| Codi projecte: Atenció ! L'A                | Assignació del Préstec a l'Operació                                                                                                    |
| Alies Econòmica                             | Any         Tipus         Cot         Descripció         Tipus de Aplic.           2014         2         BSAB         OPERACIÓ DE TRESORERIA BANC DE SABADELL 2014         Ingreso           2015         2         BSAB         OPERACIÓ DE TRESORERIA BANC DE SABADELL 2015         Ingreso |
| Préstec:                                    |                                                                                                    |
| N. pag. no press.: Accepta                  | ar Préstec                                                                                                    |
| Tercer:                                     |                                                                                                    |
| Text expl.:                                 | Filtre                                                                                                    |
|                                             | Any Tipus Codi Descripció Tipus de Aplic.                                                                                                    |
|                                             | Eitrar Restaurar                                                                                                    |

Seguidament, s'introduiran la resta de dades de la disposició de l'operació de tresoreria i es confirmarà i gravarà l'operació d'ingrés no pressupostari.

|                                                                                                | ta i provisional a rigi                                                         | ΥΥΥ                                                                                                    |                                         |
|------------------------------------------------------------------------------------------------|---------------------------------------------------------------------------------|----------------------------------------------------------------------------------------------------|-----------------------------------------|
| Ingress                                                                                        | os pressupostaris                                                               | Ingressos no pressupostaris i <u>p</u> endents d'aplicació                                                                                        | <u>R</u> eintegr. de pag.               |
|                                                                                                |                                                                                 |                                                                                                    |                                         |
| Signe oper.:                                                                                   | + Ingrés                                                                        | N. opera                                                                                                    | ació ingrés:                            |
| Data comptable:                                                                                | 01/09/2015                                                                      | Data arqueig: 01/09/2015 Data ing                                                                                                    | rés anul·lat:                           |
| Ordinal:                                                                                       | 411 OPERACIÓ DE TR                                                              | ESORERIA 2015 Data arc                                                                                                    | queig anterior:                         |
| Document:                                                                                      | Dat                                                                             | a doc.: / / / Expedient:                                                                                                    | Data exp.: / /                          |
| Codi projecte:                                                                                 |                                                                                 |                                                                                                    |                                         |
| vies Econ                                                                                      | òmica                                                                           |                                                                                                    |                                         |
| lies Econ<br>20<br>Préstec:                                                                    | iòmica <u>OPERACIONES DE</u><br>4 0 1 Operació de tr<br>2015 2 BSAB             | TESORERIA<br>Issoreria<br>OPERACIÓ DE TRESORERIA BANC DE SABADELL 2015                                                                            |                                         |
| lies Econ<br>20<br>Préstec:<br>N. pag. no press.:                                              | iòmica<br>9 0 1 Operaciones De<br>9 0 1 Operació de tr<br>2015 2 BSAB           | TESORERIA<br>Isoreria<br>OPERACIÓ DE TRESORERIA BANC DE SABADELL 2015<br>Referència: Via ingr.:                                                   | 002 Bancos                              |
| Jies Econ<br>20<br>Préstec:<br>N. pag. no press.:<br>Import ingrés:                            | iòmica <u>OPERACIONES DE</u><br>4 0 1 Operació de tr<br>2015 2 BSAB<br>10.500,0 | TESORERIA<br>Isoreria<br>OPERACIÓ DE TRESORERIA BANC DE SABADELL 2015<br>Referència: Via ingr.:<br>0 Saldo operació:                              | 002 Bancos<br>Compte PGCP: 5210         |
| Nies Econ<br>20<br>Préstec:<br>N. pag. no press.:<br>Import ingrés:<br>Grup apunts:            | iòmica <u>OPERACIONES DE</u><br>4 0 1 Operació de tr<br>2015 2 BSAB<br>10.500,0 | TESORERIA<br>Josoreria<br>OPERACIÓ DE TRESORERIA BANC DE SABADELL 2015<br>Referència: Via ingr.:<br>O Saldo operació:                             | 002 Bancos<br>Compte PGCP: 5210         |
| vies Econ<br>20<br>Préstec:<br>N. pag. no press.:<br>Import ingrés:<br>Grup apunts:<br>Tercer: | òrnica<br>Image: operaciones of                                                 | TESORERIA<br>PISORERIA<br>POPERACIÓ DE TRESORERIA BANC DE SABADELL 2015<br>Referència: Via ingr.:<br>0 Saldo operació: Via ingr.:<br>NNC SABADELL | 002 Bancos<br>Compte PGCP: 5210<br>ACF: |

### Retorn de l'import disposat de l'operació de tresoreria

El registre del retorn de la disposició de l'operació de tresoreria suposarà la comptabilització a nivell no pressupostari d'un pagament que es podrà realitzar de manera individual o agrupada.

El pagament no pressupostari agrupat es realitzarà des de *Tresoreria/Pagaments/Pagaments no pressupostaris sense proposta prèvia* del menú principal de Sicalwin.

| 🏝 Menú principal                                                                           |  |
|--------------------------------------------------------------------------------------------|--|
| Menú de SICAL                                                                              |  |
| ⇒ Pressupost de despeses                                                                   |  |
| Pressupost d'ingressos                                                                     |  |
| ⇒ Expedients de modificació de crèdits                                                     |  |
| ⇒ Operacions no pressupostàries                                                            |  |
| ⇒ Recursos d'altres ens públics                                                            |  |
| Arees gestores                                                                             |  |
| Tresoreria                                                                                 |  |
| ⇒ Compt → Ordenació de pagaments                                                           |  |
| ⇒ lercer<br>> Pagamente                                                                    |  |
| ⇒ Cobran Pagaments                                                                         |  |
| ≥ Proces ⊒Movim ⊒Registre de pagaments                                                     |  |
| Oruge Consul      Monitor de comptabilització de pagaments per lots                        |  |
| → Dacia di International del pressupost de despeses sense obligació prèvia                 |  |
| Passu Elibres Pagaments no pressupostaris sense proposta prèvia                            |  |
| III 2 Central ⊒ Gestió ⊒Pagaments per devolució d'ingressos sense obligació prèvia         |  |
| I <sup>lancual</sup> I∃ConsuIIMonitor de Recepció de Fitxers de Resposta de Transferències |  |
|                                                                                            |  |
| 国 Rectifie                                                                                 |  |
| ⇒ Conciliaciu                                                                              |  |
|                                                                                            |  |

La comptabilització del retorn del import disposat de l'operació de tresoreria des d'aquesta opció generarà de manera agrupada un pagament no pressupostari sense proposta prèvia (PMP+P+R).

S'introduiran les dades referides al retorn de l'operació de tresoreria i en introduir el concepte no pressupostari de l'operació s'obrirà l'assignació del codi de préstec a l'operació. En clicar la tecla F5 o en polsar el botó "Acceptar préstec" es desplegarà l'opció de recerca dels diferents codi de préstec donats d'alta al mòdul relacionats amb el concepte no pressupostari. Se seleccionarà el codi de préstec corresponent i es polsarà el botó "Acceptar préstec".

| Pagaments                 | no pressupos           | taris sense      | e proposta prè                             | via                    |                     |                       |                                                    |                                           | _ □                | ×       |                |
|---------------------------|------------------------|------------------|--------------------------------------------|------------------------|---------------------|-----------------------|----------------------------------------------------|-------------------------------------------|--------------------|---------|----------------|
| Operació:<br>Op. Anterior | 600 Signe              | : + Re:          | alizacion del pago                         |                        |                     |                       |                                                    | Data comptable:<br>Data Oper. Anterior:   | 03/09/2015         |         |                |
| Document:<br>Projecte:    |                        | 🖣 Assign         | ació del Préste                            | ec a l'O               | perac               | ió                    |                                                    |                                           | _ □                |         |                |
| Àlies E                   | Econòmica<br>2 0 4 0 1 | Atenci<br>passiu | ó ! L'Aplicació que<br>i premeu el botó co | heu intro<br>orrespone | duït es<br>ent, o p | troba inc<br>remeu el | losa en algun préstec. I<br>botó de seguir sense p | ntroduïu el préstec si desitgeu<br>éstec. | ı fer una operació | de      |                |
| Préstec:                  |                        |                  |                                            | 🗣 Ass                  | ignad               | ió del                | Préstec a l'Operac                                 | ió                                        |                    |         | X              |
| Ing. Cancel.la:           |                        |                  |                                            |                        |                     |                       |                                                    | PRÉSTEC                                   |                    |         | (              |
| Import:                   |                        | Préstec:         |                                            | Any                    | Tipus               | Codi                  |                                                    | Descripció                                |                    | Tipu    | is de Aplic.   |
|                           |                        |                  |                                            | 2014                   | 2                   | BSAB                  | OPERACIÓ DE TRESOR                                 | ERIA BANC DE SABADELL 201                 | 4                  | Ingreso |                |
| Total IVA                 | J                      |                  |                                            | 2015                   | 2                   | BSAB                  | OPERACIÓ DE TRESOR                                 | ERIA BANC DE SABADELL 201                 | 5                  | Ingreso |                |
| Tercer:                   |                        | <u>A</u>         | cceptar Préstec                            |                        |                     |                       |                                                    |                                           |                    |         |                |
| Interessat:               |                        | <u>)</u>         |                                            |                        |                     |                       |                                                    |                                           |                    |         |                |
| Endossatari:              |                        |                  |                                            |                        |                     |                       |                                                    |                                           |                    |         |                |
| Ordinal nag               |                        |                  |                                            |                        |                     |                       |                                                    |                                           |                    |         |                |
| Ordinar pag.              | 1                      |                  |                                            |                        |                     |                       |                                                    |                                           |                    |         |                |
|                           |                        |                  |                                            |                        |                     |                       |                                                    |                                           |                    |         |                |
| Text:                     |                        |                  |                                            | ļ                      |                     |                       |                                                    |                                           |                    |         |                |
|                           |                        |                  |                                            |                        |                     |                       |                                                    | Filtre                                    |                    |         |                |
|                           | 1                      |                  |                                            | Any                    | Tipus               | Codi                  |                                                    | Descripció                                |                    | Tipu    | is de Aplic.   |
| -                         |                        |                  |                                            |                        |                     |                       |                                                    |                                           |                    |         |                |
|                           |                        |                  |                                            | <u> </u>               | ır                  | <u>R</u> estaura      | ar                                                 |                                           |                    |         | <u>B</u> uscar |

Seguidament, s'introduiran la resta de dades, i es confirmarà i gravarà l'operació de pagament no pressupostari.

| 💐 Pagamen       | nts no pressupostaris sense proposta prèvia 📃 📃                                             |           |
|-----------------|---------------------------------------------------------------------------------------------|-----------|
|                 |                                                                                             |           |
| Operació:       | 600 Signe: + Realizacion del pago Data comptable: 03/09/20                                  | 015       |
| Op. Anterior    | Data Oper. Anterior:                                                                        |           |
| Document:       | Data doc.: // Exp.: Data expedient: //                                                      |           |
| Projecte:       |                                                                                             |           |
| Àlies           | Econòmica OPERACIONES DE TESORERIA<br>2 0 4 0 1 Operació de tresoreria                      |           |
| Préstec:        | 2015 2 BSAB OPERACIÓ DE TRESORERIA BANC                                                     |           |
| Ing. Cancel.la: |                                                                                             |           |
| Import:         | 10.500,00 Gr. apunts: Saldo del concepte:                                                   | 10.500,00 |
| Total IVA       | 0,00 Total descomptes 0,00 Líquid a pagar                                                   | 10.500,00 |
| Tercer:         | BSAB BANC SABADELL Compte PGCP:                                                             | 5210      |
| Interessat:     | Forma pag. 08 Càrrec en compte                                                              |           |
| Endossatari:    | Ordinal terc.                                                                               |           |
| Ordinal pag.    | 411         OPERACIÓ DE TRESORERIA 2015         Tipus pag.:         D1         PAGO DIRECTO |           |
|                 |                                                                                             |           |
| Text:           | RETORN DE L'IMPORT DISPOSAT DE L'OPERACIÓ DE TRESORERIA 2015                                | A<br>     |

### Pagament en concepte d'interessos i altres despeses de l'operació de tresoreria

La comptabilització pressupostària del pagament dels interessos i altres despeses de l'operació de tresoreria es podrà realitzar de manera individual o agrupada.

El pagament agrupat es realitzarà des de *Tresoreria/Pagaments/Pagaments del pressupost de despesa* sense obligació prèvia del menú principal de Sicalwin.

La comptabilització del pagament d'aquestes despeses des d'aquesta opció generarà de manera agrupada un pagament del pressupost de despeses sense obligació prèvia (ADOPR).

S'introduiran les dades referides al pagament dels interessos per l'import disposat de l'operació de tresoreria i en introduir l'aplicació pressupostària s'obrirà l'assignació del codi de préstec a l'operació. En clicar la tecla F5 o en polsar el botó "Acceptar préstec" es desplegarà l'opció de recerca dels diferents codi de préstec donats d'alta al mòdul relacionats amb el concepte no pressupostari. Se seleccionarà el codi de préstec corresponent i es polsarà el botó "Acceptar préstec".

| Pagaments del pressupost de despeses sense                                                                                                    | e obligació prèvia                                                                                             | _                                                   |                 |
|----------------------------------------------------------------------------------------------------|----------------------------------------------------------------------------------------------------|-----------------------------------------------------|-----------------|
| Operació: 600 Signe: + Realizacion del p<br>Op. Anterior Document: Data doc.:                                                                                                    | ago                                                                                                    | Data comptable:     03/0       Data Oper. Anterior: | 9/2015          |
|                                                                                                    |                                                                                                    |                                                     |                 |
| Programa Economica Debite POBLE.     Debite POBLE.     Debit | ec a l'Operació                                                                                                |                                                     |                 |
| Préstec:                                                                                                    |                                                                                                    |                                                     |                 |
| Referència: Atenció ! L'Aplicació que passiu i premeu el botó c                                                                                                    | heu introduït es troba inclosa en algun préstec. Intro<br>orresponent, o premeu el botó de seguir sense préste | luïu el préstec si desitgeu fer una operació<br>c.  | ide 7           |
| Import:                                                                                                    | Assignació del Préstec a l'Operació                                                                            |                                                     | X               |
| Total IVA                                                                                                    |                                                                                                    | PRÉSTEC                                             |                 |
| Gr. apunts: Préstec:                                                                                                    | Any Tipus Codi                                                                                                 | Descripció                                          | Tipus de Aplic. |
| Tercer                                                                                                    | 2013 1 BSAB PRÉSTEC BANC SABADELL                                                                              |                                                     | Intereses       |
|                                                                                                    | 2014 2 BSAB OPERACIO DE TRESORERIA                                                                             | BANC DE SABADELL 2014                               | Intereses       |
| Endossatari:                                                                                                    | 2015 2 BSAB OPERACIO DE TRESORERIA                                                                             | BANG DEBABADELL 2015                                | Intereses       |
| Ordinal pag.                                                                                                    |                                                                                                    |                                                     |                 |

| Pagaments del pressunos   | st de desneses sense oblig:      | ació prèvia       |               |                      |            |
|---------------------------|----------------------------------|-------------------|---------------|----------------------|------------|
|                           | st de despeses sense oblige      |                   |               |                      |            |
|                           |                                  |                   |               |                      |            |
| Operació: 600 Signe:      | : + Realizacion del pago         |                   |               | Data comptable:      | 03/09/2015 |
| Op. Anterior              |                                  |                   |               | Data Oper. Anterior: |            |
| Document:                 | Data doc.: / /                   | Exp.:             |               | Data expedient:      | 11         |
| Projecte:                 |                                  |                   |               |                      |            |
| Programa Econòmica DEUTI  | E PÚBLIC.                        |                   |               |                      |            |
| 0 1 1 3 1 0 0 0 Inter     | ressos                           |                   |               |                      |            |
| Préstec: 2015 2 BSAB      |                                  | A BANC DE SABADEL | L 2015        |                      |            |
| Referència:               | Compte PGCP:                     | 6626              |               | Saldo a aplicació    | 585,97     |
| Import:                   | 125,00                           |                   |               | Saldo a vinculació   | 2.000,06   |
| Total IVA                 |                                  |                   | 0.00          | Líquid a pagar       | 125.00     |
|                           |                                  | J                 | 0,00          | Liquiu a pagai       | 1 123,00   |
| Gr. apunts:               |                                  |                   | _             |                      |            |
| Tercer: BSAB              | BANC SABADELL                    |                   | Forma pag.:   | 08 Càrrec en compte  |            |
| Endossatari:              |                                  |                   | Ordinal terc. |                      |            |
| Ordinal pag. 411 OPERACIÓ | Ó DE TRESORERIA 2015             |                   | Tipus pag.:   | 01 PAGO DIRECTO      | ACF:       |
|                           |                                  |                   |               |                      |            |
| Text: INTERESSOS DE       | RIVATS DE LA DISPOSICIÓ DE L'OPE | ERACIÓ DE TRESORE | RIA 2015      |                      | *          |
|                           |                                  |                   |               |                      | ~          |
|                           |                                  |                   |               |                      |            |

Seguidament, s'introduiran la resta de dades referides al pagament dels interessos i es gravarà l'operació.

# **Operacions comptables de la liquidació de la PIE**

# Devolució d'ingrés de la liquidació negativa de la PIE

La comptabilització pressupostària de la devolució d'ingrés de la liquidació negativa de la PIE es farà mensualment seguint les instruccions establertes a la nota informativa número 1/2010 de la IGAE.

La devolució d'ingrés es podrà realitzar de manera individual o agrupada. La devolució d'ingressos agrupada es realitzarà des de *Tresoreria/Pagaments/Pagaments per devolució d'ingressos sense obligació prèvia* del menú principal de Sicalwin.

| Menú principal                                                                                                    | 1 <u> </u>                                                                    | ⊐ × |
|----------------------------------------------------------------------------------------------------|-------------------------------------------------------------------------------|-----|
| Menú de SICAL    Pressupost de despeses  Pressupost d'ingressos  Expedients de modificació de crèdits  Operacions no pressupostàries  Recursos d'altres ens públics  Arees gestores                                                                                                    |                                                                               |     |
| <ul> <li>Irresor</li> <li>Tresoreria</li> <li>Compl</li> <li>Ordenació de pagaments</li> <li>Pagaments</li> <li>Pagaments</li> <li>Cobrar Pagaments</li> <li>Cobrar Pagaments</li> <li>Sortide</li> <li>Opera</li> <li>Admin</li> <li>Procee</li> <li>Movim</li> <li>Registre de pagaments</li> <li>Sortide</li> <li>Consu</li> <li>Monitor de comptabilització de pagaments per lot</li> <li>Opera</li> <li>Acta d' Pagaments del pressupostaris sense proposta pi<br/><ul> <li>Centre</li> <li>Gestió</li> <li>Pagaments per devolució d'ingressos sense obli</li> <li>Consu</li> <li>Monitor de Recepció de Fitxers de Resposta de<br/><ul> <li>Consu</li> <li>Consu</li> <li>Conciliacu</li> </ul> </li> </ul></li></ul> | is<br>ibligació prèvia<br>èvia<br><mark>Jació prèvia</mark><br>Transferències |     |

La devolució d'ingressos de la liquidació de la PIE des d'aquesta opció generarà de manera agrupada un pagament per devolució d'ingressos sense obligació prèvia (O+P+R).

En introduir l'aplicació pressupostària de capítol 4 del pressupost d'ingressos de la PIE, s'obrirà l'assignació del codi de préstec a l'operació i en clicar la tecla F5 o en polsar el botó "Acceptar préstec" es desplegarà l'opció de recerca dels diferents codi de préstec donats d'alta al mòdul relacionats amb l'aplicació pressupostària. Se seleccionarà el codi de préstec corresponent i es polsarà el botó "Acceptar préstec".

| Operació: 600 Sign                | e: + Realizacion de      | el pago          | Data                               | comptable: 31/01/2015                              |        |
|-----------------------------------|--------------------------|------------------|------------------------------------|----------------------------------------------------|--------|
| Op. Anterior                      |                          |                  | Data                               | Oper. Anterior:                                    |        |
| Document:                         | Data doc :               | 11               | Exn Data                           | expedient: //                                      |        |
| Projecte:                         | 🗕 🛋 Assigna              | ació del F       | Préstec a l'Operació               |                                                    | ×      |
|                                   |                          |                  | PRÉSTI                             | EC                                                 |        |
| Economica<br>Participació en Trib | uts de l'Estat Any Tipus | s Codi           | Descripció                         | Tipus de Aplic.                                    |        |
| 4 2 0 0 0 PARTICIP.EN E           | 2010 2015                | 1 PIEU8          | LIQUIDACIÓ NEGATIVA DE LA PIE 2008 | Devolución Deuda Participación Tributos del Estado |        |
| Préstec: 🕒 Assignació de          | el Présto                |                  |                                    |                                                    |        |
| Tipus Subve                       |                          |                  |                                    |                                                    |        |
| Import: Atenció ! L'Apli          | cació que                |                  |                                    |                                                    |        |
| Total IVA                         | el botó c                |                  |                                    |                                                    |        |
|                                   |                          |                  |                                    |                                                    |        |
| Tercer:                           |                          |                  |                                    |                                                    |        |
| Interessat: Préstec:              |                          |                  |                                    |                                                    |        |
| Endossatari                       |                          | 1 1              | Filtre                             |                                                    |        |
| Ordinal pag.                      | Any Tipus                | s Codi           | Descripció                         | Tipus de Aplic.                                    |        |
| <u>A</u> cceptar P                | réstec                   |                  |                                    |                                                    |        |
| Tevt                              | Eiltrar                  | Restaurar        |                                    |                                                    | Buscar |
| IGAL.                             | Si desitgeu res          | stringir la rece | erca utilitzeu I¿asterisc          |                                                    |        |

Un cop introduït l'import mensual a retornar (comunicat mensualment pel MINHAP) caldrà polsar la icona de descompte .

| Pagaments        | per devolució d'ingr <mark>Descomptes</mark> te obligació prèvia | < |
|------------------|------------------------------------------------------------------|---|
|                  |                                                                  |   |
| Operació:        | 600 Signe: + Realizacion del pago Data comptable: 31/01/2015     |   |
| Op. Anterior     | Data Oper. Anterior:                                             |   |
| Document:        | Data doc.: // Exp.: Data expedient: //                           |   |
| Projecte:        |                                                                  |   |
| Econòmica        | Participació en Tributs de l'Estat                               |   |
| 42000            | PARTICIP.EN ELS TRIBUTS DE L'ESTAT. (FONS NACIONAL COOP.ALS M    |   |
| Préstec:         | 2010 1 PIEDB LIQUIDACIÓ NEGATIVA DE LA PIE Subvenció:            |   |
| Tipus Subvenció: |                                                                  |   |
| Import:          | 250,00 Gr. apunts:                                               |   |

S'introduirà la informació del descompte referida a l'àrea 1 d'ingressos, l'aplicació pressupostària de la PIE, el dret reconegut mensual corresponent i l'import a retornar mensual. Es polsarà el botó "Acceptar" per gravar el descompte.

| Pagam      | Pagaments per devolució d'ingressos sense obligació prèvia       |       |      |        |        |       |         |                                      |              |        |           |    |
|------------|------------------------------------------------------------------|-------|------|--------|--------|-------|---------|--------------------------------------|--------------|--------|-----------|----|
| Operació:  | 💼 Pagaments per devolució d'ingressos sense obligació prèvia 🛛 🔀 |       |      |        |        |       |         |                                      |              |        |           |    |
|            |                                                                  |       |      |        |        |       | Descom  | nptes a ingressos i no pressupostari | s            |        |           |    |
| Op. Anteri |                                                                  | Àlies | Àrea | Exerc. | Orgàn. | Prog. | Econòm. | Descripció                           | N. Operació  | Import | Cte. PGCP | Vi |
| Document   | I                                                                |       | 1    | 2015   |        |       | 42000   | PARTICIP.EN ELS TRIBUTS DE L'ESTAT.  | 120150000461 | 250,00 | 7501      |    |
| Draiaata:  | *                                                                |       |      |        |        |       |         |                                      |              |        |           |    |

Seguidament, s'introduiran la resta de dades referides a la devolució de la PIE i es gravarà l'operació. Cal recordar que aquesta operació es comptabilitzarà amb l'ordinal de tresoreria de formalització (ordinal 901).

| Pagaments        | per devolució d'ingressos sense obligació prèvia           |                          |
|------------------|------------------------------------------------------------|--------------------------|
|                  |                                                            |                          |
| Operació:        | 600 Signe: + Realizacion del pago Da                       | ta comptable: 31/01/2015 |
| Op. Anterior     | Da                                                         | ta Oper. Anterior:       |
| Document:        | Data doc.: // Exp.: Data                                   | ta expedient:            |
| Projecte:        |                                                            |                          |
| Econòmica        |                                                            |                          |
|                  | PARTICIPEN ELS TRIBUTS DE LESTAL (FOINS NACIONAL COOPALS M |                          |
| Préstec:         |                                                            |                          |
| Tipus Subvenció: |                                                            |                          |
| Import:          | 250,00 Gr. apunts:                                         |                          |
| Total IVA        | 0,00 Total descomptes 250,00 Líquid a pagar                | 0,00                     |
| Tercer:          | MINHAP MINISTERI D'HISENDA I ADMINISTRACIONS PÚBLIQUES     | Compte PGCP: 5290        |
| Interessat:      | Forma pag. 06 For                                          | rmalización              |
| Endossatari:     | Ordinal terc.                                              |                          |
| Ordinal pag.     | 901 FORMALITZACIÓ Tipus pag.: 01 PA                        | GO DIRECTO               |
|                  |                                                            |                          |
| Text:            | DEVOLUCIÓ LIQUIDACIÓ NEGATIVA PIE 2008 - GENER 2015        | <u> </u>                 |
|                  |                                                            | <b>*</b>                 |
|                  | 1                                                          |                          |

# **Consulta de préstecs**

La consulta de les operacions donades d'alta al mòdul es realitzarà des de *Passiu/Consulta general de préstecs* del menú principal de Sicalwin.

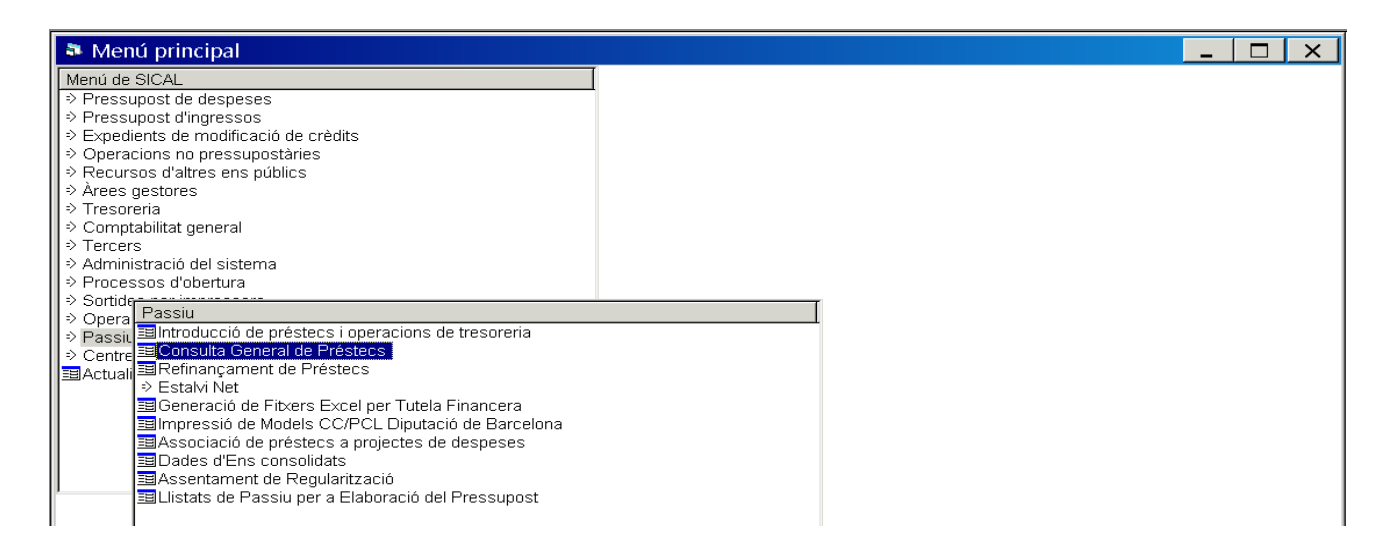

Des d'aquesta opció s'accedirà a la següent pantalla de consulta des de la qual es podrà realitzar una consulta individualitzada o global en clicar la tecla F5 al camp "Préstec" i marcar diferents opcions de consulta.

| Préstec: Any Tipus Codi Descripció       |                                      |
|------------------------------------------|--------------------------------------|
| 🔽 Capital del Préstec                    | ☐ Saldo de Despeses Autoritzades     |
| 🔽 Capital vençut (O)                     | Despeses compromeses                 |
| ☑ Capital Amortitzat ®                   | ☐ Saldo de despeses compromeses      |
| ☑ Capital pendent                        | ☐ Saldo d'obligacions reconegudes    |
| ✓ Interessos Pagats                      | ☐ Saldo Retingut Pendent d'Utilitzar |
| Tinteressos de Demora Pagats             | ☐ Pag. Ordenats                      |
| Crèdits Retinguts Pendents d'Utilització | ☐ Saldo de pag. ordenats             |
| Autoritzat sobre retingut                | ☐ Reintegr. de Pag.                  |
| C Autoritzat sobre disponible            | ☐ Total d'Altres Despeses            |
| Total despeses autoritzades              | Total d'Ingressos                    |
|                                          | Dades <u>Seleccionades</u>           |

En polsar el botó "Dades seleccionades" i en funció de la selecció realitzada, el programa ens mostrarà la informació sol·licitada.

Des d'aquesta pantalla, en prémer el botó dret del ratolí es permet l'opció d'afegir o eliminar camps d'informació.

| Préstec:        | Descripció    | Capital del Préstec | Capital vençut (O)                                                                       | Capital<br>Amortitzat ©                     | Capital<br>pendent | Interessos<br>Pagats | Total d'Ingressos |
|-----------------|---------------|---------------------|------------------------------------------------------------------------------------------|---------------------------------------------|--------------------|----------------------|-------------------|
| 010 / 1 / PIE08 | LIQUIDACIÓ    | 15.000,00           | 12.250,00                                                                                | 12.250,00                                   | 2.750,00           | 0,00                 | 0,00              |
| 013 / 1 / BSAB  | PRÉSTEC BANC  | 100.000,00          | 3.030,30                                                                                 | 3.030,30                                    | 96.969,70          | 1.750,00             | 100.000,00        |
| 014 / 2 / BSAB  | OPERACIÓ DE   | 150.000,00          | 90.000,00                                                                                | 90.000,00                                   | 0,00               | 1.500,00             | 90.000,00         |
| 015 / 1 / DIBA  | PRÉSTEC CAIXA | 20.000,00           | 0,00                                                                                     | 0,00                                        | 20.000,00          |                      | 20.000,00         |
| 015 / 1 / PIE13 | LIQUIDACIÓ    | 20.000,00           | 0,00                                                                                     | 0,00                                        | 20.000,00          | 0,00                 | 0,00              |
| 015 / 2 / BSAB  | OPERACIÓ DE   | 75.000,00           | 10.500,00                                                                                | 10.500,00                                   | 0,00               | 125,00               | 10.500,00         |
| ют.             |               | 380.000,00          | 115,780,30                                                                               | 115.780,30                                  | 139.719,70         | 3.375,00             | 220.500,00        |
|                 |               |                     | Total despeses autor<br>Despeses comprome<br>Saldo de Despeses A<br>Saldo de despeses co | itzades<br>ses<br>utoritzades<br>ompromeses |                    |                      |                   |

# Càlcul d'amortització

En polsar aquesta opció es visualitzarà el quadre d'amortització de l'operació seleccionada. Aquesta opció no està disponible per avals sobre préstecs ni per operacions de tresoreria i avals sobre operacions de tresoreria.

En donar d'alta una nova operació d'endeutament al mòdul de passius, s'haurà de càlcular el quadre d'amortització en introduir manualment l'import ingressat i clicar la tecla intro fins canviar de línia, i caldrà comprovar que l'estructura s'ajusta al comunicat per l'entitat financera.

Del quadre d'amortització es podrà modificar tota la informació recollida a les columnes activades (en blanc) de cada venciment: percentatge del tipus d'interès variable aplicat, import ingressat, amortització, amortització extraordinària i interessos; a més de generar un nou venciment (per exemple, per introduir l'amortització extraordinària).

Després de cada canvi, aquest es guardarà en clicar la tecla intro fins canviar de línia. Els canvis manuals realitzats es poden eliminar en polsar el botó "Recalcular".

La primera línia del quadre contindrà el resum de les dades acumulades reals de l'operació d'endeutament i a partir de la segona línia hi haurà el càlcul de les dades simulades segons les dades introduïdes a "Préstecs i avals sobre préstecs" que es podran modificar i actualitzar amb les operacions comptabilitzades.

Com ja s'ha comentat anteriorment al punt anterior d'operacions comptables, el quadre d'amortització es pot actualitzar bé en el moment de comptabilitzar les operacions, bé després de la comptabilització des d'aquesta pantalla.

|          |        |            |       | Càlcul           | d'amortització i | Quadre de De      | eute a Cost Ar | nortitzat  |             |          |
|----------|--------|------------|-------|------------------|------------------|-------------------|----------------|------------|-------------|----------|
| Préstec: | 2013   | /1/BSAB    |       | PRÉSTEC BANC SAE | BADELL           |                   |                |            |             |          |
|          |        |            |       |                  | Càl              | cul d'Amortitzaci | ió             |            |             |          |
| N        | . Vto. | Data       | %     | № Vtos. Restants | Ingressat        | Amortitzat        | Amort. Extra   | Interessos | Total Quota | Cap. Per |
| •        | 7      | 31/12/2014 | 1,000 | 33               | 100.000,00       | 0,00              | 0,00           | 0,00       | 00,00       | 10       |
|          | 8      | 02/01/2015 | 0,750 | 32               | 00,00            | 3.030,30          | 0,00           | 250,00     | 3.280,30    | 9        |
|          | 9      | 02/04/2015 | 0,750 | 31               | 0,00             | 3.030,30          | 00,00          | 181,82     | 3.212,12    | ę        |
|          | 10     | 02/07/2015 | 0,750 | 30               | 0,00             | 3.030,30          | 00,00          | 176,14     | 3.206,44    | 9        |
|          | 11     | 02/10/2015 | 0,750 | 29               | 00,00            | 3.030,30          | 0,00           | 170,45     | 3.200,75    | 8        |
|          | 12     | 02/01/2016 | 0,750 | 28               | 00,00            | 3.030,30          | 0,00           | 164,77     | 3.195,07    | 1        |
|          | 13     | 02/04/2016 | 0,750 | 27               | 0,00             | 3.030,30          | 0,00           | 159,09     | 3.189,39    | 1        |
|          | 14     | 02/07/2016 | 0,750 | 26               | 0,00             | 3.030,30          | 00,0           | 153,41     | 3.183,71    |          |
|          | 15     | 02/10/2016 | 0,750 | 25               | 00,00            | 3.030,30          | 0,00           | 147,73     | 3.178,03    | -        |
|          | 16     | 02/01/2017 | 0,750 | 24               | 0,00             | 3.030,30          | 0,00           | 142,05     | 3.172,35    |          |
|          | 17     | 02/04/2017 | 0,750 | 23               | 0,00             | 3.030,30          | 0,00           | 136,36     | 3.166,66    | l        |
|          | 18     | 02/07/2017 | 0,750 | 22               | 0,00             | 3.030,30          | 00,00          | 130,68     | 3.160,98    | l        |
|          | 19     | 02/10/2017 | 0,750 | 21               | 0,00             | 3.030,30          | 00,0           | 125,00     | 3.155,30    | I        |
|          | 20     | 02/01/2018 | 0,750 | 20               | 0,00             | 3.030,30          | 00,00          | 119,32     | 3.149,62    | 6        |
|          | 21     | 02/04/2018 | 0,750 | 19               | 0,00             | 3.030,30          | 0,00           | 113,64     | 3.143,94    | ę        |
|          | 22     | 02/07/2018 | 0,750 | 18               | 0,00             | 3.030,30          | 0,00           | 107,95     | 3.138,25    | 6        |
|          | 23     | 02/10/2018 | 0,750 | 17               | 0,00             | 3.030,30          | 0,00           | 102,27     | 3.132,57    | :        |
|          | 24     | 02/01/2019 | 0,750 | 16               | 00,00            | 3.030,30          | 0,00           | 96,59      | 3.126,89    |          |
|          | 25     | 02/04/2019 | 0,750 | 15               | 0,00             | 3.030,30          | 0,00           | 90,91      | 3.121,21    |          |
|          | 26     | 02/07/2019 | 0,750 | 14               | 0,00             | 3.030,30          | 0,00           | 85,23      | 3.115,53    |          |

És **important** tenir sempre el **quadre d'amortització actualitzat** ja que és l'eina que agafa el programa per generar i elaborar la següent informació:

- Hodels i fitxers CT i CL de Tutela financera de la Generalitat de Catalunya.
- 4 Llistats de passius per a l'elaboració del pressupost.
- 🖶 Informació de l'endeutament de la Memòria.
- ✤ Formularis de passius d'estabilitat pressupostària i sostenibilitat financera.

#### **Operacions de despeses, ingressos i no pressupostàries**

En polsar aquestes opcions es mostrarà totes les operacions de despeses i ingressos associades al codi de préstec pendents i executades a l'exercici corrent (a l'opció de despeses es veuran les operacions de despeses pressupostàries de les operacions de tresoreria).

La pantalla resultant permetrà afegir i eliminar camps d'informació en clicar el botó dret del ratolí de les operacions associades al codi de préstec.

| Ban   | Prést         | ec:                           | 2                      | Descripció |             | ī    |           |        |          |       |      |
|-------|---------------|-------------------------------|------------------------|------------|-------------|------|-----------|--------|----------|-------|------|
| 3 / 1 | 7 BSA<br>Cons | B PRESTI<br>ulta General de P | EC BANC S/<br>Préstecs | ABADELL    |             |      |           |        |          | _     |      |
|       |               | N. Operació                   | Fase                   | Data       | Referència  |      | Aplicació |        | Import   | Saldo |      |
| Ξ     |               |                               | ADO                    | 02/01/2015 |             |      |           |        | 3.280,30 |       |      |
|       |               | 220150002294                  | ADO                    | 02/01/2015 | 22015000876 | 2015 | 011 31000 |        | 250,00   |       | 0,00 |
|       |               |                               | ADO                    | 02/01/2015 | 22015000877 | 2015 | 011 91300 |        | 3.030,30 |       | 0,00 |
| ÷     |               | 220150002296                  | iΡ                     | 02/01/2015 |             |      |           |        | 3,280,30 |       |      |
| ÷     |               | 220150002298                  | i R                    | 02/01/2015 |             |      |           |        | 3.280,30 |       |      |
|       |               |                               |                        |            |             |      |           | Afegii | r camp   |       |      |

En polsar l'opció d'operacions no pressupostàries es mostrarà tots els moviments de despeses i ingressos no pressupostaris associats al codi de préstec de l'operació de tresoreria pendents i realitzats a l'exercici corrent.

La pantalla resultant permetrà afegir i eliminar camps d'informació en clicar el botó dret del ratolí de les operacions associades al codi de préstec.

| Préstec:         Descripció           2015 / 2 / BSAB         OPERACIÓ DE TRESORERIA BANC DE SABADELL           OPERACIÓ DE TRESORERIA BANC DE SABADELL           Consulta General de Préstecs           M. Operació         Fase         Data         Referència         Aplicació         Import         Saldo           0         320150001222 Inp         01/09/2015         32015000560         20401         10.500.00         10.500                                                                                                    | Descripció           DE TRESORERIA BANC DE SABADELLI           CCS                                                                                                    | Consu | ulta Ge  | neral de Préstec | CS           |                 |             |           |                 | _ 🗆 🗙     |
|----------------------------------------------------------------------------------------------------|----------------------------------------------------------------------------------------------------|-------|----------|------------------|--------------|-----------------|-------------|-----------|-----------------|-----------|
| Image: Non-Section Deleter Construction         Consulta General de Préstecs         Image: Consulta General de Préstecs           Image: Image: Consulta General de Préstecs         Image: Consulta General de Préstecs         Image: Consulta General de Préstecs           Image: Image: Consulta General de Préstecs         Image: Consulta General de Préstecs         Image: Consulta General de Préstecs           Image: Image: Consulta General de Préstecs         Image: Consulta General de Préstecs         Image: Consulta General de Préstecs           Image: Image: Consulta General de Préstecs         Image: Consulta General de Préstecs         Image: Consulta General de Préstecs           Image: Image: Consulta General de Préstecs         Image: Consulta General de Préstecs         Image: Consulta General de Préstecs           Image: Image: Consulta General de Préstecs         Image: Consulta General de Préstecs         Image: Consulta General de Préstecs           Image: Image: Consulta General de Préstecs         Image: Consulta General de Préstecs         Image: Consulta General de Préstecs           Image: Image: Consulta General de Préstecs         Image: Consulta General de Préstecs         Image: Consulta General de Préstecs           Image: Image: Consulta General de Préstecs         Image: Consulta General de Préstecs         Image: Consulta General de Préstecs           Image: Image: Consulta General de Préstecs         Image: Consulta General de Préstecs         Image: Consulta General de Préstecs <t< th=""><th>DE TRESORERIA BANC DE SABADELL           CCS        </th><th></th><th>Préste</th><th>ec:</th><th>ſ</th><th>Descripció</th><th></th><th></th><th></th><th></th></t<>                                                                                                    | DE TRESORERIA BANC DE SABADELL           CCS                                                                                                    |       | Préste   | ec:              | ſ            | Descripció      |             |           |                 |           |
| Consulta General de Préstecs                                                                                                    | ase         Data         Referència         Aplicació         Import         Saldo           01/09/2015         32015000560         20401         10.500,00         10.500,00         0.00           03/09/2015         32015000561         20401         10.500,00         0,00         0,00           03/09/2015         32015000561         20401         10.500,00         0,00         0,00           03/09/2015         32015000561         20401         10.500,00         0,00         0,00                                   | 0157  | 2 / BSAE | B OPERA          | ACIÓ DE TRES | SORERIA BANC DE |             |           |                 |           |
| Image: Normal system         Fase         Data         Referència         Aplicació         Import         Saldo           Image: Image:  | ase         Data         Referència         Aplicació         Import         Saldo           01/09/2015         32015000560         20401         10.500,00         10.500,00         10.500,00           03/09/2015         32015000561         20401         10.500,00         0,00         0,00           03/09/2015         32015000561         20401         10.500,00         0,00         0,00           03/09/2015         32015000561         20401         10.500,00         10.500,00         0,00                         | a (   | Consul   | ta General de P  | réstecs      |                 |             |           |                 |           |
| Image: Non-Operació         Fase         Data         Referència         Aplicació         Import         Saldo           Image: Image: I | ase         Data         Referència         Aplicació         Import         Saldo           01/09/2015         32015000560         20401         10.500,00         10.500,00           03/09/2015         32015000561         20401         10.500,00         0,00           03/09/2015         32015000561         20401         10.500,00         0,00           03/09/2015         32015000561         20401         10.500,00         0,00           03/09/2015         32015000561         20401         10.500,00         0,00 | Г     |          |                  |              |                 |             |           |                 |           |
| Image: Signature         320150001222 Inp         01/09/2015         32015000560         20401         10.500,00         10.500           Image: Signature         02/09/2015         32015000560         20401         10.500,00         10.500                                                                                                    | 01/09/2015         32015000560         20401         10.500,00         10.500,00           03/09/2015         32015000561         20401         10.500,00         0,00           03/09/2015         32015000561         20401         10.500,00         0,00           03/09/2015         32015000561         20401         10.500,00         0,00           03/09/2015         32015000561         20401         10.500,00         0,00                                                                                              |       |          | N. Operació      | Fase         | Data            | Referència  | Aplicació | Import          | Saldo     |
|                                                                                                    | 03/09/2015         32015000561         20401         10.500,00         0,00           03/09/2015         32015000561         20401         10.500,00         0,00           03/09/2015         32015000561         20401         10.500,00         0,00                                                                                                    |       |          | 320150001222     | Inp          | 01/09/2015      | 32015000560 | 20401     | 10.500,00       | 10.500,00 |
| □ 320150001223 PMP 03/09/2015 32015000561 20401 10.500,00 0                                                                                                    | 03/09/2015         32015000561         20401         10.500,00         0,00           03/09/2015         32015000561         20401         10.500,00         10.500,00                                                                                                    |       |          | 320150001223     | PMP          | 03/09/2015      | 32015000561 | 20401     | 10.500,00       | 0,00      |
| □ 320150001224 Pnp 03/09/2015 32015000561 20401 10.500,00 00                                                                                                    | 03/09/2015 32015000561 20401 10.500,00 10.500,00                                                                                                    |       |          | 320150001224     | Pnp          | 03/09/2015      | 32015000561 | 20401     | 10.500,00       | 0,00      |
| □ 320150001225 Rnp 03/09/2015 32015000561 20401 10.500,00 10.500                                                                                                    |                                                                                                    |       |          | 320150001225     | Rnp          | 03/09/2015      | 32015000561 | 20401     | 10.500,00       | 10.500,00 |
|                                                                                                    |                                                                                                    |       |          |                  |              |                 |             |           | Afegir camp 🔹 🕨 |           |
| Afegir camp                                                                                                    | Afegir camp                                                                                                    |       |          |                  |              |                 |             |           |                 |           |

## Acumulats

Des d'aquesta opció es mostrarà la informació acumulada dels exercicis anteriors de totes les operacions de la consulta general de préstecs.

| <b>1</b> | Consulta General de I    | Préstecs                           |           | _   🗆   × |
|----------|--------------------------|------------------------------------|-----------|-----------|
| Γ        | Préstec:                 | Descripció                         |           |           |
|          | 2010 / 1 / PIE08<br>TOT. | LIQUIDACIÓ NEGATIVA DE LA PIE 2008 |           |           |
|          |                          | Acumulats d'exercicis anteriors    |           | ×         |
|          |                          | Acumulats d'exercicis              | anteriors |           |
|          |                          | Capital ingressat:                 | 15000,00  |           |
|          |                          | Capital vençut:                    | 12000,00  |           |
|          |                          | Capital amortitzat:                | 12000,00  |           |
|          |                          | Interessos vençuts:                | 0,00      |           |
|          |                          | Interessos pagats:                 | 0,00      |           |
|          |                          | Interessos de demora pagats:       | 0,00      |           |
|          |                          | Altres Despeses:                   | 0,00      |           |
|          |                          | Capital Pendent:                   | 3000,00   |           |
|          |                          |                                    |           |           |
|          |                          |                                    | Acc       | eptar     |

# Aplicacions

En polsar aquest botó es mostrarà les aplicacions d'ingressos, despeses i no pressupostàries associades al codi de préstec a l'exercici corrent, així com els comptes comptables associats.

| E | Resultat de la consulta |              |          |             |             |                                     |                           |                          |      |   |  |
|---|-------------------------|--------------|----------|-------------|-------------|-------------------------------------|---------------------------|--------------------------|------|---|--|
|   |                         | Préstec: D   |          |             |             | escripció                           |                           |                          |      |   |  |
|   | 201                     | 13 / 1 / BSA | ∖B       | PRÉSTE      | C BANC SABA | ADELL                               |                           |                          |      |   |  |
|   |                         | 1.           |          |             |             |                                     | ]                         |                          |      |   |  |
|   | 🖷 Ap                    | olicac. As   | sociades | s al Préste | c           |                                     |                           |                          |      | X |  |
| Γ |                         | 1            | 1        | 1           | 1           | 1                                   |                           |                          |      |   |  |
|   |                         | I/D/N        | Orgànica | Prog.       | Econòm.     | Desc                                | Compte PGCP L.<br>Termini | Compte PGCP<br>C.Termini |      |   |  |
|   | •                       | G            |          | 011         | 31000       | Interessos                          |                           |                          | 6625 |   |  |
|   |                         | G            |          | 011         | 91300       | Amortització préstecs a llarg termi | ni ens fora sector públic | 1700                     | 5200 |   |  |
|   |                         |              |          |             |             |                                     |                           |                          |      |   |  |

## **Dades generals**

En polsar aquest botó es mostrarà les dades introduïdes en donar d'alta les operacions al mòdul.

# **Consulta d'operacions**

### **Operacions d'ingressos**

La consulta de l'ingrés o disposició de l'operació d'endeutament comptabilitzada es realitzarà des de *Pressupost d'ingressos/Consultes al pressupost d'ingressos/Consulta d'operacions d'ingrés* del menú principal de Sicalwin.

| 🂐 Menú principal                                                                                                    |  |
|----------------------------------------------------------------------------------------------------|--|
| Menú de SICAL       > Pressupost de despeses       > Pressupost d'ingressos       > Exped       > Opera       > Pressupost corrent       > Recur;       > Pressupost stancats       > Àrees       > Exercicis futurs                                                                                                    |  |
| Sortide     Sortide     Sortide |  |

Des d'aquesta opció s'accedirà a la següent pantalla de consulta des de la qual en clicar la tecla F5 es podrà buscar i seleccionar els camps de "Codi préstec" i "Orgànica – Econòmica".

| Consulta d'opera      | acions d'ingrés    |                          |                       |                              |                        | × |  |
|-----------------------|--------------------|--------------------------|-----------------------|------------------------------|------------------------|---|--|
|                       |                    |                          |                       |                              |                        |   |  |
| Agrupació             | Pressupost         | corrent C                | Pressupostos tancats  | <ul> <li>Totes le</li> </ul> | is operacions 📀        |   |  |
| Des de oper. n.:      | fins a             | Referènci                | a:                    | Cte. PGCP:                   | Assent. n.             | 1 |  |
| Data oper.des de:     | // fins a          | // Expedien              | t:                    |                              |                        |   |  |
| Gravades des de:      | // fins a          | // Documer               | t:                    | Impreses 🗖 Sí                | Totes 🗖                |   |  |
| N. Tresoreria des de: | fins a             | C. gestor                |                       |                              |                        |   |  |
| Codi operació:        |                    | Fases:                   |                       | Només op. De Transf          | . De Dr. Rec. 🗖        |   |  |
| Tercer:               | Tercer:            |                          |                       |                              |                        |   |  |
| Interessat:           |                    |                          |                       |                              |                        |   |  |
| Projecte/GFA:         |                    |                          | Data Cad. (           | Certif. 01C: / /             | finsa 📝 /              | ] |  |
| Codi préstec:         | 2015 1 DIBA        | PRÉSTEC CAIXA CRÈDIT DIB | 4                     |                              |                        | ĺ |  |
| Àlies Exerc.          | Orgànica Econòmica |                          |                       |                              |                        |   |  |
|                       |                    |                          |                       |                              |                        |   |  |
| Imports des de:       | fins               | sa 🛛                     | Només oper. amb saldo | 🗖 Només oper. negat          | tives 🗖 Dret Ajornat 🗖 | j |  |
|                       | Filtre (1)         | Filtre                   | e (2)                 |                              | Filtre (3)             |   |  |
| Gr. apunts:           |                    | N. de xec:               | Usuari:               |                              |                        |   |  |
| Forma de pag.:        |                    |                          |                       |                              |                        |   |  |
| Ordinal pagador:      |                    |                          | Tipus de pag.:        |                              |                        |   |  |
| C Amb documents       | Totes              |                          | F Aplic. Exacta       |                              | Veure <u>d</u> ades    |   |  |

En polsar el botó de "Veure dades" es mostrarà els resultats de la consulta.

| 1 | Consulta d'operacions d'ingrés |  |              |      |            |             |            |           |           |                               |
|---|--------------------------------|--|--------------|------|------------|-------------|------------|-----------|-----------|-------------------------------|
|   |                                |  | N. Operació  | Fase | Data       | Referència  | Aplicació  | Import    | Saldo     | Text Iliure                   |
|   |                                |  | 120150000457 | RDI  | 30/06/2015 | 12015000349 | 2015 91100 | 20.000,00 | 20.000,00 | DISPOSICIÓ PRÉSTEC CC DE DIBA |

#### **Operacions de despeses**

La consulta del pagament en concepte d'interessos i amortització de l'operació d'endeutament i d'interessos de l'operació de tresoreria així com d'altres despeses comptabilitzades relacionades es realitzarà des de *Pressupost de despeses/Consultes al pressupost de despeses/Consulta d'operacions de despeses* del menú principal de Sicalwin.

| 🂐 Menú principal                                                                                                    | _ 🗆 X |
|----------------------------------------------------------------------------------------------------|-------|
| Menú de SICAL            Pressuport de despeses             Pressuport de despeses exercici corrent             Proces             Sortide             Sortide             Proces             Sortide             Prossuut selecció d'aplicacions de despeses exercici corrent             Sortide             Portes             Sortide | [     |

Des d'aquesta opció s'accedirà a la següent pantalla de consulta des de la qual en clicar la tecla F5 es podrà buscar i seleccionar els camps de "Codi préstec" i "Orgànica – Programa – Econòmica".

| Consulta d'oper    | acions de despeses |                 |                     |                            |                      |                           |
|--------------------|--------------------|-----------------|---------------------|----------------------------|----------------------|---------------------------|
| Agrupació          | Pressupo           | st corrent      | C Pressupost tancat | с                          | Totes les operacions | G                         |
| les de oper. n.:   | fin                | sa              | Referència:         |                            | Cte. PGC             | P:                        |
| ata oper.des de:   | / / fin            | sa //           | Expedient:          |                            |                      |                           |
| ravades des de:    | / / fin            | sa //           | Centre gestor:      |                            |                      |                           |
| Tresoreria des de: | fin                | за 🗌            |                     |                            | F Ass                | sent. n.                  |
| odi operació:      |                    | Fases:          |                     |                            | Impreses Sí 🗖        | Totes                     |
| ercer:             |                    |                 |                     | NI                         | and a state          |                           |
| ndossatari         |                    |                 |                     | Nomes oper.<br>Només oper. | negatives            | lercer en<br>Multitercers |
| rojecte/GFA:       |                    |                 |                     |                            |                      |                           |
| odi préstec:       | 2013 1 BSAB        | PRÉSTEC BANC SA | BADELL              | I                          | Document:            |                           |
| ies Exerc.         | Orgànica Programa  | Econòmica       |                     |                            |                      |                           |
|                    |                    |                 |                     |                            |                      |                           |
|                    | •                  |                 | Altres Filtres      |                            | Filtres per a operac | cions 413                 |
| mports des de:     | fins               | a               | Imp. Liq. Des de:   |                            | finsa 🛛              |                           |
| ∋r. apunts:        |                    | N. de xec:      | Usi                 | Jari:                      | <br>Banc domin       | ciliat:                   |
| Oficina:           |                    |                 | Forma de pag.:      |                            |                      |                           |
| Ordinal pagador:   |                    |                 | <br>Tipus de pag.:  |                            |                      |                           |
|                    |                    |                 |                     |                            |                      |                           |
|                    |                    |                 |                     | . E                        |                      |                           |

En polsar el botó de "Veure dades" es mostrarà els resultats de la consulta.

| 5 | С | onsulta d'ope | eracio | ns de desp | eses        |      |           |          | _                                                       | × |
|---|---|---------------|--------|------------|-------------|------|-----------|----------|---------------------------------------------------------|---|
|   |   | N. Operació   | Fase   | Data       | Referència  | Apl  | licació   | Import   | Text lliure                                             |   |
|   | = |               | ADO    | 02/01/2015 |             |      |           | 3.280,30 |                                                         |   |
|   |   | 220150002294  | ADO    | 02/01/2015 | 22015000876 | 2015 | 011 31000 | 250,00   | QUOTA PRIMER TRIMESTRE 2015 - AMORTITZACIÓ I INTERESSOS |   |
|   |   |               | ADO    | 02/01/2015 | 22015000877 | 2015 | 011 91300 | 3.030,30 | QUOTA PRIMER TRIMESTRE 2015 - AMORTITZACIÓ I INTERESSOS |   |
| E | ÷ | 220150002295  | P      | 02/01/2015 |             |      |           | 3.280,30 |                                                         |   |
|   | Ŧ | 220150002296  | R      | 02/01/2015 |             |      |           | 3.280,30 |                                                         |   |

#### **Operacions no pressupostàries**

La consulta dels moviments registrats de la disposició i retorn de l'operació de tresoreria es realitzarà des de *Operacions no pressupostàries/Operacions no pressupostàries/Consulta d'operacions no pressupostàries* del menú principal de Sicalwin.

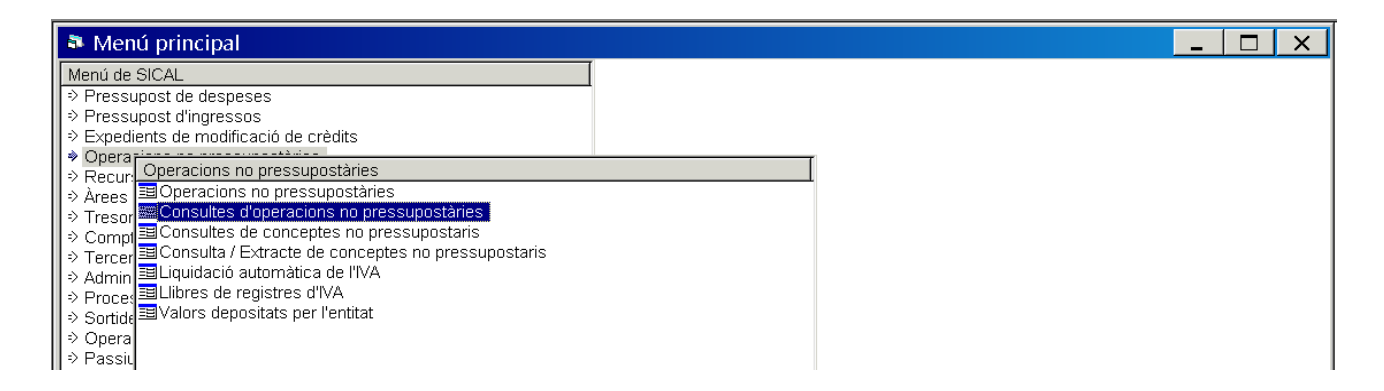

Des d'aquesta opció s'accedirà a la següent pantalla de consulta des de la qual en clicar la tecla F5 es podrà buscar i seleccionar els camps de "Codi préstec" i "Econòmica (concepte no pressupostari)".

| Consultes d'operacion | ons no pressupostàri | es                     |                                  |                 | _ 🗆 X               |
|-----------------------|----------------------|------------------------|----------------------------------|-----------------|---------------------|
| Des de oper. n.:      | fins a               |                        | Referència:                      | Cte. PGCP:      |                     |
| Data oper.des de:     | // fins a            | 11                     | Expedient:                       |                 |                     |
| Gravades des de:      | // fins a            | 11                     | Document:                        |                 |                     |
| Data Document Des de: | // fins a            | 11                     | Data venc. per ajornament 🛛 / /  | fins a          | 11                  |
| N. Tresoreria des de: | fins a               |                        | Assent. n.                       |                 |                     |
| Codi operació:        |                      | Fases:                 |                                  | Impreses: [     | Sí 🗖 Totes          |
| Tercer:               |                      |                        |                                  |                 |                     |
| Avalista:             |                      |                        |                                  |                 |                     |
| Projecte/GFA:         |                      |                        |                                  |                 |                     |
| Codi préstec:         | 2015 2 BSAB          | OPERACIÓ DE TRESORE    | RIA BANC DE Data Cad. Certif. 01 | C: / / fir      | isa //              |
| Àlies Econòmica       |                      |                        |                                  |                 |                     |
| 204                   | 0 1                  |                        |                                  |                 |                     |
| Imports des de:       |                      | fins a                 | Només oper. amb sald             | o 🗖 Només oper. | negatives 🗖         |
| Filtre                | e (1)                | Filtre                 | : (2)                            | Filtre (3)      |                     |
| Gr. apunts:           |                      | N. de xec:             | Usuari:                          |                 |                     |
| Forma de pag.:        |                      |                        |                                  |                 |                     |
| Ordinal:              |                      |                        | Tipus de pag.:                   |                 |                     |
|                       |                      |                        |                                  |                 |                     |
| Rel. comptable:       | Mostrar d            | ades amb formalització | 🔽 Aplic. Exacta                  | I (             | Veure <u>d</u> ades |

#### En polsar el botó de "Veure dades" es mostrarà els resultats de la consulta.

| 8 | Consu | ultes d'operac | ions r | io pressupc | ostàries    |           |           |           |                                     | □   × |
|---|-------|----------------|--------|-------------|-------------|-----------|-----------|-----------|-------------------------------------|-------|
|   |       | N. Operació    | Fase   | Data        | Referència  | Aplicació | Import    | Saldo     | Text Iliure                         |       |
|   |       | 320150001222   | Inp    | 01/09/2015  | 32015000560 | 20401     | 10.500,00 | 10.500,00 | DISPOSICIÓ OPERACIÓ TRESORERIA 2015 |       |
|   |       | 320150001223   | PMP    | 03/09/2015  | 32015000561 | 20401     | 10.500,00 | 0,00      | RETORN DE L'IMPORT DISPOSAT DE      |       |
|   |       | 320150001224   | Pnp    | 03/09/2015  | 32015000561 | 20401     | 10.500,00 | 0,00      | RETORN DE L'IMPORT DISPOSAT DE      |       |
|   |       | 320150001225   | Rnp    | 03/09/2015  | 32015000561 | 20401     | 10.500,00 | 10.500,00 | RETORN DE L'IMPORT DISPOSAT DE      |       |

# **Refinançament de préstecs**

El refinançament de préstecs i operacions de tresoreria es realitzarà des de **Passiu/Refinançament de préstecs** del menú principal de Sicalwin.

Prèviament, s'haurà donat d'alta a l'opció "Introducció de préstecs i operacions de tresoreria" el nou préstec concertat i no haurà de tenir cap operació comptabilitzada, ni d'ingrés ni de pagament.

A la primera pestanya de "Préstecs a refinançar" se seleccinarà el/s préstec o préstecs a refinançar en un de nou o a cancel·lar. Es refinançarà tot el capital pendent del préstec.

|         |             | <u>P</u> réstecs : | a Refinançar                       | 1                           | P <u>r</u> éstecs que Refinance | en         |
|---------|-------------|--------------------|------------------------------------|-----------------------------|---------------------------------|------------|
|         |             | Codi Préstec       | Descripció                         | j                           | Capital                         | pendent    |
|         |             | 2010 / 1 / PIE08   | LIQUIDACIÓ NEGATIVA DE LA PIE 2008 |                             |                                 | 2.750,00   |
| •       |             | 2013 / 1 / BSAB    | PRÉSTEC BANC SABADELL              |                             |                                 | 96.969,70  |
| · ·     |             | 2014 / 2 / BSAB    | OPERACIÓ DE TRESORERIA BANC DE     | SABADELL 2014               |                                 | 0,00       |
|         |             | 2015 / 1 / DIBA    | PRÉSTEC CAIXA CRÈDIT DIBA          |                             |                                 | 20.000,00  |
|         |             | 2015 / 2 / BSAB    | OPERACIÓ DE TRESORERIA BANC DE     | SABADELL 2015               |                                 | 0,00       |
|         |             |                    |                                    |                             |                                 |            |
| Data In | <br>vici de | l Préster          | 02/01/2013                         | Data Cancel·la              | ció del Préstec                 | 02/01/2023 |
|         |             |                    |                                    |                             |                                 | ,          |
| Nº Pré  | stecs       | a Refinançar       | 1                                  | Total del Capital Pendent   | Γ                               | 96.969,7   |
|         |             | artonnangar        |                                    | rotar dor capital r ondorit | · · ·                           | 0.0        |

A la segona pestanya de "Préstecs que refinancen" se seleccionarà el nou préstec que tindrà un import igual al préstec refinançat.

El programa no realitzarà cap operació pressupostària i donarà per cancel·lats els **p**réstecs refinançats, és a dir, realitzarà un assentament a la comptabilitat financera als comptes del PGC: al deure dels préstecs cancel·lats i a l'haver del nou préstec.

# Estalvi net

La informació relativa al càlcul de l'estalvi net i de les anualitats teòriques de l'amortització s'obtindrà des de *Passiu/Estalvi net* del menú principal de Sicalwin.

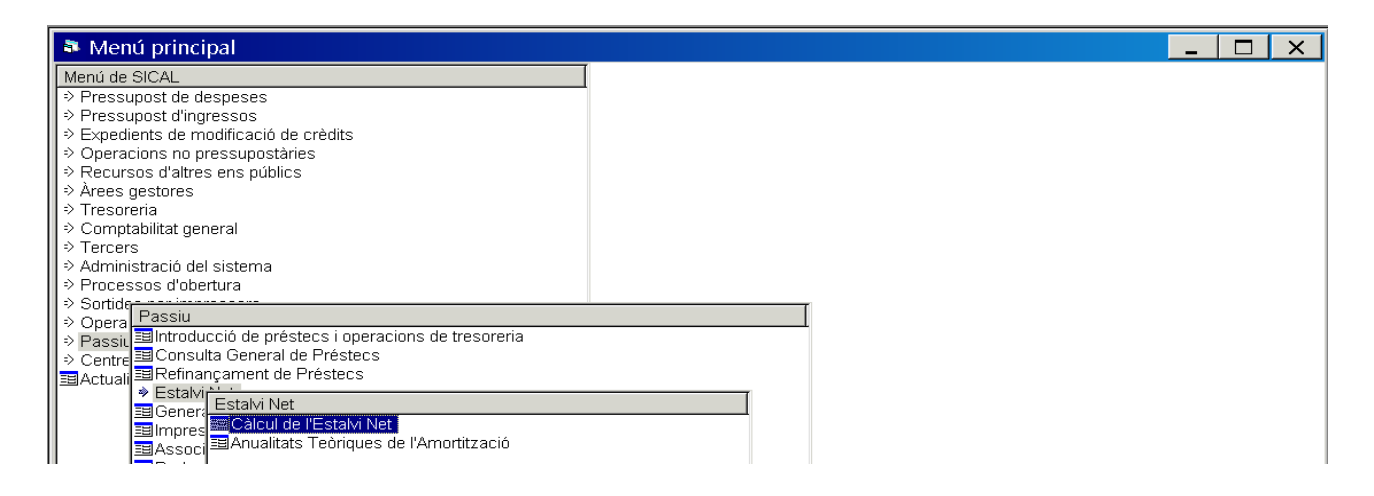

## Càlcul de l'estalvi net

#### Primera pestanya de "Selecció de préstecs per l'estalvi net"

El programa marcarà per defecte totes aquelles operacions susceptibles de ser incloses en el càlcul segons la informació introduïda a l'opció de "Introducció de préstecs i operacions de tresoreria". No obstant això, el programa permet l'opció de marcar o desmarcar manualment per l'usuari/a.

| C         | àlcul c | de l'E | stalvi Net            |                                    |           |            | _ □ >                           |
|-----------|---------|--------|-----------------------|------------------------------------|-----------|------------|---------------------------------|
| $\bigcap$ |         |        | S <u>e</u> lecció Pré | stecs per l'Estalvi net            |           |            | <u>C</u> àlcul de l'Estalvi Net |
|           |         |        | 1                     | 1 1                                |           |            |                                 |
|           |         | S/N    | Codi Préstec          | Descripció                         | Deute Viu | Anualitats | Percentatge càrrega financera   |
|           |         |        | 2010 / 1 / PIE08      | LIQUIDACIÓ NEGATIVA DE LA PIE 2008 | 2.750,00  |            | 0,00035953                      |
|           |         |        | 2013 / 1 / BSAB       | PRÉSTEC BANC SABADELL              | 96.969,70 | 11.358,82  | 0,01633546                      |
|           |         |        | 2014 / 2 / BSAB       | OPERACIÓ DE TRESORERIA BANC DE :   | 60.000,00 |            |                                 |
|           |         |        | 2015 / 1 / DIBA       | PRÉSTEC CAIXA CRÈDIT DIBA          | 20.000,00 | 2.000,00   | 0,00287626                      |
|           |         |        | 2015 / 1 / PIE13      | LIQUIDACIÓ NEGATIVA DE LA PIE 2013 | 20.000,00 |            | 0000000,0                       |
|           | .0      |        | 2015 / 2 / BSAB       | OPERACIÓ DE TRESORERIA BANC DE :   | 64.500,00 |            |                                 |

#### Segona pestanya de "Càlcul de l'estalvi net"

El programa calcularà l'estalvi net, el deute viu i les ràtios relacionades amb aquests dos càlculs: percentatge del deute viu i de l'estalvi net.

|                                                                                                    |                                                           | ·                                                                                                    |                                                                            |
|----------------------------------------------------------------------------------------------------|-----------------------------------------------------------|----------------------------------------------------------------------------------------------------|----------------------------------------------------------------------------|
| S <u>e</u> lecció Préstecs                                                                              | ; per l'Estalvi net                                       | <u>C</u> àlcul d                                                                                                    | e l'Estalvi Net                                                            |
| Procés que                                                                                              | Realitza els Càlculs Pertinents per l'Esta                | lvi Net                                                                                                    |                                                                            |
| Drets Reconeguts Nets de Capítols<br>(I,II,III,IV,V) de l'Any n-1 (excloent els<br>ingressos afectats). | Oblig. Recon. Netes de Capítols (I,II,IV) de<br>l'Any n-1 | Anualitats teòriques de l'Amortització                                                                                                 | Estalvi net                                                                |
| 0,00                                                                                                    | - <u>0,00</u> -                                           | •0,00                                                                                                    | 0,00                                                                       |
| ٥.0                                                                                                    | Altres ingressos no consolidables dels capi               | (tols 1 a 5 )                                                                                                    |                                                                            |
| Deute ∀iu                                                                                               | 0,00                                                      | (Només es té en compte el Límit de Crèdit                                                                                              | )                                                                          |
| Percentatge Deute Viu                                                                                   | 0,00                                                      | (Tant per al Percentatge de Deute Viu com<br>s'han calculat segons l'import Corresponent<br>I al V], excloent els ingressos afectats ) | per al percentatge d'Estalvi Net<br>entre l'import dels D.R.N.[del capítol |
| Percentatge Estalvi Net                                                                                 | 0,00                                                      | ,                                                                                                    |                                                                            |
|                                                                                                    |                                                           |                                                                                                    |                                                                            |

En polsar el botó "Calcular" s'obrirà la selecció de concepte d'ingressos de capítol I a V d'operacions corrents a excloure del càlcul ja que estan afectats a operacions de capital, és a dir, es marcaran els drets reconeguts nets de capítol I a V de l'exercici anterior relacionats amb:

- ♣ Article 35 de "Contribucions especials".
- ✤ Concepte 396 de "Ingressos per actuacions d'urbanització".
- **4** Concepte 397 de "Aprofitaments urbanístics".
- **4** Ingressos de caràcter extraordinari de caràcter no recorrent.

| <b>a</b> ( | Càlcul | l de l'Esta                                 | lvi Net                                         |                                             |                                    |                        |                   |               | _ 🗆 ×                                           |
|------------|--------|---------------------------------------------|-------------------------------------------------|---------------------------------------------|------------------------------------|------------------------|-------------------|---------------|-------------------------------------------------|
| F          |        |                                             | S <u>e</u> lecció                               | Préstecs per l'Estalvi net                  |                                    | Ĵ                      | <u>C</u> àicul d  | e l'Estalvi N | let                                             |
|            |        |                                             | Р                                               | cés que Realitza els Càlculs                | Pertinents per l'Esta              | lvi Net                |                   |               |                                                 |
|            | ()     | Drets Recone<br>I,II,III,IV,V) de<br>ingres | guts Nets de<br>l'Any n-1 (ex<br>ssos afectats) | apítols Oblig. Recon. Netes<br>ent els I'An | de Capítols (I,II,IV) de<br>iy n-1 | Anualitats teòriques i | de l'Amortització |               | Estalvi net                                     |
|            | [      |                                             |                                                 | 0,00 - 0,00 (Altres ingressos no c          | 0,00 -                             | tols 1 a 5 )           | 0,00              | [             | 0,00                                            |
|            |        | 🔹 Selecci                                   | ó de Con                                        | eptes a exlucir                             |                                    |                        |                   |               |                                                 |
|            | ╘╴┟    |                                             | 1                                               | 1                                           | CONCEPTES                          |                        |                   | <b>_</b>      |                                                 |
|            |        |                                             | Eco.                                            |                                             | Descrip                            | ció                    |                   |               |                                                 |
|            |        |                                             | 31900                                           | AXA CEMENTIRI                               |                                    |                        |                   |               | tatge d'Estalvi Net<br>dels D.R.N. (del canítol |
|            |        |                                             | 31901                                           | AXA LLICENCIA AMBIENTAL                     |                                    |                        |                   |               |                                                 |
|            | гΕ     |                                             | 32100                                           | AXA LLICÈNCIES URBANÍSTIO                   | QUES                               |                        |                   |               |                                                 |
|            |        |                                             | 32500                                           | AXA DOCUMENTS ADMINISTR                     | RATIUS                             |                        |                   |               |                                                 |
|            |        |                                             | 32900                                           | AXA SERVEI PISCINA MUNICI                   | IPAL                               |                        |                   |               |                                                 |
|            |        |                                             | 33000                                           | AXA OCUPACIÓ VIA PÚBLICA                    | ·                                  |                        |                   |               | Calcular                                        |
|            |        |                                             | 34000                                           | RETS TELEFONICA                             |                                    |                        |                   |               |                                                 |
|            |        |                                             | 34001                                           | RETS FECSA                                  |                                    |                        |                   |               |                                                 |
|            | _      |                                             | 36000                                           | ER A L'EXECUCIO D'OBRES.                    |                                    |                        |                   |               |                                                 |
|            | -      |                                             | 39800                                           |                                             |                                    |                        |                   |               |                                                 |
|            |        |                                             | 39900                                           | LIRES INGRESSUS                             |                                    |                        |                   |               |                                                 |
|            | 1      |                                             | 42000                                           | ARTICIPEN ELS TRIBUTS DE                    | LESTAL (FUNS NAC                   | IONAL COUPALS M        |                   | <b>•</b>      |                                                 |
|            |        |                                             |                                                 |                                             |                                    | Acceptar               | Tornar            |               |                                                 |

En polsar el botó "Acceptar" el programa determinarà la resta de dades automàticament:

- Obligacions reconegudes netes de capítol I, II i IV de l'exercici anterior. No es tindran en compte les obligacions reconegudes finançades amb romanent líquid de tresoreria.
- Anualitats teòriques de l'amortització calculada des de Passiu/Estalvi net/Anualitats teòriques de l'amortització.

En cas que encara no s'hagi aprovat la liquidació del pressupost de l'exercici anterior, les dades referides a drets i obligacions s'hauran d'introduir manualment i correspondran a la darrera liquidació del pressupost aprovada.

| icul de l'Estalvi net                                                                                   |                                                           |                                                                                                    |                                                                            |  |  |  |  |  |  |
|----------------------------------------------------------------------------------------------------|-----------------------------------------------------------|----------------------------------------------------------------------------------------------------|----------------------------------------------------------------------------|--|--|--|--|--|--|
| S <u>e</u> lecció Préstecs                                                                              | per l'Estalvi net                                         | <u>C</u> àlcul de l'Estalvi Net                                                                                                    |                                                                            |  |  |  |  |  |  |
| Procés que                                                                                              | Realitza els Càlculs Pertinents per l'Esta                | lvi Net                                                                                                    |                                                                            |  |  |  |  |  |  |
| Drets Reconeguts Nets de Capítols<br>(I,II,III,IV,V) de l'Any n-1 (excloent els<br>ingressos afectats). | Oblig. Recon. Netes de Capitols (I,II,IV) de<br>l'Any n-1 | Anualitats teòriques de l'Amortització                                                                                                 | Estalvi net                                                                |  |  |  |  |  |  |
| 666.552,76                                                                                              | 616.369,85                                                | 13.358,82                                                                                                    | 36.824,09                                                                  |  |  |  |  |  |  |
| 0,00 (                                                                                                  | Altres ingressos no consolidables dels capi               | tols 1 a 5 )                                                                                                    |                                                                            |  |  |  |  |  |  |
| Deute Viu                                                                                               | 241.469,70                                                | (Només es té en compte el Límit de Crèdit.                                                                                             | )                                                                          |  |  |  |  |  |  |
| Percentatge Deute Viu                                                                                   | 0,36                                                      | (Tant per al Percentatge de Deute Viu com<br>s'han calculat segons l'import Corresponent<br>I al V], excloent els ingressos afectats ) | per al percentatge d'Estalvi Net<br>entre l'import dels D.R.N.[del capítol |  |  |  |  |  |  |
| Percentatge Estalvi Net                                                                                 | 0,06                                                      |                                                                                                    |                                                                            |  |  |  |  |  |  |
|                                                                                                    |                                                           |                                                                                                    | <u>C</u> alcular                                                           |  |  |  |  |  |  |

Els càlculs que proporciona aquesta pantalla són:

- Estalvi net. Serà el resultat de la diferència entre els drets reconeguts nets de capítol I a V (exclosos els drets reconeguts nets afectats a operacions de capital) de la liquidació de l'exercici anterior menys les obligacions reconegudes netes de capítol I, II i IV (excloses les obligacions reconegudes finançades amb romanent líquid de tresoreria) de la liquidació de l'exercici anterior menys l'anualitat teòrica de l'amortització. L'estalvi net haurà de tenir import positiu (article 53.1 del TRLRHL).
- Deute viu. L'import resultant d'aquest camp dependrà de les operacions marcades o seleccionades a la primera pestanya de "Selecció préstecs per l'estalvi net".
   Cal recordar que en el càlcul del deute viu s'ha d'incloure el capital viu de totes les operacions de crèdit vigents a curt i llarg termini inclòs l'import de l'operació projectada.

És **important** recordar que en el càlcul del deute viu **no** es tindrà en compte la **liquidació negativa de la PIE**.

- Percentatge deute viu o ràtio legal del deute viu. Serà el percentatge resultant de la divisió entre el deute viu calculat al camp anterior i els drets reconeguts nets de capítol I a V (exclosos els drets reconeguts nets afectats a operacions de capital) de la liquidació de l'exercici anterior. El percentatge no podrà ser superior al 110% (article 53.2 del TRLRHL).
- Percentatge estalvi net o ràtio legal de l'estalvi net. Serà el percentatge resultant de la divisió entre l'estalvi net calculat al camp anterior i els drets reconeguts nets de capítol I a V (exclosos els drets reconeguts nets afectats a operacions de capital) de la liquidació de l'exercici anterior. El percentatge tindrà signe positiu.

## Anualitats teòriques de l'amortització

L'anualitat teòrica de l'amortització es calcularà per a cadascú dels préstecs a llarg termini concertats, dels avalats pendents de reemborsament i de l'operació projectada. Es determinarà en termes constants, incloent els interessos i la quota anual d'amortització, independentment de la modalitat i condicions de cada operació, és a dir, no importarà la carència i el sistema d'amortització (article 53.1 del TRLRHL).

És **important** recordar que en el càlcul de l'anualitat teòrica de l'amortització **no** es tindran en compte:

- 🖶 🛛 La liquidació negativa de la PIE.
- Operacions de tresoreria.
- Operacions de crèdit garantides amb hipoteques sobre béns immobles.

En aquesta pantalla el programa detalla l'anualitat teòrica calculada segons les dades introduïdes al mòdul de les operacions subjectes al càlcul a la data de referència del capital pendent (la més propera possible a la data d'obtenció del càlcul) i mostrarà la següent informació:

| An    | ualitats Teòriques ( | de l'Amortització |                   |             |             |           | _ 🗆 >                         |
|-------|----------------------|-------------------|-------------------|-------------|-------------|-----------|-------------------------------|
|       |                      |                   |                   |             |             |           |                               |
|       |                      |                   | ANUALITAT TEÒRIO  | A DE L'     | MORTITZACIÓ |           |                               |
|       | Préstec              | Deute ∨iu         | Data cancel·lació | Anys        | Interessos  | Anualitat | Percentatge càrrega financera |
| •     | 2013 / 1 / BSAB      | 96.969,70         | 02/01/2023        | 8           | 0,750       | 11.358,82 | 0,06534183                    |
|       | 2015 / 1 / DIBA      | 20.000,00         | 30/06/2025        | 10          | 0,000       | 2.000,00  | 0,00287626                    |
|       |                      |                   |                   |             |             |           |                               |
|       |                      |                   |                   |             |             |           |                               |
|       |                      |                   |                   |             |             |           |                               |
|       |                      |                   |                   |             |             |           |                               |
|       |                      |                   |                   |             |             |           |                               |
|       |                      |                   |                   |             |             |           |                               |
|       |                      |                   |                   |             |             |           |                               |
|       | -                    |                   |                   |             |             |           |                               |
|       | -                    |                   |                   |             |             |           |                               |
|       |                      |                   |                   |             |             |           |                               |
| Total | Deute Viu            | 116.969,70        | Tota              | l Anualitat | s 🔽         | 13.358,82 |                               |

Deute viu. Serà el capital pendent de cadascuna de les operacions incloses en el càlcul de l'anualitat teòrica de l'amortització. L'import coincidirà amb el capital pendent obtingut des de *Passiu/Consulta general de préstecs* sempre a la mateixa data d'obtenció del càlcul.

- Lota de cancel·lació. És la data de finalització introduïda en donar d'alta les operacions al mòdul.
- Anys. Són els anys que resten de l'operació i serà la diferència entre la data de finalització de l'operació i la data actual de càlcul arrodonida en anys a l'enter superior.
- Interessos. Es calculen a partir del tipus d'interès que consta a la data de referència del càlcul al quadre d'amortització. És recomana tenir actualitzats els quadres d'amortització de les operacions d'endeutament, en cas de no tenir-los actualitzats, seria convenient introduir les dades correctes des de *Passiu/Consulta general de préstec* i polsar el botó de "Càlcul amortització" per tal d'obtenir el càlcul actualitzat de l'anualitat teòrica de l'amortització.
- 👃 Anualitat. És l'import de l'anualitat teòrica de l'amortització.
- Percentatge càrrega financera. Serà la divisió entre l'anualitat teòrica i les previsions inicials del pressupost de l'exercici corrent dels capítols I a V.
- Total deute viu. Sumatori de la columna "Deute viu".
- Total anualitats. Sumatori de la columna "Anualitats". Aquest serà l'import que agafarà el programa al càlcul de l'estalvi net des de *Passiu/Estalvi net/Càlcul de l'estalvi net*.

# Generació de models i fitxers de Tutela financera

Els fitxers i models per Tutela financera de la Generalitat de Catalunya es generaran des de *Passiu/Generació de fitxers Excel per Tutela financera* del menú principal de Sicalwin.

És **important** recordar que a l'hora de generar els models i fitxers de Tutela financera **s'haurà de tenir en compte que**:

- Introducció en el mòdul de la nova operació a comunicar o autoritzar i generació del quadre d'amortització corresponent.
- 4 Actualització dels quadres d'amortització de la resta d'operacions vigents.
- Revisió de les principals dades introduïdes al mòdul de totes les operacions vigents.

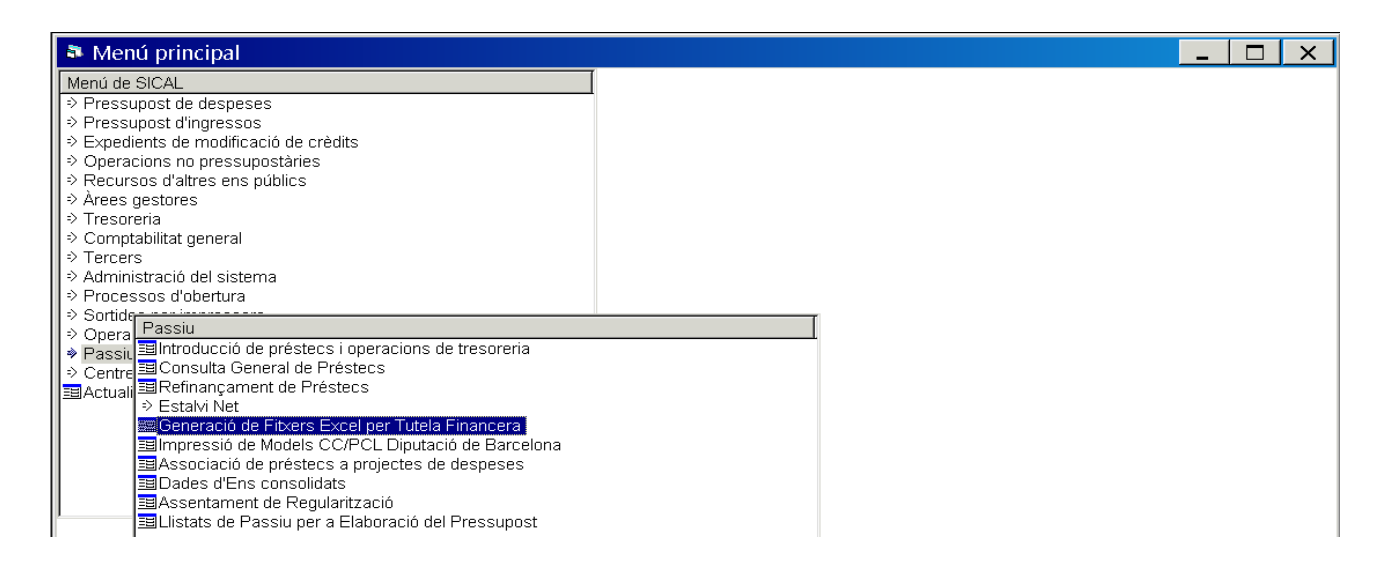

#### Comunicació d'operacions a curt termini

Prèviament a la comunicació de l'operació de tresoreria, s'haurà de donar d'alta al mòdul des de *Passiu/Introducció de préstecs i operacions de tresoreria* (emplenar les tres pestanyes: "Operacions de tresoreria i avals sobre operacions de tresoreria", "Aplicacions de préstecs i operacions de tresoreria" i "Dades addicionals").

En clicar la tecla F5 sobre el camp "Préstec" se seleccionarà l'operació de tresoreria a comunicar i es polsarà el botó ... per determinar la ruta on es guardaran els fitxers generats. Seguidament, es marcarà el tipus de comunicació a realitzar que en aquest cas serà "Comunicació d'operacions a curt termini (CT) -> Formulari\_5".

| 🂐 Generaci    | ó de Fit     | xers    | Excel per <sup>-</sup> | Tutel     | la Finar     | ncera      |             |           |          |           |         |           |        |      |     |                  |      | _              |       | ×        |    |
|---------------|--------------|---------|------------------------|-----------|--------------|------------|-------------|-----------|----------|-----------|---------|-----------|--------|------|-----|------------------|------|----------------|-------|----------|----|
|               |              |         | G                      | BENE      | RACIÓ        | DE FIT     | rxers       | S EXC     | ELL      | PER       | ΑΤ      | JTEL      | A FIN/ | ANCI | ERA |                  |      |                |       |          | 17 |
| Préstec:      | 2015         | 2       | BSABA                  | OP!       | 'ERACIÓ D    | E TRESO    | DRERIA 20   | 2015      |          |           |         |           |        |      |     |                  | <br> |                |       |          |    |
| Ruta on es gu | ıarden les   | Planti  | lles:                  |           |              |            |             |           |          |           |         |           |        |      |     |                  |      |                |       |          |    |
| E:\sicalwin20 | 106\Listados | s)      |                        |           |              |            |             |           |          |           |         |           |        |      |     |                  |      |                |       |          |    |
| Ruta on es gu | arden els    | fitxers | s Resultats:           |           |              |            |             |           |          |           |         |           |        |      |     |                  |      |                |       |          |    |
| V:\Importacio | ns de Sicar  | wintrit | xers IF\               |           |              |            |             |           |          |           |         |           |        |      |     |                  |      |                |       | <u> </u> |    |
|               | V            | 7 Com   | unicació d' O          | Operaci   | cions a Cu   | rt ( CT )  |             |           |          |           |         |           |        |      |     |                  |      |                |       |          |    |
|               | Г            | Com     | unicació de l          | la Liqu   | uidació de   | el Pressup | post ( PR   | R - 1S0 ) | )        |           |         |           |        |      |     |                  |      |                |       |          |    |
|               | Г            | Com     | unicació de l          | l' Estat  | t del Deute  | e al final | de l'Exe    | kercici   |          |           |         |           |        |      |     |                  |      |                |       |          |    |
|               | c            | Comun   | icació / autor         | orització | ió d' Opera  | acions a l | Llarg       |           |          |           |         |           |        |      |     |                  |      |                |       |          |    |
|               |              |         | 🗖 Entitat L            | Local se  | ense OOA     | A depende  | ents ( CL   | CL -40 )  |          |           |         |           |        |      |     |                  |      |                |       |          |    |
|               |              |         | 🗖 Entitat L            | Local ar  | imb OOAA     | dependen   | nts (CL-    | 41, hau   | uran d'e | əxistir d | ades de | el grup ) | I      |      |     |                  |      |                |       |          |    |
|               |              |         | 🗖 00AA d               | depende   | lent ( CL -4 | 2 hauran d | d'existir d | dades de  | lel grup | )         |         |           |        |      |     |                  |      |                |       |          |    |
|               |              |         |                        |           |              |            |             |           |          |           |         |           |        |      |     |                  |      |                |       |          |    |
|               |              |         |                        |           |              |            |             |           |          |           |         |           |        |      |     |                  |      |                |       |          |    |
|               |              |         |                        |           |              |            |             |           |          |           |         |           |        |      |     |                  |      |                |       |          |    |
|               |              |         |                        |           |              |            |             |           |          |           |         |           |        | ſ    |     | <u>A</u> cceptar |      | <u>C</u> ancel | l·lar |          |    |
|               |              |         |                        |           |              |            |             |           |          |           |         |           |        | L    |     |                  |      |                |       |          |    |

En polsar el botó de "Acceptar" apareixerà el següent quadre de dades necessàries per generar el fitxer i que s'haurà d'emplenar:

| Dades complementaries obligatòries                                     | _ 🗆 X      |
|------------------------------------------------------------------------|------------|
|                                                                        |            |
| Data d'Aprovació Darrera Liquidació                                    | 20/02/2015 |
| Data Enviament Liquidació a l'Òrgan Competent                          | 30/03/2015 |
| Data Aprovació Pressupost                                              | 20/12/2014 |
| Data Enviament Pressupost                                              | 30/01/2015 |
| Altres ingressos de capítol 1 a 5 no consolidables del<br>pressupost   | 0,00       |
|                                                                        |            |
| Obligacions de Cap. I Finançades amb RLT.:                             | 0,00       |
| Obligacions de Cap. Il Finançades amb RLT.:                            | 0,00       |
| Obligacions de Cap. III Finançades amb RLT.:                           | 0,00       |
| Obligacions de Cap. IV Finançades amb RLT.:                            | 0,00       |
| Altres ingressos de capítol 1 a 5 no consolidables de la<br>liquidació |            |
|                                                                        | Acceptar   |

Un cop introduïdes les dades complementàries es polsarà "Acceptar" i en acabar la generació del fitxer el programa ens mostrarà el següent missatge:

| Generació | de Fitxers Excel per Tutela Financera |
|-----------|---------------------------------------|
| •         | Procés acabat correctament (10018)    |
|           | Acceptar                              |

Els fitxers generats seran dos:

Fitxer del Formulari \_5 en format Excel amb el models CT-0 i CT-1 de dades generals i condicions financeres, dades comptables i ràtio legal de l'operació de tresoreria.

La pestanya de "Avisos" té un caràcter informatiu i presentarà la informació que s'haurà de revisar i modificar dels models CT-0 i CT-1.

| - 1 | B C               | D                   | E                   | F             |             | G     | н         |               |                    | J            |
|-----|-------------------|---------------------|---------------------|---------------|-------------|-------|-----------|---------------|--------------------|--------------|
|     | Formulari         | 5. Comunica         | ció d'opera         | cions de      | crèdit a    | curt  | termini   | (Ordre de     | Departament        | d'Economia i |
| 1   | Finances sobre    | procediments en r   | natèria de tutela f | inancera dels | ens locals) |       |           | (01010-00     | - Departament      | 0.200000000  |
| 3   |                   |                     |                     |               |             |       |           |               |                    |              |
| 4   | Número d'evper    | lient               |                     |               |             |       |           |               |                    |              |
| 5   | indiffere d'expec | ien.                |                     |               |             |       |           |               |                    |              |
| 6   |                   |                     |                     |               |             |       |           |               |                    |              |
| 7   |                   |                     |                     |               |             |       |           |               |                    |              |
| · · | MARINET I         | a n                 |                     |               |             |       |           |               |                    |              |
| 8   | Model CI-         | u. Dades ger        | herais              |               |             |       |           |               |                    |              |
| 10  |                   |                     |                     |               |             |       |           |               |                    |              |
| 11  | Dades de l        | entitat             |                     |               |             |       |           |               |                    |              |
| 12  | Codi              |                     |                     |               |             |       |           |               |                    |              |
| 13  | 000               |                     |                     |               |             |       |           |               |                    |              |
| 14  | Nom               |                     |                     |               |             |       |           |               |                    |              |
| 15  | Entitat de pro    | oves                |                     |               |             |       |           |               |                    |              |
| 16  |                   |                     |                     |               |             |       |           |               |                    |              |
| 17  |                   |                     |                     |               |             |       |           |               |                    |              |
| 18  | Tipus de t        | ràmit               |                     |               |             |       |           |               |                    |              |
| 19  |                   |                     |                     |               |             |       |           |               |                    |              |
| 20  | Comunicació       | ó d'una operaci     | ó de crèdit a c     | ourt termini  |             |       |           |               |                    |              |
| 21  |                   |                     |                     |               |             |       |           |               |                    |              |
| 22  |                   |                     |                     |               |             |       |           |               |                    |              |
| 23  | D                 |                     |                     |               |             |       |           |               |                    |              |
| 24  | Documenta         |                     | 1                   |               |             |       |           |               |                    |              |
| 26  |                   | T-1 Operació        | de tresoreria       |               |             |       |           |               |                    |              |
| 27  | Altres:           |                     | 10 (1000) 0110      |               |             |       |           |               |                    |              |
| 28  |                   |                     |                     |               |             |       |           |               |                    |              |
| 29  |                   |                     |                     |               |             |       |           |               |                    |              |
| 30  |                   |                     |                     |               |             |       |           |               |                    |              |
| 31  | Aprovació         | de l'operació       | <u>de crèdit</u>    |               |             |       |           |               |                    |              |
| 32  | Data              |                     | Organ               |               |             |       |           |               |                    |              |
| 33  | 15/09/2015        |                     | Ple                 |               |             |       |           |               |                    |              |
| 34  |                   |                     |                     |               |             |       |           |               |                    |              |
| 35  |                   |                     |                     |               |             |       |           |               |                    |              |
| 35  | Signatura del/de  | la president/a      |                     |               |             |       | Signatura | a del/de la t | itular de la inter | venció       |
| 37  |                   |                     |                     |               |             |       |           |               |                    |              |
| 30  |                   |                     |                     |               |             |       |           |               |                    |              |
| 40  |                   |                     |                     |               |             |       |           |               |                    |              |
| 41  |                   |                     |                     |               |             |       |           |               |                    |              |
| 42  |                   |                     |                     |               |             |       |           |               |                    |              |
| 43  | Localitat         |                     |                     |               |             |       | Data      |               |                    |              |
| 44  |                   |                     |                     |               |             |       |           |               |                    |              |
| 45  |                   |                     |                     |               |             |       |           |               |                    |              |
| 46  |                   | - · ·               | <b>-</b>            | -             | _           |       |           |               |                    |              |
| 47  | Sr. Directo       | r General de        | Politica Fi         | nancera i     | Assegu      | rance | **        |               |                    |              |
|     | < > > (           | <b>ст-0 / с</b> т-1 | AVISOS              | 5 / 🔁 /       |             |       |           |               |                    |              |
|     |                   |                     |                     |               |             |       |           |               |                    |              |

Fitxer Avisos en format Document de text (txt) és de caràcter informatiu i conté la informació que s'haurà de revisar i modificar dels models CT-0 i CT-1 igual que la pestanya de "Avisos".

| AVISOS DEL LLISTAT FORMULARI_05 PLANTILLA CT-0                                                                                                    |
|----------------------------------------------------------------------------------------------------|
| 34B i 34E: La data d'aprovació de l'operació de crèdit i Òrgan d'aprovació, els haurà d'emplenar manualment                                                                  |
| AVISOS DEL LLISTAT FORMULARI_05 PLANTILLA CT-1                                                                                                    |
| Camp 16E: Si la data de formalització és anterior a la data d'inici de l'operació<br>( vigència) , haurà de modificar manualment la data de vigència de l'operació de crèdit |
| Camp 22D: Valor del Indice, , els haurà d'emplenar manualment                                                                                                    |

És **molt important revisar, modificar i completar les dades dels formularis generats** des del programa per part del personal encarregat.

El **programa no elabora els models i fitxers**, tan sols facilita la seva elaboració i aquest fet comportarà que hi hagi camps sense emplenar en no disposar el programa de la informació necessària, informació de la que sí disposarà l'entitat.

# Comunicació/Autorització d'operacions a llarg termini

Prèviament a la comunicació/autorització de l'operació de préstec, s'haurà de donar d'alta al mòdul des de *Passiu/Introducció de préstecs i operacions de tresoreria* (emplenar les tres pestanyes: "Operacions de tresoreria i avals sobre operacions de tresoreria", "Aplicacions de préstecs i operacions de tresoreria" i "Dades addicionals") i associar el préstec a projectes des de *Passiu/Associació de préstecs a projectes de despeses* (punt desenvolupat més endavant en aquest manual).

En clicar la tecla F5 sobre el camp "Préstec" se seleccionarà l'operació de préstec a comunicar/autoritzar i es polsarà el botó el per determinar la ruta on es guardaran els fitxers generats. Seguidament, es marcarà el tipus de comunicació/autorització a realitzar:

- Entitat local sense OOAA dependents (CL-40) -> Formulari\_01 (generat com a exemple).
- Entitat local amb OOAA dependents (CL-41) -> Formulari\_02.
- OOAA dependent (CL-42) -> Formulari\_03.

| Generac      | ió de Fitxers Excel per Tutela Financera                                        | _ 🗆 ×              |
|--------------|---------------------------------------------------------------------------------|--------------------|
|              | GENERACIÓ DE FITXERS EXCELL PER A TUTELA FINANCIERA                             |                    |
| Préstec:     | 2015 1 BSAB PRÉSTEC INVERSIONS 2015                                             |                    |
| Ruta on es g | uarden les Plantilles:                                                          |                    |
| E:\sicalwin2 | 006\Listados\                                                                   |                    |
| Ruta on es g | uarden els fitxers Resultats:                                                   |                    |
| V:\Importaci | ons de Sicalwin\Fitxers TF\                                                     |                    |
|              | 🗖 Comunicació d' Operacions a Curt ( CT )                                       |                    |
|              | 🗖 Comunicació de la Liquidació del Pressupost ( PR - 1S0 )                      |                    |
|              | Comunicació de l' Estat del Deute al final de l' Exercici                       |                    |
|              | Comunicació / autorització d' Operacions a Llarg                                |                    |
|              | ✓ Entitat Local sense OOAA dependents ( CL -40 )                                |                    |
|              | 🗖 Entitat Local amb OOAA dependents ( CL -41, hauran d'existir dades del grup ) |                    |
|              | OOAA dependent ( CL -42 hauran d'existir dades del grup )                       |                    |
|              |                                                                                 |                    |
|              |                                                                                 |                    |
|              |                                                                                 |                    |
|              |                                                                                 |                    |
|              | Acceptar                                                                        | <u>C</u> ancel·lar |
|              |                                                                                 |                    |

En polsar el botó de "Acceptar" apareixerà el següent quadre de dades necessàries per generar el fitxer i que s'haurà d'emplenar:

| Dades complementaries obligatòries                                     | _ 🗆 X      |
|------------------------------------------------------------------------|------------|
|                                                                        |            |
| Data d'Aprovació Darrera Liquidació                                    | 20/02/2015 |
| Data Enviament Liquidació a l'Òrgan Competent                          | 30/03/2015 |
| Data Aprovació Pressupost                                              | 20/12/2014 |
| Data Enviament Pressupost                                              | 30/01/2015 |
| Altres ingressos de capítol 1 a 5 no consolidables del<br>pressupost   | 0,00       |
|                                                                        |            |
| Obligacions de Cap. I Finançades amb RLT.:                             | 0,00       |
| Obligacions de Cap. Il Finançades amb RLT.:                            | 00,0       |
| Obligacions de Cap. III Finançades amb RLT.:                           | 00,0       |
| Obligacions de Cap. IV Finançades amb RLT.:                            | 0,00       |
| Altres ingressos de capítol 1 a 5 no consolidables de la<br>liquidació | 0.00       |
|                                                                        | Acceptar   |

Un cop introduïdes les dades complementàries es polsarà "Acceptar" i en acabar la generació del fitxer el programa ens mostrarà el següent missatge:

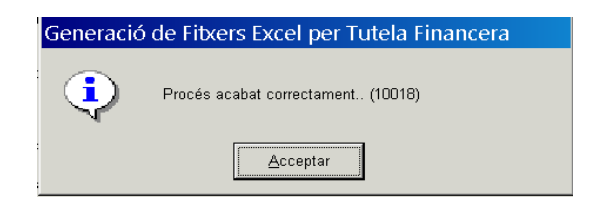

Els fitxers generats seran dos:

Fitxer del Formulari \_01 en format Excel amb el models CL-0, CL-1, CL-1S, CL-2, CL-3, CL-40 de dades generals, pla de finançament de les inversions, pla de substitució de les operacions existents, condicions financeres, anualitats teòriques i situació econòmica i ràtios legals.

La pestanya de "Avisos" té un caràcter informatiu i presentarà la informació que s'haurà de revisar i modificar dels models CL.

La pestanya de "Procediment" és un resum de dades que conté les ràtios legals i financeres.

|    |            |             |                   |                         | _                  | _                               |                                |               |                |                 |         |        |
|----|------------|-------------|-------------------|-------------------------|--------------------|---------------------------------|--------------------------------|---------------|----------------|-----------------|---------|--------|
|    | _В         |             |                   | C                       | E                  | F                               | G                              | H             |                |                 | J       | ĸ      |
|    | F or       | mular       |                   | 201-1101                | ud d'autor         | itzacio o d                     | comunicaci                     | o a oper      | acions         | de credi        | allarg  |        |
| -1 | teri       |             | leis              | ens loc                 | als que no         | tenen en                        | s depende                      | nts subj      | ectes a        | tutela fii      | nancera |        |
| 4  | Núme       | re del Dep  | diant             |                         | a i i mances sobre | procediments er                 | rinacerta de caceta            | mancera dels  | ensilocaisj    |                 |         |        |
| 5  | 11001110   |             | Giene             |                         | _                  |                                 |                                |               |                |                 |         |        |
| 6  |            |             |                   |                         | _                  |                                 |                                |               |                |                 |         |        |
| 7  |            |             |                   |                         |                    |                                 |                                |               |                |                 |         |        |
| 8  | Mo         | del CL      | 0.                | Dades c                 | enerals            |                                 |                                |               |                |                 |         |        |
| 10 |            |             |                   |                         |                    |                                 |                                |               |                |                 |         |        |
| 11 | Dad        | des de      | Fent              | itat                    |                    |                                 |                                |               |                |                 |         |        |
| 12 | Codi       |             |                   |                         |                    |                                 |                                |               |                |                 |         |        |
| 13 | 000        |             |                   |                         |                    |                                 |                                |               |                |                 |         |        |
| 14 | Nom        |             |                   |                         |                    |                                 |                                |               |                |                 |         |        |
| 15 | Ent        | itat de p   | prove             | es .                    |                    |                                 |                                |               |                |                 |         |        |
| 16 |            |             |                   |                         |                    |                                 |                                |               |                |                 |         |        |
| 17 | <b>T</b> : |             |                   |                         |                    |                                 |                                |               |                |                 |         |        |
| 19 | 110        | us de c     | rami              |                         |                    |                                 |                                |               |                |                 |         |        |
| 20 | Con        | nunica      | ció d'            | 'una oper               | ació de crèd       | it a llarg teri                 | mini                           |               |                |                 |         |        |
| 21 |            |             |                   |                         |                    |                                 |                                |               |                |                 |         |        |
| 22 |            |             |                   |                         |                    |                                 |                                |               |                |                 |         |        |
| 24 |            |             |                   |                         |                    |                                 |                                |               |                |                 |         |        |
| 25 |            |             |                   |                         |                    |                                 |                                |               |                |                 |         |        |
| 26 | Doc        | umen        | tació             | aportad                 | а                  |                                 |                                |               |                |                 |         |        |
| 27 | _          |             |                   |                         |                    |                                 |                                |               |                |                 |         |        |
| 28 |            | Model       | CL-1.             | Pladefina               | ançament de le     | s inversions                    |                                |               |                |                 |         |        |
| 29 |            | Model       | CL - 15<br>CL - 2 | D. Plades:<br>Condicion | ubstitucio di op   | eracions prev<br>la l'aportació | existents<br>do oròdit o llori | tormini       |                |                 |         |        |
| 31 |            | Model       | CL -3             | Anualitate              | steòriques         | le roperacio                    | de credica liarg               | g (en min     |                |                 |         |        |
| 32 | <b>See</b> | Model       | CL-4.             | Situació e              | conòmica i rà      | ios legals                      |                                |               |                |                 |         |        |
| 33 |            | Altres      |                   |                         |                    | -                               |                                |               |                |                 |         |        |
| 34 |            |             |                   |                         |                    |                                 |                                |               |                |                 |         |        |
| 35 |            |             |                   |                         |                    |                                 |                                |               |                |                 |         |        |
| 36 |            |             |                   |                         |                    |                                 |                                |               |                |                 |         |        |
| 38 | A          |             | i da I            | -                       | á da aràdit        |                                 |                                |               |                |                 |         |        |
| 39 | Data       | 0.00.0      |                   | operaor                 | Òrgan              |                                 |                                |               |                |                 |         |        |
| 40 |            |             |                   |                         |                    |                                 |                                |               |                |                 |         |        |
| 41 |            |             |                   |                         |                    |                                 |                                |               |                |                 |         |        |
| 42 |            |             |                   |                         |                    |                                 |                                |               |                |                 |         |        |
| 43 | Signs      | atura del/d | de la pre         | esident/a               |                    |                                 |                                | Signatura del | /de la titular | de la intervenc | ió      |        |
| 44 |            |             |                   |                         |                    |                                 |                                |               |                |                 |         |        |
| 45 |            |             |                   |                         |                    |                                 |                                |               |                |                 |         |        |
| 40 |            |             |                   |                         |                    |                                 |                                |               |                |                 |         |        |
| 48 |            |             |                   |                         |                    |                                 |                                |               |                |                 |         |        |
| 49 | Local      | litat       |                   |                         |                    |                                 |                                | Data          |                |                 |         |        |
| 50 |            |             |                   |                         |                    |                                 |                                |               |                |                 |         |        |
| 51 |            |             |                   |                         |                    |                                 |                                |               |                |                 |         |        |
| 52 | _          |             | _                 |                         |                    |                                 |                                |               |                |                 |         |        |
| 53 | Sr.        | Direc       | tor C             | ieneral                 | de Política        | Financer                        | a i Assegu                     | rances        |                |                 |         |        |
|    | • •        | ► ►I        | CL                | - <b>0</b> / Cl         | 1 / CL-1           | IS / CL-2                       | 2 / CL-3 /                     | / CL-40       | AV             | ISOS /          | PROCE   | DIMENT |

Fitxer Avisos en format Document de text (txt) és de caràcter informatiu i conté la informació que s'haurà de revisar i modificar dels models CL igual que la pestanya de "Avisos".

```
AVISOS DEL LLISTAT FORMULARI_01 --- PLANTILLA CL2
Camp 27A: Index, els haurà d'emplenar manualment
```

És **molt important revisar, modificar i completar les dades dels formularis generats** des del programa per part del personal encarregat.

El **programa no elabora els models i fitxers**, tan sols facilita la seva elaboració i aquest fet comportarà que hi hagi camps sense emplenar en no disposar el programa de la informació necessària, informació de la que sí disposarà l'entitat.

#### Comunicació de la liquidació del pressupost

El model en format Excel de comunicació a Tutela financera de la liquidació del pressupost de l'exercici anterior es generarà sempre des de l'exercici següent al liquidat.

En clicar la tecla F5 sobre el camp "Préstec" se seleccionarà l'operació de préstec més recent de l'exercici en curs i es polsarà el botó — per determinar la ruta on es guardarà el fitxer generat. Seguidament, es marcarà el tipus de comunicació a realitzar que en aquest cas serà "Comunicació de la liquidació del pressupost (PR – 1S.0) -> Formulari\_10" i es polsarà el botó de "Acceptar" per generar el fitxer.

| 🧏 SicalWin 🧽 Entitat de Proves - Exercici 2015-                                 |
|---------------------------------------------------------------------------------|
| 🏶 Generació de Fitxers Excel per Tutela Financera                               |
| GENERACIÓ DE FITXERS EXCELL PER A TUTELA FINANCIERA                             |
| Préstec: 2015 1 BSAB PRÉSTEC INVERSIONS 2015                                    |
| Ruta on es guarden les Plantilles:                                              |
| E:\sicalwin2006\Listados\                                                       |
| Ruta on es guarden els titxers Resultats:       V:\Importacions de Sicalwin\    |
| Comunicació d' Operacions a Curt ( CT )                                         |
| Comunicació de la Liquidació del Pressupost ( PR - 1S0 )                        |
| ☐ Comunicació de l' Estat del Deute al final de l' Exercici                     |
| Comunicació / autorització d' Operacions a Llarg                                |
|                                                                                 |
| 🥅 Entitat Local amb OOAA dependents ( CL -41, hauran d'existir dades del grup ) |
| ☐ OOAA dependent(CL -42 hauran d'existir dades del grup)                        |
|                                                                                 |
|                                                                                 |
|                                                                                 |
| Acceptar Cancel·lar                                                             |

Els fitxers generats seran dos:

Fitxer del Formulari\_10 en format Excel amb el models PR-0 i PR-1S.0 de dades generals i seguiment de les previsions d'ingressos i despeses.

|    | B C D E F G H I J                                                                                                    | К    |
|----|----------------------------------------------------------------------------------------------------|------|
|    | Formulari 10. Comunicació de la liquidació del pressupost a efectes del seguiment de                                   |      |
|    | les previsions d'ingressos i despeses dels ens locals i dels organismes autònoms                                       |      |
| 1  | locals (Ordre del Departament d'Economia i Finances sobre procediments en matèria de tutela financera dels ens locals) |      |
| 2  |                                                                                                    |      |
| з  |                                                                                                    |      |
| 4  | Número d'expedient                                                                                                    |      |
| 5  |                                                                                                    |      |
| 6  |                                                                                                    |      |
| 7  |                                                                                                    |      |
| 8  |                                                                                                    |      |
| 9  | Model PH-U. Dades generals                                                                                             |      |
| 11 |                                                                                                    |      |
| 12 | Dades de l'entitat                                                                                                    |      |
| 13 | Codi                                                                                                    |      |
| 14 | 000                                                                                                    |      |
| 15 | Nom                                                                                                    |      |
| 16 | Entitat de proves                                                                                                    |      |
| 17 |                                                                                                    |      |
| 18 | lipus de tràmit                                                                                                    |      |
| 20 | Comunicació de la liquidació del pressupost a efectes del seguiment de les previsions d'ingressos i desp               | eses |
| 20 |                                                                                                    |      |
| 22 |                                                                                                    |      |
| 23 | Documentació aportada                                                                                                  |      |
| 24 |                                                                                                    |      |
| 25 | Model PH-15.0 Seguiment de les previsions d'ingressos i despeses                                                       |      |
| 20 | Alues.                                                                                                    |      |
| 27 |                                                                                                    |      |
| 28 |                                                                                                    |      |
| 29 | Aprovacio de la liquidacio                                                                                             |      |
| 30 |                                                                                                    |      |
| 31 | 20022015                                                                                                    |      |
| 33 |                                                                                                    |      |
| 34 | Sianatura del/de la president/a Sianatura del/de la titular de la intervenció                                          |      |
| 35 |                                                                                                    |      |
| 36 |                                                                                                    |      |
| 37 |                                                                                                    |      |
| 38 |                                                                                                    |      |
| 39 |                                                                                                    |      |
| 40 | Localitat Data                                                                                                    |      |
| 42 |                                                                                                    |      |
| 43 |                                                                                                    |      |
| 44 |                                                                                                    |      |
| 45 | Sr. Director General de Política Financera i Assegurances                                                              |      |
| 46 |                                                                                                    |      |
| 14 | ♦ ► ► PR-0 / PR-1S.0 / □                                                                                               |      |
|    |                                                                                                    |      |

Fitxer Avisos en format Document de text (txt) és de caràcter informatiu i conté la informació que s'haurà de revisar i modificar dels models PR.

AVISOS DEL LLISTAT FORMULARI\_10 --- PLANTILLA PRØ Camp 31E: Cal indicar l´òrgan que aprova l´operació financera És **molt important revisar, modificar i completar les dades dels formularis generats** des del programa per part del personal encarregat.

El **programa no elabora els models i fitxers**, tan sols facilita la seva elaboració i aquest fet comportarà que hi hagi camps sense emplenar en no disposar el programa de la informació necessària, informació de la que sí disposarà l'entitat.

### Comunicació de l'estat del deute al final de l'exercici

El model en format Excel de comunicació a Tutela financera de l'estat del deute al final de l'exercici es generarà sempre des de l'exercici liquidat de referència.

En clicar la tecla F5 sobre el camp "Préstec" se seleccionarà l'operació de préstec més recent i es polsarà el botó botó per determinar la ruta on es guardarà el fitxer generat. Seguidament, es marcarà el tipus de comunicació a realitzar que en aquest cas serà "Comunicació de l'estat del deute al final de l'exercici (ED) -> Formulari\_15" i es polsarà el botó de "Acceptar" per generar el fitxer.

| 🛸 SicalWin 🧽 Entitat de Proves - Exercici 2014-                               |    |
|-------------------------------------------------------------------------------|----|
| Generació de Fitxers Excel per Tutela Financera                               |    |
| GENERACIÓ DE FITXERS EXCELL PER A TUTELA FINANCIERA                           |    |
| Préstec: 2014 1 PROVA1 PROVA1                                                 |    |
| Ruta on es guarden les Plantilles:                                            |    |
| E:\sicalwin2006\Listados\                                                     |    |
| Ruta on es guarden els fitxers Resultats:                                     |    |
|                                                                               |    |
| 🗖 Comunicació d' Operacions a Curt ( CT )                                     |    |
| 🗖 Comunicació de la Liquidació del Pressupost ( PR - 1S0 )                    |    |
| Comunicació de l' Estat del Deute al final de l' Exercici                     |    |
| Comunicació / autorització d' Operacions a Llarg                              |    |
|                                                                               |    |
| 🗖 Entitat Local amb OOAA dependents( CL -41, hauran d'existir dades del grup) |    |
| 🗖 OOAA dependent ( CL -42 hauran d'existir dades del grup )                   |    |
|                                                                               |    |
|                                                                               |    |
|                                                                               |    |
|                                                                               |    |
| Acceptar Cancel·l:                                                            | ir |

El fitxer generat serà el Formulari\_15 en format Excel amb el models ED-0, ED-1 i ED-2 de dades generals, estat del deute (crèdits) i estat del deute (avals de crèdits).

|    | в        | C           |           | п                 |             | F                  |            | F       | - C         |        |              | н             | 1         |        |     | К           |
|----|----------|-------------|-----------|-------------------|-------------|--------------------|------------|---------|-------------|--------|--------------|---------------|-----------|--------|-----|-------------|
|    | For      | mular       | i 15.     | Comuni            | cació       | de l'e             | estat      | del     | deute       | а      | final        | d'exe         | rcici     | (Ordre | del | Departament |
| 1  | d'Eco    | nomia i Fi  | nances    | sobre procedir    | nents en ma | tèria de t         | utela fina | ncera d | els ens loc | ala)   |              |               |           |        |     |             |
| 4  | Núme     | ro d'expe   | dient     |                   | _           |                    |            |         |             |        |              |               |           |        |     |             |
| 5  |          |             |           |                   | -           |                    |            |         |             |        |              |               |           |        |     |             |
|    |          |             |           |                   |             |                    |            |         |             |        |              |               |           |        |     |             |
| 8  | Mo       | del FF      | )-N I     | Dades de          | nerals      |                    |            |         |             |        |              |               |           |        |     |             |
| 10 |          |             |           |                   |             |                    |            |         |             |        |              |               |           |        |     |             |
| 11 | Dad      | les de      | Centi     |                   |             |                    |            |         |             |        |              |               |           |        |     |             |
| 12 | Codi     | es de       |           |                   |             |                    |            |         |             |        |              |               |           |        |     |             |
| 13 | 000      |             |           |                   |             |                    |            |         |             |        |              |               |           |        |     |             |
| 14 | Nom      |             |           |                   |             |                    |            |         |             |        |              |               |           |        |     |             |
| 15 | Enti     | tat de p    | prove     | s                 |             |                    |            |         |             |        |              |               |           |        |     |             |
| 16 |          |             |           |                   |             |                    |            |         |             |        |              |               |           |        |     |             |
| 18 | Tine     | us de tr    | r à mir   |                   |             |                    |            |         |             |        |              |               |           |        |     |             |
| 19 |          |             |           |                   |             |                    |            |         |             |        |              |               |           |        |     |             |
| 20 | Con      | hunicad     | ció de    | e l'estat del     | deute a     | a 3 <b>1/</b> 12/2 | 2014       |         |             |        |              |               |           |        |     |             |
| 21 |          |             |           |                   |             |                    |            |         |             |        |              |               |           |        |     |             |
| 23 |          |             |           |                   |             |                    |            |         |             |        |              |               |           |        |     |             |
| 24 | Doc      | ument       | ació      | aportada          |             |                    |            |         |             |        |              |               |           |        |     |             |
| 25 |          |             |           |                   |             |                    |            |         |             |        |              |               |           |        |     |             |
| 26 |          | Model       | ED-1.     | Estat del dei     | ute. Crèd   | its                | -          |         |             |        |              |               |           |        |     |             |
| 27 |          | Modelf      | ED-2.     | Estat del de      | ute. Aval   | s de crè           | dits       |         |             |        |              |               |           |        |     |             |
| 29 | <u> </u> |             |           |                   |             |                    |            |         |             |        |              |               |           |        |     |             |
| 30 |          |             |           |                   |             |                    |            |         |             |        |              |               |           |        |     |             |
| 31 | Res      | um de       | l'est     | <u>at del deu</u> | te a fin    | al d'ex            | ercici     |         |             |        |              |               |           |        |     |             |
| 32 |          |             |           |                   | -           |                    |            |         |             |        |              |               |           |        |     |             |
| 33 | Dete     | Exerc       | ici:      | 2014              |             | 244                |            |         |             |        |              |               |           |        |     |             |
|    | Data     | de rereren  | cia dei   | deate via         | J     2 2   | 514                |            |         |             |        |              |               |           | -      |     |             |
| 46 | Signa    | itura del/d | le la pre | sident/a          |             |                    |            |         | Signatu     | ra del | l/de la titu | ilar de la ir | tervenció | >      |     |             |
| 47 |          |             |           |                   |             |                    |            |         |             |        |              |               |           |        |     |             |
| 48 |          |             |           |                   |             |                    |            |         |             |        |              |               |           |        |     |             |
| 49 |          |             |           |                   |             |                    |            |         |             |        |              |               |           |        |     | 2           |
| 51 | Local    | itat        |           |                   |             |                    |            |         | •           |        |              |               | Data      |        |     |             |
| 52 |          |             |           |                   |             |                    |            |         |             |        |              |               |           |        |     |             |
| 53 |          |             |           |                   |             |                    |            |         |             |        |              |               |           |        |     |             |
| 55 | Sr       | Direc       | tor 6     | ieneral d         | e Polít     | ica Fi             | nanc       | era i   | 4.550       |        | ances        |               |           |        |     |             |
| 14 | < >      |             | ED        | O ED              | 1 /E        | D-2                | /*         | /       |             |        |              | -             |           |        |     |             |
|    |          |             |           |                   | - / -       |                    |            |         |             |        |              |               |           |        |     |             |

És **molt important revisar, modificar i completar les dades dels formularis generats** des del programa per part del personal encarregat.

El **programa no elabora els models i fitxers**, tan sols facilita la seva elaboració i aquest fet comportarà que hi hagi camps sense emplenar en no disposar el programa de la informació necessària, informació de la que sí disposarà l'entitat.

# Associació de préstecs a projectes

Per associar una operació d'endeutament a llarg termini amb un projecte o diversos projectes de despeses s'haurà d'anar a *Passiu/Associació de préstecs a projectes de despeses* del menú principal de Sicalwin.

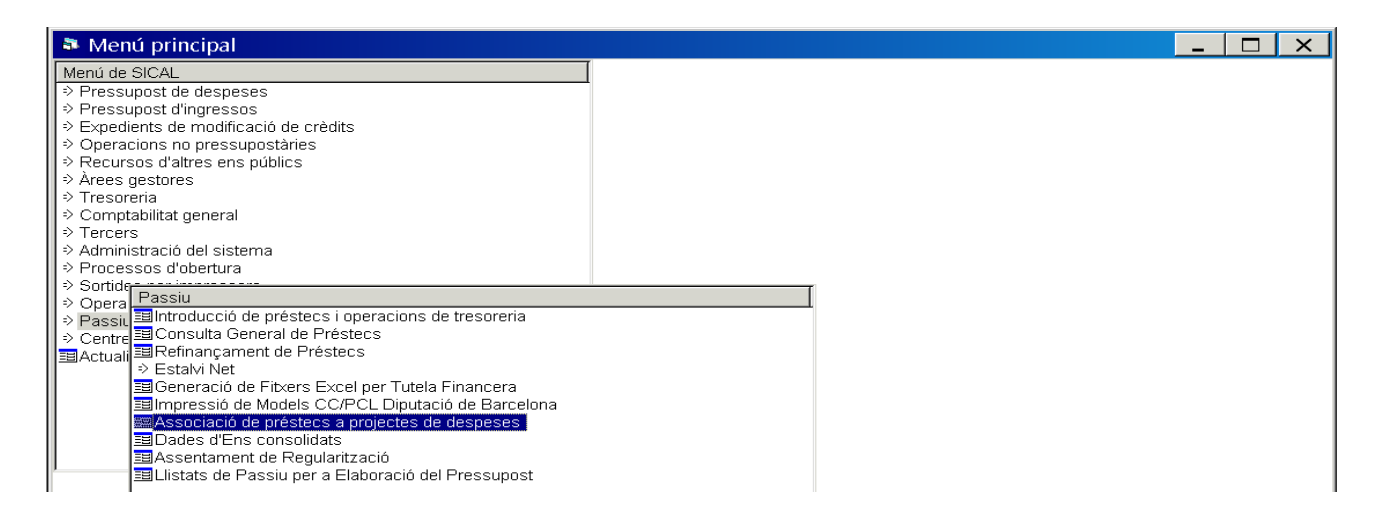

Les dades introduïdes en aquesta pantalla no estan relacionades amb les dades contingudes al projecte de despeses del mòdul de Sicalwin *Pressupost de despeses/Projectes i despeses amb finançament afectat*, és a dir, aquestes dades solament s'utilitzaran a efectes de la comunicació/autorització de l'operació de préstec mitjançant els models CL a Tutela financera tal i com ja s'ha desenvolupat anteriorment en el punt d'aquest manual referit a la generació de models i fitxers de Tutela financera.

| Ass    | ociac | ió de préstecs  | a projecte | es de despe | eses       |                 |            |                |        |                    |        | _                       |                 |
|--------|-------|-----------------|------------|-------------|------------|-----------------|------------|----------------|--------|--------------------|--------|-------------------------|-----------------|
|        |       |                 |            |             |            | Identificació d | lel Préste | C              |        |                    |        |                         |                 |
| Codi:  |       | 2015 1          | BSAB       |             |            |                 |            |                |        |                    |        |                         |                 |
| Descri | pció: | PRÉSTEC         | INVERSIONS | 2015        |            |                 |            |                |        |                    |        |                         | -               |
|        |       |                 |            |             | Projecte   | es associats a  | al préste  | c indicat      |        |                    |        |                         |                 |
|        | Núm.  | Denominació     | C.Programa | C.Econòmica | Pressupost | Contribucions   | Resta      | PUOSC          | Altres | Operació de crèdit | Altres | Durada útil<br>estimada | Codi de<br>grup |
| •      | 1     | INVERSIONS 2015 | 1531       | 61900       | 87500,00   | 0,00            | 0,00       | 25000,00       | 0,00   | 62500,00           | 0,00   | 5                       | 0               |
|        | 2     | ALTRA INVERSIÓ  | 1532       | 61900       | 72500,00   | 10000,00        | 00,00      | 0,00           | 0,00   | 62500,00           | 0,00   | 5                       | 0               |
| *      |       |                 |            |             |            |                 |            |                |        |                    |        |                         |                 |
|        |       |                 |            |             |            |                 |            |                |        |                    |        |                         |                 |
|        |       |                 |            |             |            |                 |            |                |        |                    |        |                         |                 |
|        |       |                 |            |             |            |                 |            |                |        |                    |        |                         |                 |
|        |       |                 |            |             |            |                 |            |                |        |                    |        |                         |                 |
|        |       |                 |            |             |            |                 |            |                |        |                    |        |                         |                 |
| •      |       |                 |            |             |            |                 |            |                |        |                    |        |                         | D               |
|        |       |                 |            |             |            | Actuacions d    | el PUOS    | с              |        |                    |        |                         |                 |
|        |       | Any d'Aprovació |            |             |            |                 | Númer      | o d'obra del P | UOSC   |                    |        |                         |                 |
| •      |       | 2015            | 5 1/2015   |             |            |                 |            |                |        |                    |        |                         |                 |
| *      | 1     |                 |            |             |            |                 |            |                |        |                    |        |                         |                 |

En clicar la tecla F5 en el cap "Codi" se seleccionarà el codi d'operació i es detallarà per a cada projecte de despesa finançat amb l'operació de préstec l'aplicació pressupostària de la despesa d'inversió i les seves diferents fonts de finançament, així com la duració útil estimada de la inversió. En el cas que la despesa d'inversió estigui finançada una part amb PUOSC caldrà detallar l'any d'aprovació i el número d'obra.

Cal recordar que la suma total de l'import de la despesa finançada amb l'operació de préstec haurà de coincidir amb l'import total concertat de dita operació.

# Llistats de previsions

Els llistats de previsions de passius s'elaboraran des de *Passiu/Llistats de passius per elaboració del pressupost* del menú principal de Sicalwin.

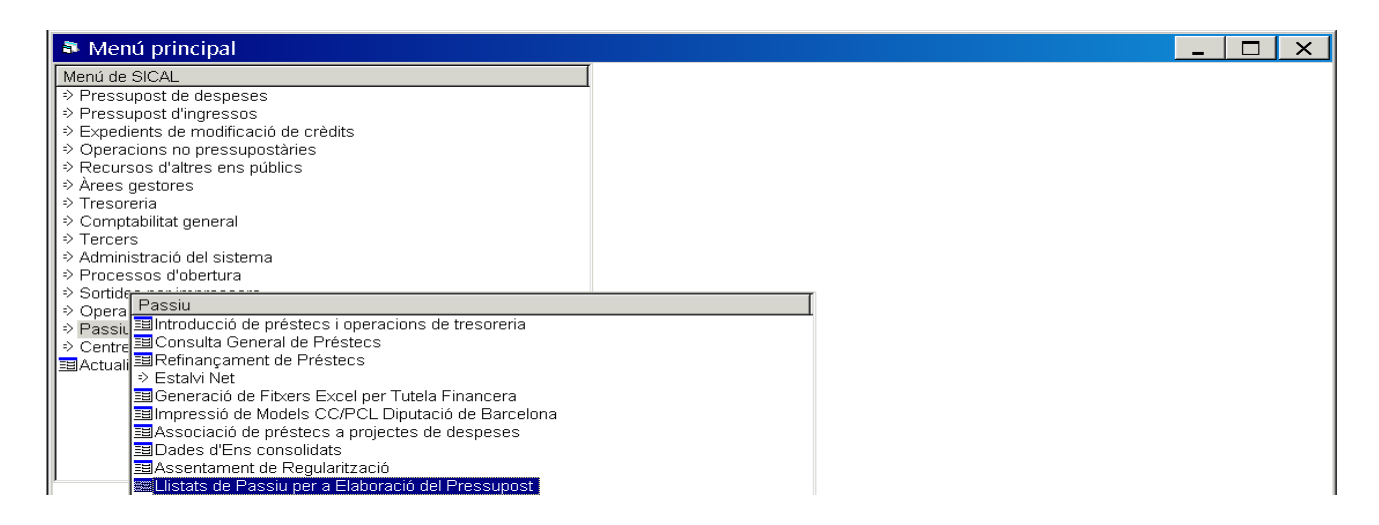

### Previsions de quotes d'amortització a pagar al proper exercici desglossades per préstecs

En aquesta pantalla se seleccionarà el primer llistat de "Previsions de quotes d'amortització a pagar a l'exercici 201X desglossades per préstecs" i es polsarà el botó de "Acceptar".

Si es vol generar aquest llistat per a un codi de préstec determinat caldrà clicar la tecla F5 i seleccionar el codi d'operació i seguidament polsar el botó de "Acceptar".

| - Informació  |                                                                                                    |  |
|---------------|----------------------------------------------------------------------------------------------------|--|
| Amb aques     | ts llistats s'obté l'import a pagar d'amortització i d'interessos en l'exercici següent per a tots els préstecs definits. Aquesta informació és útil |  |
| obtenir-la di | e forma preva a lelaboracio dei pressupost de l'exercici 2016.                                                                                       |  |
| Tambe es p    | ooran obtenir les previsions per a un prestec determinat per a tots els exercicis de la taula d'amortitzacio.                                        |  |
|               |                                                                                                    |  |
| 1             |                                                                                                    |  |
| Informes      |                                                                                                    |  |
|               |                                                                                                    |  |
|               | Préstec:                                                                                                    |  |
|               |                                                                                                    |  |
|               | 🤨 Previsions de quotes d'amortització a pagar en l'exercici 2016 desglossades per préstecs.                                                          |  |
|               |                                                                                                    |  |
|               | C Previsions d'amortització agrupades per partides en l'exercici 2016.                                                                               |  |
|               |                                                                                                    |  |
|               |                                                                                                    |  |
|               | <ul> <li>Resulti de previsions per presteus per a totes les andalitats.</li> </ul>                                                                   |  |
|               |                                                                                                    |  |
|               |                                                                                                    |  |

Es generarà el següent llistat de previsions per al proper exercici desglossat per amortització de capital, interessos i total quota a pagar per a cada codi d'operació (no de les operacions de tresoreria).

# Previsions de quotes d'amortització a pagar en l'exercici 2016 desglossades per préstecs.

|   | Codi del Préstec | Amortització de Capital | Interessos      | Total Quota |
|---|------------------|-------------------------|-----------------|-------------|
|   |                  | Aplic. Impo             | t Aplic. Import | Import      |
| ļ |                  |                         |                 |             |

# Previsions d'amortització agrupades per partides a l'exercici corrent

Se seleccionarà el segon llistat de "Previsions d'amortització agrupades per partides a l'exercici 201X" i es polsarà el botó de "Acceptar".

Si es vol generar aquest llistat per a un codi de préstec determinat caldrà clicar la tecla F5 i seleccionar el codi d'operació i seguidament polsar el botó de "Acceptar".

| istats de Pas | ssiu per a Elaboració del Pressupost                                                                                                    | .   🗆          |
|---------------|----------------------------------------------------------------------------------------------------|----------------|
|               |                                                                                                    |                |
| Informació    |                                                                                                    |                |
| Amb aques     | ts llistats s'obté l'import a pagar d'amortització i d'interessos en l'exercici següent per a tots els préstecs definits. Aquesta informació és útil<br>e forma prévia a l'elaboració del pressunost de l'exercici 2016 |                |
| També es p    | podran obtenir les previsions per a un préstec determinat per a tots els exercicis de la taula d'amortització.                                                                                                    |                |
|               |                                                                                                    |                |
|               |                                                                                                    |                |
| Informes      |                                                                                                    |                |
|               |                                                                                                    |                |
|               | Préstec:                                                                                                    |                |
|               |                                                                                                    |                |
|               | C Previsions de quotes d'amortització a pagar en l'exercici 2016 desglossades per préstecs.                                                                                                    |                |
|               |                                                                                                    |                |
|               | Previsions d'amortització agrupades per partides en l'exercici 2016.                                                                                                    |                |
|               |                                                                                                    |                |
|               | C Resum de previsions per préstecs per a totes les anualitats.                                                                                                    |                |
|               |                                                                                                    |                |
|               |                                                                                                    |                |
|               | Acceptar                                                                                                    | <u>S</u> ortir |

Es generarà el següent llistat de previsions agrupades per aplicacions pressupostàries d'amortització de capital i d'interessos de l'exercici corrent.

| Aplic. | Pressup | ostària | Import                                       |           |  |
|--------|---------|---------|----------------------------------------------|-----------|--|
| Org.   | Prog.   | Eco.    |                                              |           |  |
| 02     | 011     | 31000   | INTERESSOS PRESTECS DE L'INTERIOR            | 22.999,85 |  |
| 02     | 011     | 91100   | AMORTITZ. PRESTECS A LLARG DEL S.PUB.        | 58.371,24 |  |
| 02     | D 1 1   | 91300   | AMORTITZ, PRESTECS A LLARG TERMINI FORA S.P. | 25.109,36 |  |
|        |         | 42000   | PARTICIPACIONS EN ELS TRIBUTS DE L'ESTAT     |           |  |
| Tota   | I       |         | 106.480,45                                   |           |  |

#### Previsions d´am ortització agrupades per partides en l´exercici 2016

#### Resum de previsions per préstecs per a totes les anualitats

Se seleccionarà el tercer llistat de "Resum de previsions per préstecs per a totes les anualitats" i es polsarà el botó de "Acceptar".

Si es vol generar aquest llistat per a un codi de préstec determinat caldrà clicar la tecla F5 i seleccionar el codi d'operació i seguidament polsar el botó de "Acceptar".

| Llistats de Passiu per a Elaboració del Pressupost                                                                    |                                          | .   🗆          |  |
|----------------------------------------------------------------------------------------------------|------------------------------------------|----------------|--|
|                                                                                                    |                                          |                |  |
| Informació                                                                                                    |                                          |                |  |
| Amb aquests llistats s'obté l'import a pagar d'amortització i d'interessos en l'exercici següent per a tots els prést | ecs definits. Aquesta informació és útil |                |  |
| obtenir-la de forma previa a l'elaboració del pressupost de l'exercici 2016.                                          |                                          |                |  |
| l'ambe es podran obtenir les previsions per a un prestec determinat per a tots els exercicis de la taula d'amortitz   | acio.                                    |                |  |
|                                                                                                    |                                          |                |  |
| Informaç                                                                                                    |                                          |                |  |
| Informes                                                                                                    |                                          |                |  |
|                                                                                                    |                                          |                |  |
| Préstec:                                                                                                    |                                          |                |  |
|                                                                                                    |                                          |                |  |
| C Previsions de quotes d'amortització a pagar en l'exercici 2016 desglossades per préstecs.                           |                                          |                |  |
|                                                                                                    |                                          |                |  |
| Previsions d'amortització agrupades per partides en l'exercici 2016.                                                  |                                          |                |  |
|                                                                                                    |                                          |                |  |
| Resum de previsions per préstecs per a totes les anualitats.                                                          |                                          |                |  |
|                                                                                                    |                                          |                |  |
|                                                                                                    |                                          |                |  |
|                                                                                                    |                                          |                |  |
|                                                                                                    | Acceptar                                 | <u>S</u> ortir |  |

Es generarà el següent llistat de resum de previsions per a cada préstec per a totes les anualitats fins la seva finalització desglossat per amortització de capital, interessos i total quota a pagar prevista per a cada codi d'operació fins la seva finalització.

#### Resum de previsions per préstec per a totes les anualitats

Codi de Préstec: 2014/1/PROVA1 PROVA1

| Anualitat | Amortització de Capital                                |                     | Interessos                               |                     | Total Quota |
|-----------|--------------------------------------------------------|---------------------|------------------------------------------|---------------------|-------------|
|           | Aplic.                                                 | Import              | Aplic.                                   | Import              | Import      |
| 2015      | 02/011/91300<br>AMORTITZ. PRESTECS A LLARG<br>FORAS.P. | 2.000,00<br>TERMINI | 02/011/31000<br>INTERESSOS PRESTECS DE L | 170,00<br>INTERIOR: | 2.170,00    |
| 2016      | 02/011/91300<br>AMORTITZ. PRESTECS A LLARG<br>FORAS.P. | 2.000,00<br>TERMINI | 02/011/31000<br>INTERESSOS PRESTECS DE L | 130,00<br>INTERIOR: | 2.130,00    |
| 2017      | 02/011/91300<br>AMORTITZ. PRESTECS A LLARG<br>FORAS.P. | 2.000,00<br>TERMINI | 02/011/31000<br>INTERESSOS PRESTECS DE L | 90,00<br>INTERIOR:  | 2.090,00    |
| 2018      | 02/011/91300<br>AMORTITZ. PRESTECS A LLARG<br>FORAS.P. | 2.000,00<br>TERMINI | 02/011/31000<br>INTERESSOS PRESTECS DE L | 50,00<br>INTERIOR:  | 2.050,00    |
| 2019      | 02/011/91300<br>AMORTITZ, PRESTECS A LLARG<br>FORAS.P. | 1.000,00<br>TERMINI | 02/011/31000<br>INTERESSOS PRESTECS DE L | 10,00<br>INTERIOR:  | 1.010,00    |
| Total     |                                                        | 9.000,00            |                                          | 450,00              | 9.450,00    |

# Memòria

Al final de l'exercici es podran obtenir els models corresponents de la Memòria relacionats amb l'endeutament des de *Sortides per impressora/Comptes anuals/Memòria* del menú principal de Sicalwin.

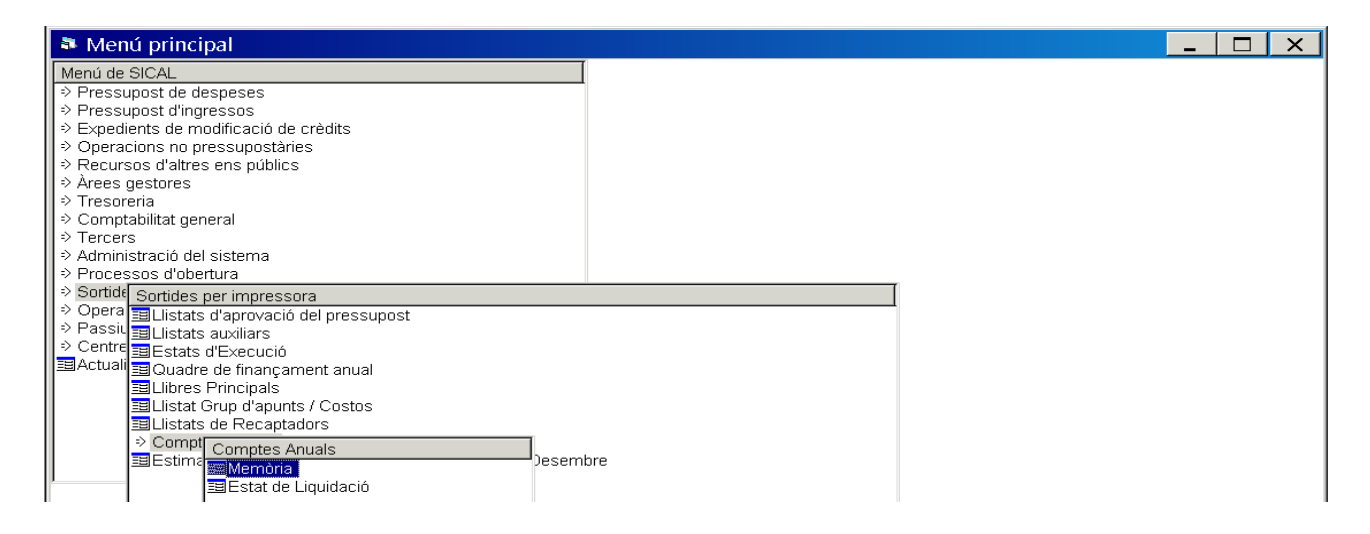

Al model normal de comptabilitat la informació de la Memòria referida a l'endeutament es troba al punt 14 de "Informació sobre l'endeutament" (punt 12 al model simplificat de comptabilitat).

| 💐 Memòria |                                                  |           |                                                                                |                 |  |  |
|-----------|--------------------------------------------------|-----------|--------------------------------------------------------------------------------|-----------------|--|--|
| 01234     |                                                  | Cód. Mem. | Descripcion                                                                    | Listado         |  |  |
|           |                                                  | 8.        | Inversions gestionades                                                         | MEM8            |  |  |
|           | <ul> <li>9. Patrimoni públic del sòl.</li> </ul> |           |                                                                                | MEM9            |  |  |
|           | 10. Inversions financeres.                       |           | Inversions financeres.                                                         | MEM10           |  |  |
|           |                                                  | 11.       | Existències.                                                                   | MEM11           |  |  |
|           |                                                  | 12.       | Tresoreria.                                                                    | MEM12           |  |  |
|           |                                                  | 13.       | Fons propis.                                                                   | MEM13           |  |  |
| =         |                                                  | 14.       | Informació sobre l'endeutament.                                                |                 |  |  |
| <b>-</b>  |                                                  | 14.A.     | Passius financers a llarg i curt termini                                       |                 |  |  |
|           |                                                  | 14.A.1.   | Estat del deute.Capitals                                                       |                 |  |  |
|           | ~                                                | 14.A.1.1. | Deutes en moneda nacional                                                      | MEM14A11        |  |  |
|           |                                                  | 14.A.1.2. | Deutes en moneda diferent de l'euro                                            |                 |  |  |
| Ę         |                                                  | 14.A.2.   | Estat del deute. Interessos explícits.                                         |                 |  |  |
|           | <ul><li>✓</li></ul>                              | 14.A.2.1. | Interessos explícits de deute en moneda nacional                               | MEM14A21        |  |  |
|           |                                                  | 14.A.2.2. | Interessos explícits del deute en moneda diferent de l'euro                    |                 |  |  |
|           |                                                  | 14.A.3.   | Estat del deute. Interessos implícits.                                         |                 |  |  |
|           |                                                  | 14.A.3.1. | Interessos implícits de deute en moneda nacional                               |                 |  |  |
|           |                                                  | 14.A.3.2. | Interessos implícits del deute en moneda diferent de l'euro                    |                 |  |  |
|           |                                                  | 14.B.     | Operacions d'intercanvi financer.                                              |                 |  |  |
| ·         | 14.C. Avals concedits.                           |           | Avals concedits.                                                               | MEM14C          |  |  |
| +         |                                                  | 15.       | Informació de les operacions per administració de recursos per compte d'altres |                 |  |  |
| -         |                                                  | 16.       | Informació de les operacions no pressupostàries de tresoreria.                 |                 |  |  |
|           |                                                  | 16.A.     | Deutors                                                                        | MEM161          |  |  |
|           |                                                  | 16.B.     | Creditors                                                                      | MEM162 -        |  |  |
|           |                                                  | 16.C.     | Partides pendents d'aplicació. Cobraments                                      | MEM163          |  |  |
| <u>-</u>  |                                                  | 16.D.     | Partides pendents d'aplicació. Pagaments                                       | MEM164          |  |  |
|           |                                                  | 17.       | Ingressos i despeses.                                                          | MEM17           |  |  |
|           |                                                  |           | Marcar Tot Anul·lar Tot                                                        | Imprimir Sortir |  |  |

Es marcarà el model de la memòria a generar i es polsarà el botó de "Imprimir".

Els models es generaran individualment, és a dir, no es poden seleccionar els tres models alhora (MEM14.A.1.1, MEM14.A.2.1 i MEM14.C).

El model generat serà en format PDF i es podrà imprimir i guardar.
### Deutes en moneda nacional (MEM14.A.1.1)

El programa generarà el següent llistat segons el tipus de deute:

- Deutes amb entitats de crèdit.
- Deutes amb entitats de crèdit per operacions de tresoreria.
- 🞍 Deutes amb entitats públiques.
- Altres deutes.

#### ESTAT DEL DEUTE. CAPITALS Deudas con entidades de crédito

#### 1.1) DELITES EN MONEDA CAPITAL

| 1.1) DEUTES EN MONEDA CAPITAL           |               |           |                      |                      |             | EXERCICI 2015 |      |
|-----------------------------------------|---------------|-----------|----------------------|----------------------|-------------|---------------|------|
| IDENTIFICACIÓ DEL DEUTE                 | PENDENTA 1 DE | CREACIONS | AMORTITZAT. I ALTRES | AMORTITZAT, I ALTRES |             |               | MBRE |
|                                         | GENER         |           | DISMINUCIONS         | LLARGTERMINI         | CURTTERMINI | TOTAL         |      |
| 2.013/1/BSAB<br>PRÉSTEC BANC SABADELL   | 100.000,00    |           | 3.030,30             | 75.757,50            | 12.121,20   | 96.969,70     |      |
| 2.015/1/BSAB<br>PRÉSTEC INVERSIONS 2015 |               |           |                      | 121.565,58           | 3.434,40    |               |      |
| TOTAL                                   | 100.000,00    |           | 3.030,30             | 197.323,08           | 15.555,60   | 96.969,70     |      |

### Interessos explícits de deute en moneda nacional (MEM14.A.2.1)

El programa generarà el següent llistat segons el tipus de deute:

- Deutes amb entitats de crèdit.
- Deutes amb entitats de crèdit per operacions de tresoreria.
- Deutes amb entitats públiques.
- Altres deutes.

#### ESTAT DEL DEUTE. INTERESSOS EXPLÍCITS

#### Deudas con entidades de crédito 2.1) DEUTES EN MONEDA CAPITAL EXERCICI 2015 MERITATS I NO VENÇUT SA 31 DE DESEMBRE MERITATS I NO VENÇUTS A 1 DE MERITACIONS VENÇUTSA L¿EXERCICI RECTIFICACIONS I TRASPASSOS GENER IDENTIFICACIÓ DEL DEUTE L LARG TERMINI L LAR G T ER MINI CURTTERMINI **CURT TERMINI** 2.013/1/BSAB 244.57 166,62 250.00 161,19 PRÉSTEC BANC SABADELL 2.015/1/BSAB PRÉSTEC INVERSIONS 2015 50,95 TOTAL 244,57 166,62 250,00 212,14

#### Avals concedits (MEM14.C)

El programa generarà el següent llistat segons el tipus d'aval concedit per l'entitat local amb la informació referida als avals pendents a 1 de gener, els avals concedits i cancel·lats durant l'exercici i els avals pendents a 31 de desembre.

# Llistats d'estabilitat pressupostària i sostenibilitat financera

Des de *Administració del sistema/Exportació de dades i suports magnètics* del menú principal de Sicalwin es podran generar els formularis relacionats amb l'endeutament bé del pressupost aprovat o pròrroga de l'anterior, bé de l'obligació trimestral de subministrament d'informació.

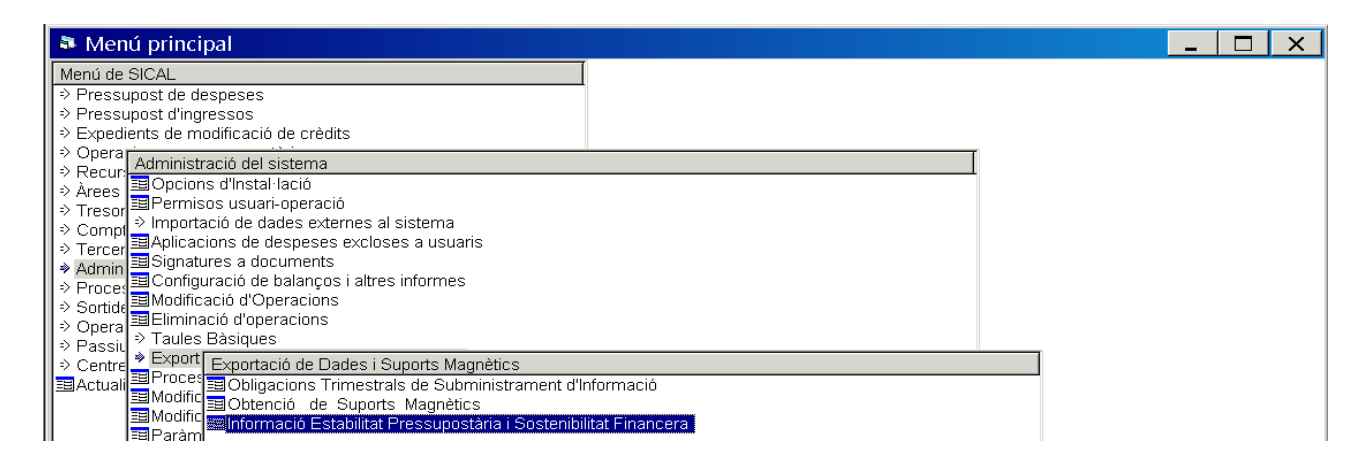

# Informació estabilitat pressupostària i sostenibilitat financera

En aquesta pantalla es generaran els formularis a enviar al MINHAP del pressupost aprovat o prorroga del pressupost anterior.

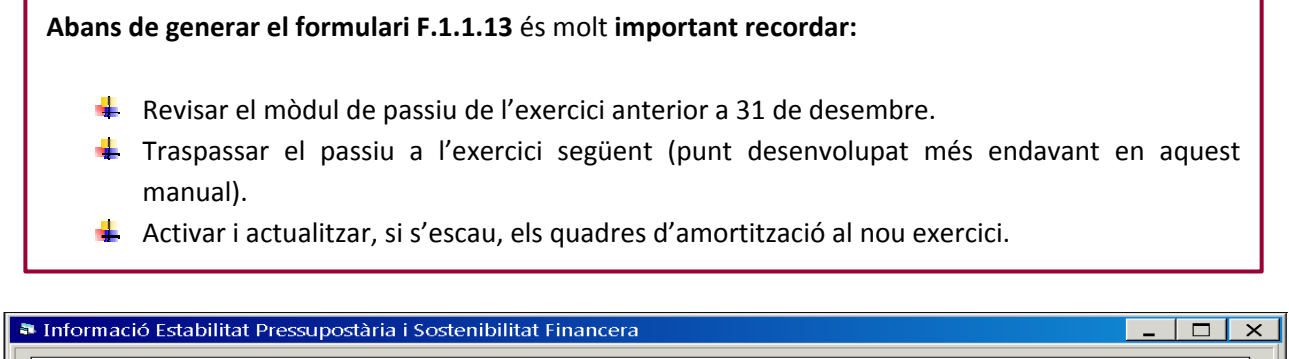

| internatio Establitati i          |                                                                                                    |          |
|-----------------------------------|----------------------------------------------------------------------------------------------------|----------|
|                                   | Informació Estabilitat Pressupostària i Sostenibilitat Financera                                                                                                    |          |
| Ruta on es guarden les Plantilles | :                                                                                                    |          |
| E:\sicalwin2006\Listados\         |                                                                                                    |          |
| Ruta on es guarden els fitxers Re | sultats:                                                                                                    |          |
| V:\Importacions de Sicalwin\Formu | laris pressupost\                                                                                                    |          |
| □ F.1.1.A1                        | Inversions reals                                                                                                    |          |
| (At                               | enció ha d'haver traspassat abans tots els projectes)                                                                                                    |          |
| □ F.1.1.A3                        | Dotació de plantilles i retribucions                                                                                                    |          |
| ⊏ F.1.1.B1                        | Ajustos contemplats en Informe d'Avaluació, per relacionar el saldo<br>resultant d'Ingressos i Despeses del Pressupost amb la capacitat o necessitat de<br>finançament calculat conforme a les normes del Sistema Europeu de Comptes |          |
| □ F.1.1.B2                        | Informació per a l'aplicació de la regla de la Despesa                                                                                                    |          |
| ☑ F.1.1.B3                        | Estat de moviments i situació del Deute                                                                                                    |          |
| (At                               | enció ha d'haver traspassat abans el passiu i *recalcular els quadres d'amortització en els exercicis)                                                                                                    |          |
| □ F.1.1.B4                        | Ingressos corrents a considerar en estimació de nivell de deute previst                                                                                                    |          |
| (Els                              | : conceptes que s'ajustaran en aquest llistat són: 391, 396,35,304,554 i 559)                                                                                                    | Acceptar |

Es polsarà el botó el per determinar la ruta on es guardarà el formulari generat, se seleccionarà el formulari F.1.1.13 de "Estat de moviments i situació del deute" i es polsarà el botó de "Acceptar".

|     |          |                                                                                                    |            |            | E            | F            | G             |             |                  |             |
|-----|----------|----------------------------------------------------------------------------------------------------|------------|------------|--------------|--------------|---------------|-------------|------------------|-------------|
|     | F.1.1.B: | <u>3 - Estado de movimientos y situación de la deuda</u>                                                                                             | TOC CE     |            |              | 20 2015      |               |             |                  |             |
|     |          | PRESUPUES                                                                                                    | STUS GER   | VERALE:    | 5 EJERCI     | 2015         |               |             |                  |             |
|     |          |                                                                                                    |            |            |              |              |               |             |                  |             |
|     | Entida   | Entitat de proves                                                                                                    |            |            |              |              |               |             |                  |             |
|     |          |                                                                                                    |            |            |              |              |               |             |                  |             |
|     |          |                                                                                                    |            |            |              |              |               |             |                  | importer er |
|     |          |                                                                                                    | Desde a 31 | -12-2014   | Pre          | wirium dal a | •j•rcicis 201 | 15          | 201              | 5           |
|     |          |                                                                                                    |            |            |              | Amertis      | sacionas      |             |                  |             |
|     |          |                                                                                                    |            |            | Dispuesta en | Ordinariast  | Extraordinari | Intererery  | Deudaviva        | 1           |
|     |          |                                                                                                    | Doudaviva  | Credito    | alajarcicia  | contrato     | •             | gartar      | (5)-(1)+(2)-(3)- | Crodite     |
| ,   |          | Cancepta                                                                                                    | (1)        | dirponible | (2)          | (3)          | (4)           | financierar | (4)              | dirpanib    |
|     |          | Emiringer a cin (on ourne)                                                                                                    | 0.001      | 0.001      | 0.001        | 0.001        |               | 0.00        |                  | 0.0         |
| 5   |          | Emirianer a c/p (en mane da dirtinta de eurar)                                                                                                    |            |            |              |              |               |             |                  |             |
| Ŀ.  |          | Emirianer all'p (en ourar)                                                                                                    | 0,001      | 0,001      | 0            | 0            | •             | •           |                  | 0.          |
| -   |          | Emirianez alirp (en maneda distinta de eurar)                                                                                                    |            |            |              |              |               |             |                  |             |
| -   |          | Can Entideder de Credita Beridenter                                                                                                    |            |            |              |              |               |             |                  |             |
| 3   |          | Créditar a cip (on ourar)                                                                                                    | 0,001      | 0,001      | 10.500,001   | 10.500,001   |               | 125,00      |                  | 174.500,    |
| 2   |          | Créditar a c/p (en maneda dirtinta de eurar)                                                                                                    |            |            | 45.5000      | 45454.5      |               | 0.000       |                  | 150 000     |
|     |          | Créditar d'Irp (on ourar)<br>BDI 5/2009                                                                                                    | 0,001      | 0,001      | 125000       | 12121,2      | •             | \$56,54     |                  | 125.000,    |
| 2   |          | BDL \$/2011                                                                                                    |            |            |              |              |               |             |                  |             |
| 3   |          | RDL 4/2012                                                                                                    |            |            |              |              |               |             |                  |             |
| +   |          | Otrar Créditar a lép (en ourar) sin aporación de derivadar aracia                                                                                    | 4.4        |            |              |              |               |             |                  |             |
| -   |          | Otrar Gréditar a l/p (en eurar) con aperación de derivadar aracia<br>Gréditar a l/a (en manda distinta de eurar) in anoración de                     | ada        |            |              |              |               |             |                  |             |
| Б   |          | derivador arociada                                                                                                    |            |            |              |              |               |             |                  |             |
| -   |          | Créditar a lép (en moneda dirtinta de eurar) con operación de                                                                                        |            |            |              |              |               |             |                  |             |
| 5   |          | derivadar araciada                                                                                                    |            |            |              |              |               |             |                  |             |
| ŝ.  |          | Créditar a c/o (on ourar)                                                                                                    |            |            |              |              |               |             |                  |             |
| )   |          | Créditar a c/p (on monoda dirtinta do ourar)                                                                                                    |            |            |              |              |               |             |                  |             |
| 1   |          | Créditar a lép (en eurar) rin aperación de derivadar araciada                                                                                        |            |            |              |              |               |             |                  |             |
| <   |          | Créditor a l'o (en suror) con operación de derivador arociada<br>Créditor a llo (en manda distinta de suror) sis aseración de                        |            |            |              |              |               |             |                  |             |
| 3   |          | derivador arociada                                                                                                    |            |            |              |              |               |             |                  | 1           |
|     |          | Créditar a lép (en maneda dirtinta de eurar) con aperación de                                                                                        |            |            |              |              |               |             |                  |             |
| 4   |          | derivadar araciada                                                                                                    |            |            |              |              |               |             |                  |             |
| ĕ   |          | Créditor a de la surrezi                                                                                                    |            |            |              |              |               |             |                  |             |
| 7   |          | Créditar a c/p (on monoda dirtinta do ourar)                                                                                                    |            |            |              |              |               |             |                  |             |
| 8   |          | Créditar alle (en eurar) sin aperación de derivadar araciada                                                                                         |            |            |              |              |               |             |                  |             |
| 9   |          | Créditar a l/p (en ourar) con aporación de derivadar araciada<br>Créditar a l/p (en para de distinte de sugar) sis aporación de                      |            |            |              |              |               |             |                  |             |
| o I |          | derivador areciada                                                                                                    |            |            |              |              |               |             |                  | 1           |
|     |          | Créditar a lép (en maneda dirtinta de eurar) con aperación de                                                                                        |            |            |              |              |               |             |                  |             |
| -   |          | derivadar araciada                                                                                                    | 0.001      |            |              |              |               |             |                  |             |
| 5   |          | And a second day                                                                                                    | 0,001      |            |              |              |               |             |                  |             |
| 4   |          | Entidades dependientes (Administraciones Publicar)                                                                                                   |            |            |              |              |               |             |                  |             |
| 5   |          | Rosta do ontidados dopondiontos                                                                                                    |            |            |              |              |               |             |                  |             |
| 2   |          | Entidador na dopondiontor                                                                                                    |            |            |              |              |               |             |                  | 1           |
| 3   |          | Arrendemienter financierer                                                                                                    |            |            |              |              |               |             |                  |             |
| 9   |          | Pagar aplazadar                                                                                                    |            |            |              |              |               |             |                  |             |
|     |          | Inversiones can abana tatal de precis                                                                                                    |            |            |              |              |               |             |                  |             |
| 2   |          | Araciacianes Péblica privedes (APP's)                                                                                                    | 0.000      | 0.000      | 0.000        | 0.001        | 0.00          | 0.000       |                  | - ^         |
| 5   |          | Dender de Administracioner Páblicar                                                                                                    | 0,001      | 0,001      | 0,001        | 0,001        | 0,001         | 0,000       |                  | ۰ <b>۰</b>  |
| ŧ   |          | Can la Administracian General del Estada                                                                                                    | 0,001      | 0,001      | 0,001        | 0,001        | 0,001         | 0,001       |                  | 0.          |
| 5   |          | Liquidacion PIE - Ejorcicio 2008                                                                                                    | 0,001      |            | 0            | 3000         | •             |             |                  |             |
| 2   |          | Liquidacion PIE - Ejorcicio 2009<br>Fondada Sin principalitatione de la companya de la companya de la companya de la companya de la companya de la c | 0,001      |            | 20000        | 5000         | •             | °           | 1                | 1           |
| 3   |          | Otrar                                                                                                    |            |            |              |              |               |             |                  | 1           |
| 3   |          | Can le Camunided Autonome                                                                                                    | 0,001      | 0,001      | 0,001        | 0,001        | 0,001         | 0,001       |                  | 0,          |
| 1   |          | Can la Dipatacian                                                                                                    | 0,001      | 0,001      | 0,001        | 0,001        | 0,001         | 0,001       |                  | 0           |
|     |          | Can la Seguridad Sacial (aplazada can cuadra de                                                                                                    | 0,001      | 0,001      | 0,001        | 0,001        | 0,001         | 0,00        |                  | 8           |
| 5   |          | Can atras Administraciones Publicas                                                                                                    | 0,001      | 0,00       | 0.001        | 0.001        | 0.001         | 0,000       |                  |             |
| F.  |          |                                                                                                    | -,         | 0,000      | 0,000        | 0,001        | 0,001         | 0,000       |                  |             |
| 1   |          |                                                                                                    |            |            |              |              |               |             |                  |             |
| F   | Note:    | C 1.1                                                                                                    |            |            |              |              |               |             |                  |             |
|     | r (S)    | 30 BB(10N0 CBMB(1)+(2)-(3)-(4)                                                                                                    |            |            |              |              |               |             |                  |             |

És **molt important revisar, modificar i completar les dades del formulari generat** des del programa per part del personal encarregat.

El **programa no elabora el formulari**, tan sols facilita la seva elaboració i aquest fet comportarà que hi hagi camps sense emplenar en no disposar el programa de la informació necessària, informació de la que sí disposarà l'entitat i que s'introduirà manualment.

# Obligacions trimestrals de subministrament d'informació

En aquesta pantalla es generaran els formularis a enviar al MINHAP de les obligacions trimestrals de subministrament d'informació (31 de març, 30 de juny, 30 de setembre i 31 de desembre).

| Obligacions Trimestrals de Subministrament d'Informació    | <u>_</u> ×                                                                 |
|------------------------------------------------------------|----------------------------------------------------------------------------|
| Obligacions Trimestrals de                                 | e Subministrament d'Informació                                             |
| Ruta on es guarden les Plantilles:                         |                                                                            |
| E:\sicalwin2UU6\Listados\                                  | Data Fins:   30/09/2015                                                    |
| Ruta on es guarden els fitxers Resultats:                  |                                                                            |
| Y:umportacions de Sicalwin/Ubligacions trimestrals/        |                                                                            |
| 🗂 F.1.1.1 Resum de Classificació Econòmica                 | ☐ F.1.1.10 Resum Estat Execució Pressupost                                 |
| F.1.1.2 Desglossament d'Ingressos Corrents                 | ✓ F.1.1.13 Deute viu i venciment mensual previst en el proper<br>trimestre |
| 🗖 F.1.1.3 Desglossament d'Ingressos de Capital i Financers |                                                                            |
| ☐ F.1.1.4 Desglossament de Despeses Corrents               | ☞ F.1.1.14 Perfil de venciment del deute en els propers 10 anys            |
| 🗖 F.1.1.5 Desglossament de Despeses de Capital i Financers | 🗂 IA4. Avals de la Corporació Local                                        |
| ☐ F.1.1.9 Calendari i Pressupost de Tresoreria             | 🛏 IB5. Moviments del compte creditors per operacions pendents              |
| 🗖 F.1.1.8 Romanent de Tresoreria                           | d'aplicar al pressupost                                                    |
| ☐ F.1.1.12 Dotació de Plantilles i retribucions            | ☐ IB9. Moviments del compte Creditors per devolució de Ingressos           |
| <u>G</u> enerar TrimLoc                                    | Acceptar                                                                   |

Es polsarà el botó el per determinar la ruta on es guardaran els formularis generats, se seleccionaran els formularis F.1.1.13 i F.1.1.14 de "Deute viu i venciment mensual previst en el proper trimestre" i "Perfil de venciment del deute en els propers 10 anys", i es polsarà el botó de "Acceptar".

|     | A                                                                                                    |                  |                   |                    | В            |              | С            |               | D            |           | E         |      |
|-----|----------------------------------------------------------------------------------------------------|------------------|-------------------|--------------------|--------------|--------------|--------------|---------------|--------------|-----------|-----------|------|
| 1   | F.1.1.13 Deuda viva y vencimiento mensual previsto en el próximo trimestre                                                                                                    |                  |                   |                    |              |              |              |               |              |           |           |      |
| 2   |                                                                                                    |                  |                   |                    |              |              |              |               |              |           |           |      |
| з   | Comunicación ejecución trimestral correspondiente a fecha: 30/09/2015 del ej                                                                                                    | ercicio 2015     |                   |                    |              |              |              |               |              |           |           |      |
| 4   |                                                                                                    |                  |                   |                    |              |              |              |               |              |           |           |      |
| 5   | Organización: 000                                                                                                    |                  |                   |                    |              |              |              |               |              |           |           |      |
| 6   | Entidad: Entitat de proves                                                                                                    |                  |                   |                    |              |              |              |               |              |           |           |      |
| 6   |                                                                                                    |                  |                   |                    |              |              |              |               |              |           |           |      |
| ĩ   |                                                                                                    |                  |                   |                    |              |              |              |               |              |           |           |      |
| 11  |                                                                                                    |                  |                   | Devide vitrali     |              |              |              | Venci         | miento pre   | visto     |           |      |
|     | Concepto                                                                                                    |                  |                   | Deuda vival        | inai trime   | stre         |              |               |              |           |           | _    |
| 12  |                                                                                                    |                  |                   | ver                | icido        |              | Octubre      | N             | loviembre    |           | Diciembre |      |
| 13  | Deuda a corto plazo (operaciones de tesorería)                                                                                                    |                  |                   |                    | 0            | .00 €        | 0.0          | 0€            | 0.           | 00€       | 0.0       | 0 €. |
| 14  | Deuda a largo plazo                                                                                                    |                  |                   |                    | 121.647      | .88€         | 3.030.3      | 0€            | 0.           | 00€       | 0.0       | 0€   |
| 15  | Emisiones de deuda                                                                                                    |                  |                   |                    | 0            | .00 €        | 0.0          | 0€            | 0.           | 00€       | 0.0       | 0€   |
| 16  | Operaciones con entidades de credito                                                                                                    |                  |                   |                    | 26,405       | .14€         | 3.030.3      | 0€            | 0.           | 00€       | 0.0       | 0€   |
| 17  | Factoring sin recurso                                                                                                    |                  |                   |                    | 0            | .00 €        | 0.0          | 0€            | 0.           | 00€       | 0,0       | 0€   |
| 18  | Deuda con Administraciones públicas (FEPP)(1)                                                                                                    |                  |                   |                    | 0            | .00€         | 0.0          | 0€            | 0.           | 00 €      | 0.0       | 0€   |
| 19  | Otras operaciones de crédito                                                                                                    |                  |                   |                    | 95.242       | 74€          | 0.0          | 0€            | 0.           | 00€       | 0.0       | 0€   |
| 20  | Avales ejecutados hasta el final del trimestre vencido                                                                                                    |                  |                   |                    | 0            | .00€         | 0.0          | 0€            | 0.           | 00€       | 0,0       | 0€   |
| 21  | Entidades dependientes de la corporación local (clasificadas como Admin, Públic                                                                                                    | cas)             |                   |                    | 0            | .00 €        | 0.0          | 0€            | 0.           | 00€       | 0.0       | 0€   |
| 22  | Resto de Entidades                                                                                                    |                  |                   |                    | 0            | ,00€         | 0,0          | 0€            | 0,           | 00€       | 0,0       | 0€   |
| 23  | Avales reintegrados hasta el final del trimestre vencido                                                                                                    |                  |                   |                    | 0            | ,00€         | 0,0          | 0€            | 0,           | 00€       | 0,0       | 0€   |
| 24  | Entidades dependientes de la corporación local (clasificadas como Admin. Públic                                                                                                    | cas)             |                   |                    | 0            | ,00€         | 0,0          | 0€            | 0,           | 00€       | 0,0       | 0€   |
| 25  | Resto de Entidades                                                                                                    |                  |                   |                    | 0            | ,00€         | 0,0          | 0€            | 0,           | 00€       | 0,0       | 0€   |
| 26  |                                                                                                    | Tota             | al Deuda viva     |                    | 121.647      | ,88€         | 3.030,3      | 0€            | 0,           | 00€       | 0,0       | 0€   |
| 27  | (1) En las deudas con las Administraciones Públicas únicamente se incluirán los pré                                                                                                    | stamos con el    | Fondo de Finar    | nciación de Pa     | go a Prove   | edores (FF   | PP),         |               |              |           |           | _    |
| 28  | tanto si se han instrumentado través de una operación de endeudamiento, como a                                                                                                    | través de la p   | participación er  | n los tributos d   | el Estado    | (PTE).       |              |               |              |           |           |      |
| 39  |                                                                                                    |                  |                   |                    |              |              |              |               |              |           |           |      |
| 14  | 4 N N E1112 /                                                                                                    |                  |                   |                    |              |              |              |               |              |           |           | _    |
| 14  |                                                                                                    |                  |                   |                    |              |              |              |               |              |           |           | _    |
|     | A                                                                                                    | В                | C                 | D                  | E            | F            | G            | н             |              | J         | K         |      |
|     | F. I. I. I4 Perfil de vencimiento de la deuda en los proximos IU anos (operaciones co                                                                                                    | ntratadas yro    | previsto realiza  | ir hasta 31/12/2   | 015)         |              |              |               |              |           |           |      |
| 3   | Comunicación ejecución trimestral correspondiente a fecha: 30/09/2015 del ejercici                                                                                                    | o 2015           |                   |                    |              |              |              |               |              |           |           | -    |
| 4   |                                                                                                    | 0 2010           |                   |                    |              |              |              |               |              |           |           | _    |
| 5   | Organización: 000                                                                                                    |                  |                   |                    |              |              |              |               |              |           |           | -    |
| 6   | Entidad: Entitat de proves                                                                                                    |                  |                   |                    |              |              |              |               |              |           |           |      |
| 7   |                                                                                                    |                  |                   |                    |              |              |              |               |              |           |           |      |
| 8   |                                                                                                    |                  | Vencimientos pre  | evistos en el Eier | cicio (inclu | Jendo las on | eraciones pr | evisto realiz | ar hasta 311 | 2/2015)   |           | -    |
| 0   | Concepto                                                                                                    |                  |                   |                    |              |              |              |               |              |           |           | _    |
| 9   |                                                                                                    | 2016             | 2017              | 2018               | 2019         | 2020         | 2021         | 2022          | 2023         | 2024      | 2025      |      |
| 10  | Emisiones de deuda                                                                                                    | 0.001            | 0.001             | 0.00               | 0.00         | 0.001        | 0.001        | 0.00          | 0.001        | 0.00      | 0.001     | _    |
| 11  | Operaciones con Entidades de crédito                                                                                                    | 15.555,60        | 25.880,26         | 25.914,67          | 25.949,18    | 25.983,78    | 26.018,48    | 26.053,25     | 16.997,21    | 14.001,87 | 10.524,38 | -    |
| 12  | Factoring sin recurso                                                                                                    | 0,00             | 0,00              | 0,00               | 0,00         | 0,00         | 0,00         | 0,00          | 0,00         | 0,00      | 0,00      |      |
| 13  | Deuda con Administraciones Públicas (FFPP)(1)                                                                                                    | 0,00             | 0,00              | 0,00               | 0,00         | 0,00         | 0,00         | 0,00          | 0,00         | 0,00      | 0,00      |      |
| 14  | Otras operaciones de crédito                                                                                                    | 2.000,00         | 2.000,00          | 2.000,00           | 2.000,00     | 2.000,00     | 2.000,00     | 2.000,00      | 2.000,00     | 2.000,00  | 2.000,001 |      |
| 15  | Total vencimientos                                                                                                    | 17.555,60        | 27.880,26         | 27.914,67          | 27.949,18    | 27.983,78    | 28.018,48    | 28.053,25     | 18.997,21    | 16.001,87 | 12.524,38 | _    |
| 17  | - (i) En las deudas con las Administraciones Publicas unicamente se incluirán los préstamos con<br>tento si se ban instrumentado través de una operación de endeudamiento acces a través de la pre- | ei Fondo de Fin  | anciación de Pag  | o a Proveedores    | (FFPP),      |              |              |               |              |           |           |      |
| -17 | variko ar se nan maxia merikado traves de una operacion de endeudamienito, como a traves de la par                                                                                                  | acipacion en los | s moutos del Esta | uo ((* 1 E).       |              |              |              |               |              |           |           |      |
| 48  |                                                                                                    |                  |                   |                    |              |              |              |               |              |           | 1         |      |
|     |                                                                                                    |                  |                   |                    |              |              |              |               |              |           |           |      |
|     |                                                                                                    |                  |                   |                    |              |              |              |               |              |           |           |      |

És **molt important revisar, modificar i completar les dades dels formularis generats** des del programa per part del personal encarregat.

El **programa no elabora els formularis**, tan sols facilita la seva elaboració i aquest fet comportarà que hi hagi camps sense emplenar en no disposar el programa de la informació necessària, informació de la que sí disposarà l'entitat i que s'introduirà manualment.

# Traspàs de préstecs al nou exercici

Des de **Operacions de fi d'exercici/Processos específics/Traspàs de préstecs** del menú principal de Sicalwin es traspassaran tots els préstecs i operacions de tresoreria vigents a 31 de desembre al següent exercici.

| Menú principal                                                                       | _ 🗆 X |
|--------------------------------------------------------------------------------------|-------|
| Menú de SICAL                                                                        |       |
| ⇒ Pressupost de despeses                                                             |       |
| Pressupost d'ingressos                                                               |       |
| ⇒ Expedients de m Processos específics                                               |       |
| > Operacions no p III Preparació d'un Nou Exercici                                   |       |
| PRecursos d'altre Traspàs d'Obligacions i Propostes Pendents d'Ordenar               |       |
| Arees gestores III Traspàs d'Ordres i Manaments Pendents de Pag.                     |       |
| Compressional Traspàs de compromisos i de drets pendents de cobrament                |       |
| Comprasinate ger Traspàs de saldos Creditors i Deutors N.P. per Operacions           |       |
| Administració del a raspas de saldos Creditors i Deutors N.P. per Saldo del Concepte |       |
| > Processos d'obel Traspas de Projectes i Despeses amb Finançament Arectat           |       |
| Sortides per implications de l'actures                                               |       |
| Operal Operal Operating a raspas de Bestretes de Caiva Eiva                          |       |
| ⇒ Passiu = Austria = Traspas de Dear a Justificar                                    |       |
| ⇒ Centre IProces ITraspàs de Comprensions de Despeses i Ingressos Plurianuals        |       |
| III Actuali                                                                          |       |
| ⇒ Rendic Traspàs de Préstecs                                                         |       |
| 国 Operal 国 Traspàs d'Embargaments                                                    |       |
| I III IIII IIII IIII IIIII IIIII IIIII IIII                                          |       |
| 🔄 🔄 🔁 Traspaso Registro de Factoring                                                 |       |

Abans de realitzar el traspàs és convenient haver revisat tots els préstecs i operacions de tresoreria, de tal manera que es traspassin les dades definitives derivades de la revisió de l'endeutament de l'exercici que es tanca, així com al nou exercici tenir aprovat el pressupost definitiu o treballar amb la pròrroga del pressupost a l'exercici anterior.

Per traspassar es poden seleccionar alhora tots els préstecs i operacions de tresoreria vigents o es poden seleccionar individualment. Un cop seleccionats es polsarà el botó de "Traspassar".

| Trasp    | oàs d | e Prést | ecs   |       | Seleccioni els Présters que vol traspassar   |                    |
|----------|-------|---------|-------|-------|----------------------------------------------|--------------------|
| ,<br>    |       |         |       |       |                                              |                    |
| <u> </u> |       |         |       | -     | Préstecs a Traspassar                        |                    |
|          |       | Any     | Tipus | Codi  | Descripció                                   | Import Capital     |
| •        |       | 2013    | 1     | BSAB  | PRÉSTEC BANC SABADELL                        | 100.000,00         |
|          |       | 2015    | 1     | BSAB  | PRÉSTEC INVERSIONS 2015                      | 125.000,00         |
|          |       | 2015    | 1     | DIBA  | PRÉSTEC CAIXA CRÈDIT DIBA                    | 20.000,00          |
|          |       | 2015    | 1     | PIE13 | LIQUIDACIÓ NEGATIVA DE LA PIE 2013           | 20.000,00          |
|          |       | 2015    | 2     | BSAB  | OPERACIÓ DE TRESORERIA BANC DE SABADELL 2015 | 75.000,00          |
|          |       | 2015    | 2     | BSABA | OPERACIÓ DE TRESORERIA 2015                  | 50.000,00          |
|          |       |         |       |       | Iraspassar                                   | <u>C</u> ancel·lar |

**Realitzat el traspàs i abans de treballar amb el mòdul és important** realitzar les següents **comprovacions al nou exercici**:

- Revisar i modificar, si s'escau, la relació entre classificacions i comptes del PGC des de Administració del sistema/Taules bàsiques/Classificacions.
- Revisar i modificar, si s'escau, les aplicacions pressupostàries i comptes del PGC del mòdul de passius des de *Passiu/Introducció de préstecs i operacions de tresoreria/Aplicacions de préstecs i operacions de tresoreria* (exercici corrent).
- Activació dels quadres d'amortització des de *Passiu/Consulta general de préstecs* (polsar el botó de "Càlcul d'amortització").